Univerza v Ljubljani Fakulteta za gradbeništvo in geodezijo

Jamova cesta 2 1000 Ljubljana, Slovenija http://www3.fgg.uni-lj.si/

DRUGG – Digitalni repozitorij UL FGG http://drugg.fgg.uni-lj.si/

To je izvirna različica zaključnega dela.

Prosimo, da se pri navajanju sklicujte na bibliografske podatke, kot je navedeno:

Kastelic, A., 2016. Primer uporabe federacijskega modela za izdelavo 5D BIM. Diplomska naloga. Ljubljana, Univerza Ljubljani, Fakulteta v za gradbeništvo in geodezijo. (mentor Cerovšek, T.): 55 str.

http://drugg.fgg.uni-lj.si/5816/

Datum arhiviranja: 12-10-2016

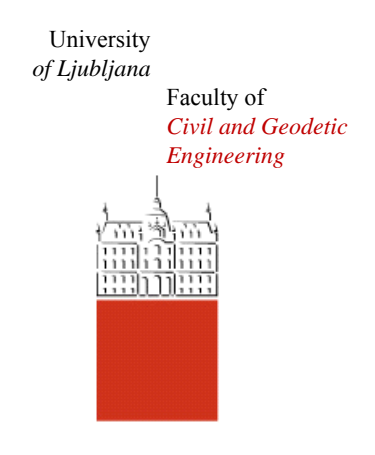

Jamova cesta 2 SI – 1000 Ljubljana, Slovenia http://www3.fgg.uni-lj.si/en/

DRUGG – The Digital Repository http://drugg.fgg.uni-lj.si/

This is original version of final thesis.

When citing, please refer to the publisher's bibliographic information as follows:

Kastelic, A., 2016. Primer uporabe federacijskega modela za izdelavo 5D BIM. B.Sc. Thesis. Ljubljana, University of Ljubljana, Faculty of civil and geodetic engineering. (supervisor Cerovšek, T.): 55 pp.

http://drugg.fgg.uni-lj.si/5816/

Archiving Date: 12-10-2016

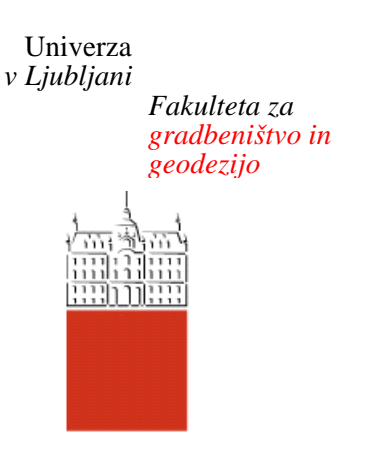

Jamova 2 1000 Ljubljana, Slovenija telefon (01) 47 68 500 faks (01) 42 50 681 fgg@fgg.uni-lj.si

UNIVERZITETNI ŠTUDLISKI PROGRAM GRADBENIŠTVO KONSTRUKCIJSKA SMER

Kandidatka:

# ANA KASTELIC

# PRIMER UPORABE FEDERACIJSKEGA MODELA ZA IZDELAVO 5D BIM

Diplomska naloga št.: 3507/KS

# A USE CASE OF FEDERATED MODEL FOR THE DEVELOPMENT OF 5D BIM

Graduation thesis No.: 3507/KS

Mentor: doc. dr. Tomo Cerovšek

Ljubljana, 15. 09. 2016

## **STRAN ZA POPRAVKE**

Stran z napako

Vrstica z napako

Namesto

Naj bo

Spodaj podpisana študentka Ana Kastelic, vpisna številka 26106676, avtorica pisnega zaključnega dela študija z naslovom: Primer uporabe federacijskega modela za izdelavo 5D BIM.

# IZJAVLJAM

1. da je pisno zaključno delo študija rezultat mojega samostojnega dela;

 da je tiskana oblika pisnega zaključnega dela študija istovetna elektronski obliki pisnega zaključnega dela študija;

3. da sem pridobila vsa potrebna dovoljenja za uporabo podatkov in avtorskih del v pisnem zaključnem delu študija in jih v pisnem zaključnem delu študija jasno označila;

 da sem pri pripravi pisnega zaključnega dela študija ravnala v skladu z etičnimi načeli in, kjer je to potrebno, za raziskavo pridobila soglasje etične komisije;

5. soglašam, da se elektronska oblika pisnega zaključnega dela študija uporabi za preverjanje podobnosti vsebine z drugimi deli s programsko opremo za preverjanje podobnosti vsebine, ki je povezana s študijskim informacijskim sistemom članice;

6. da na UL neodplačno, neizključno, prostorsko in časovno neomejeno prenašam pravico shranitve avtorskega dela v elektronski obliki, pravico reproduciranja ter pravico dajanja pisnega zaključnega dela študija na voljo javnosti na svetovnem spletu preko Repozitorija UL;

7. da dovoljujem objavo svojih osebnih podatkov, ki so navedeni v pisnem zaključnem delu študija in tej izjavi, skupaj z objavo pisnega zaključnega dela študija.

V: Ljubljani Datum: 26. 8. 2016

Podpis študentke:

# BIBLIOGRAFSKO-DOKUMENTACIJSKA STRAN IN IZVLEČEK

| UDK:             | 004.946:624(043.2)                                                            |
|------------------|-------------------------------------------------------------------------------|
| Avtor:           | Ana Kastelic                                                                  |
| Mentor:          | doc. dr. Tomo Cerovšek                                                        |
| Somentor:        | 1                                                                             |
| Naslov:          | Primer uporabe federacijskega modela za izdelavo 5D BIM                       |
| Tip dokumenta:   | Diplomska naloga – univerzitetni študij                                       |
| Obseg in oprema: | 55 str., 4 pregl., 2 graf., 42 sl., 11 pril.                                  |
| Ključne besede:  | BIM, 5D model, OpenBIM, ArchiCAD, Tekla Structures, MS<br>Project, Navisworks |

#### lzvleček

Informacijsko modeliranje zgradb BIM (*angl. Building information modeling*) nudi sodoben način projektiranja, izvedbe in upravljanja stavb. V diplomski nalogi sem želela predstaviti prednosti uporabe BIM, s poudarkom na uporabi federacijskega modela in pristopu OpenBIM.

Za demonstracijo pristopa sem izbrala objekt poslovno-trgovskega centra v Grosupljem in izdelala model 5D BIM. Konkreten primer je služil kot osnova za prikaz prednosti in učinkov metodologije BIM. Pri delu sem uporabila štiri programska orodja. In sicer: ArchiCAD 19 za model arhitekture, Tekla Structures 20.0 za model konstrukcij, MS Project 2016 za terminski plan ter Navisworks manage 2016 za izdelavo modela 4D BIM in modela 5D BIM.

## **BIBLIOGRAPHIC-DOCUMENTALISTIC INFORMATION**

| UDC:           | 004.946:624(043.2)                                                         |  |
|----------------|----------------------------------------------------------------------------|--|
| Author:        | Ana Kastelic                                                               |  |
| Supervisior:   | prof. Tomo Cerovšek, Ph.D.                                                 |  |
| Co-supervisor: | 1                                                                          |  |
| Title:         | A use case of federated model for the development of 5D BIM                |  |
| Document type: | Graduation Thesis – University studies                                     |  |
| Notes:         | 55 p., 4 tab., 2 graph., 42 fig., 11 ann.                                  |  |
| Key words:     | BIM, 5D model, OpenBIM, ArchiCAD, Tekla Structures, MS Project, Navisworks |  |

#### Abstract

**Building** information modeling (BIM) offers a contemporary support to design, construction and management of buildings. In this thesis, my intention was to present advantages of BIM, with an emphasis on the federated models and OpenBIM approach.

In order to demonstrate BIM, I chose the business-shopping center in Grosuplje and developed a 5D model of it. This concrete case was useful as a basis for demonstrating all benefits and effects of BIM methodology. Four software tools were used: ArchiCAD 19 to design architectural model, Tekla Structures 20.0 to develop construction model, MS Project 2016 to plan a schedule to build and Navisworks manage 2016 to develop 4D and 5D model.

# ZAHVALA

Za pomoč in usmeritve pri nastajanju diplomske naloge se zahvaljujem mentorju doc.dr. Tomu Cerovšku.

Podjetju GRO-GRAD d.o.o. gre zahvala za posredovano dokumentacijo obravnavane stavbe »Poslovno trgovski objekt Grosuplje«.

Posebna zahvala gre družini in Mitji, ki so me podpirali v času študija, ter sošolcem, s katerimi smo lepo preživeli študijska leta.

# KAZALO VSEBINE

| 1 | U   | VOD   |                                                                   | 1  |
|---|-----|-------|-------------------------------------------------------------------|----|
|   | 1.1 | Pro   | blem                                                              | 1  |
|   | 1.2 | Cilj  | in namen                                                          | 2  |
|   | 1.3 | Met   | ode dela                                                          | 2  |
| 2 | IN  | FORM  | IACIJSKO MODELIRANJE ZGRADB                                       | 4  |
|   | 2.1 | Upc   | oraba BIM                                                         | 4  |
|   | 2.  | .1.1  | BIM in življenjski cikel gradbenih objektov                       | 4  |
|   | 2.  | .1.2  | Stopnje zrelosti uporabe BIM v gradbeni industriji                | 6  |
|   | 2.  | .1.3  | Projektiranje pred BIM in primerjava CAD in BIM                   | 7  |
|   | 2.2 | Pre   | dnosti in koristi, slabosti, problemi in pasti BIM                | 8  |
|   | 2.  | .2.1  | Prednosti in koristi                                              | 8  |
|   | 2.  | .2.2  | Slabosti                                                          | 10 |
|   | 2.  | .2.3  | Problemi in pasti                                                 | 10 |
|   | 2.  | .2.4  | Stroški in učinki BIM                                             | 11 |
|   | 2.3 | Pris  | top BIM s federiranimi modeli in OpenBIM                          | 12 |
|   | 2.  | .3.1  | Federacijski model                                                | 12 |
|   | 2.  | .3.2  | Izmenjava podatkov med modelom arhitekture in modelom konstrukcij | 14 |
|   | 2.  | .3.3  | »OpenBIM« koncept in standardi v BIM za izmenjavo podatkov        | 16 |
|   | 2.  | .3.4  | BIM standardi - izmenjava podatkov                                | 17 |
|   | 2.  | .3.5  | Prednosti uporabe standarda IFC                                   | 19 |
|   | 2.  | .3.6  | Programska okolja, ki podpirajo IFC                               | 20 |
| 3 | Μ   | IODEL | IRANJE MODELOV ARHIKTEKTURE IN KONSTRUKCIJ                        | 21 |
|   | 3.1 | Zas   | nova in opis konstrukcije                                         | 21 |
|   | 3.2 | Мос   | deliranje modela arhitekture                                      | 24 |
|   | 3.  | .2.1  | Splošno o programu ARCHICAD                                       | 24 |
|   | 3.  | .2.2  | Potek modeliranja                                                 | 25 |
|   | 3.3 | Мос   | deliranje modela konstrukcij                                      | 28 |
|   | 3.  | .3.1  | O programu Tekla Structures 20.0                                  | 28 |
|   | 3.  | .3.2  | Uporaba referenčnega modela                                       | 29 |
|   | 3.  | .3.3  | Armiranje elementov                                               | 30 |
|   | 3.4 | Usk   | lajevanje in komunikacija na osnovi modelov BIM                   | 32 |
|   | 3.  | .4.1  | Tekla BIMsight                                                    | 32 |
|   | 3.  | .4.2  | Tekla Web Viewer                                                  | 32 |
|   | 3.  | .4.3  | Zaznavanje kolizij                                                | 33 |
|   | 3.5 | Izde  | elava računskega modela na osnovi modela BIM                      | 34 |

|    | 3.5 | .1       | Analiza konstrukcije                        | . 36 |
|----|-----|----------|---------------------------------------------|------|
|    | 3.5 | .2       | SAP2000                                     | . 37 |
| 4  | TEF | RMIN     | ISKI PLAN IN MODEL 4D BIM                   | . 38 |
|    | 4.1 | Vrst     | e operativnega planiranja                   | . 38 |
|    | 4.2 | Izde     | elava terminskega plana                     | . 39 |
|    | 4.3 | Sim      | ulacija poteka gradnje                      | . 42 |
| 5  | ST  | ROŠŀ     | KOVNO OVREDNOTENJE PROJEKTA in MODEL 5D BIM | . 45 |
|    | 5.1 | Stro     | ški projekta in kalkulativna cena           | . 45 |
|    | 5.2 | Sim      | ulacija gradnje                             | . 49 |
| 6  | ZAł | <<br>LJU | ČEK                                         | . 52 |
| VI | RI  |          |                                             | . 53 |
|    |     |          |                                             |      |

# KAZALO PREGLEDNIC

| Preglednica 1: BIM standardi [12]                       | . 18 |
|---------------------------------------------------------|------|
| Preglednica 2: primer izračuna cene za armaturno železo | . 47 |
| Preglednica 3: primer izračuna cene za betonska dela    | . 47 |
| Preglednica 4: tabelarični prikaz stanja stroškov       | . 49 |

# **KAZALO GRAFIKONOV**

| Grafikon 1 : | napredek v primerjav | s stroški |  |
|--------------|----------------------|-----------|--|
| Grafikon 2:  | način prikaza stanja | stroškov  |  |

# KAZALO SLIK

| Slika 2: življenjski cikel gradbenega objekta.       5         Slika 3: faze gradnje s pripadajočimi strokovnjaki in ostalimi [6].       5         Slika 4: stopnje zrelosti BIM [10]       7         Slika 5: gradniki CAD in BIM [7]       8         Slika 6: primerjava porabe časa za projektiranje, izdelavo dokumentacije in koordinacijo projekta z BIM ali klasičnim 2D CAD [8]       10         Slika 7: stroški in učinki BIM-a [6]       11         Slika 8: shematski prikaz izdelave federativnega modela, iz katerega na enem mestu pridobimo vse podatke o objektu [14]       12         Slika 9: člani projektne ekipe na skupnem modelu BIM [3]       13 |
|----------------------------------------------------------------------------------------------------|
| Slika 3: faze gradnje s pripadajočimi strokovnjaki in ostalimi [6]                                                                                                    |
| Slika 4: stopnje zrelosti BIM [10]       7         Slika 5: gradniki CAD in BIM [7]       8         Slika 6: primerjava porabe časa za projektiranje, izdelavo dokumentacije in koordinacijo       8         projekta z BIM ali klasičnim 2D CAD [8]       10         Slika 7: stroški in učinki BIM-a [6]       11         Slika 8: shematski prikaz izdelave federativnega modela, iz katerega na enem mestu       12         Slika 9: člani projektne ekipe na skupnem modelu BIM [3]       13                                                                                                    |
| <ul> <li>Slika 5: gradniki CAD in BIM [7]</li></ul>                                                                                                    |
| <ul> <li>Slika 6: primerjava porabe časa za projektiranje, izdelavo dokumentacije in koordinacijo projekta z BIM ali klasičnim 2D CAD [8]</li></ul>                                                                                                    |
| projekta z BIM ali klasičnim 2D CAD [8]                                                                                                    |
| <ul> <li>Slika 7: stroški in učinki BIM-a [6]</li></ul>                                                                                                    |
| Slika 8: shematski prikaz izdelave federativnega modela, iz katerega na enem mestu<br>pridobimo vse podatke o objektu [14]                                                                                                    |
| pridobimo vse podatke o objektu [14]                                                                                                    |
| Slika 9: člani projektne ekipe na skupnem modelu BIM [3]13                                                                                                    |
|                                                                                                    |
| Slika 10: projektna dokumentacija BIM [4]14                                                                                                    |
| Slika 11: koraki izmenjave podatkov med ArchiCAD in Tekla Structures [5]15                                                                                                    |
| Slika 12: povezanost BIM standardov [13]19                                                                                                    |
| Slika 13: (tlorisna) lega objekta na dejanski lokaciji z označenimi smermi neba [16]22                                                                                                    |
| Slika 14: model konstrukcije modeliran s program ArchiCAD (pogled na vhodno stran)23                                                                                                    |
| Slika 15: model konstrukcije modeliran s program ArchiCAD (pogled na garažno stran) 23                                                                                                    |
| Slika 16: določitev višinskih lastnosti stene25                                                                                                    |
| Slika 17: primer izrisa tlorisa (kletni prostori)26                                                                                                    |
| Slika 18: primer prereza skozi jedro objekta27                                                                                                    |
| Slika 19: primer pogleda na objekt27                                                                                                    |
| Slika 20: izbira vlog in nastavitev v Tekla Structures28                                                                                                    |
| Slika 21: izdelan konstrukcijski model celotne konstrukcije v programu Tekla Structures29                                                                                                    |
| Slika 22: možnost pogleda na le del konstrukcije – 1. nadstropje                                                                                                    |
| Slika 23: primer komponent iz knjižnice elementov                                                                                                    |
| Slika 24: primer izdelave ročnega vnosa armature31                                                                                                    |
| Slika 25: primer izvlečka armature                                                                                                    |
| Slika 26: primer detajla armiranja konstrukcije: stik na vogalu – steber in AB plošča                                                                                                    |
| Slika 27: primer ugotovljene kolizije                                                                                                    |
| Slika 28: primer popravljene kolizije iz slike 2734                                                                                                    |
| Slika 29: primer izbire obtežbe                                                                                                    |
| Slika 30: primer določitve obtežbe35                                                                                                    |
| Slika 31: primer izdelanega računskega modela plošče in seznam računskih modelov35                                                                                                    |
| Slika 32: model konstrukcije dvigalnega jaška v kleti                                                                                                    |
| Slika 33: računski model dvigalnega jaška v kleti                                                                                                    |

| Slika 34: interoperabilnost računalniških orodij [22]                           | . 37 |
|---------------------------------------------------------------------------------|------|
| Slika 35: primer gantograma                                                     | . 39 |
| Slika 36: primer izvoza količin za stene 2.nadstropja iz ArchiCAD-a             | . 40 |
| Slika 37: prikaz seznama uvoženih podmodelov v programu Navisworks manage 2016  | . 42 |
| Slika 38: prikaz skupin elementov na seznamu in modelu (Navisworks Manage 2016) | . 43 |
| Slika 39: prikaz TimeLiner-ja v Navisworks manage 2016                          | . 44 |
| Slika 40: izrezki simulacije (4D model)                                         | . 44 |
| Slika 41: Timeliner s podatki o stroških (Navisworks manage 2016)               | . 50 |
| Slika 42: izrezki simulacije                                                    | . 50 |

# OKRAJŠAVE

- BIM Building information modeling (Informacijsko modeliranje zgradb)
- CAD Computer Aided Design
- IFC Industry Foundation Class
- IDM Information Delivery Manuals
- MVD Model View Definition
- IFD International Framework for Dictionaries

## 1 UVOD

Gradbena industrija je še vedno ena izmed ključnih panog gospodarstva v Sloveniji, čeprav je v zadnjih nekaj letih višina investicij v gradbena dela padla. Deloma zaradi razmer na trgu, deloma zaradi slabe in »zastarele« organizacije dela v podjetjih. Pomembno je, da se tega v gradbeništvu zavedamo in posledično optimiziramo procese ne samo pri projektiranju in izvajanju, ampak tudi pri samem upravljanju z objekti.

Izvedba projektov je proces, ki zahteva dobro sodelovanje strokovnjakov in ostalih udeležencev, saj so le tako lahko projekti uspešno izvedeni. Za običajen način projektiranja, ki se ga v pretežni meri uporablja še danes, je značilno, da dela vsak strokovnjak svoje načrte na nezadostnih ali zastarelih podlogah, kar pomeni, da na enem objektu lahko pride do precejšnjih odstopanj med načrti različnih strok. Problem pri tem je predvsem to, ker se napake oz. probleme odkriva in rešuje prepozno, največkrat kar na gradbišču med samim izvajanjem. Tako pride do zamud pri gradnji ali do odstopanj pri finančnem okviru investicije zaradi nepredvidenih in dodatnih del, za kar je v veliki meri lahko kriva napaka, storjena že v fazi projektiranja.

BIM (*angl. Building information modeling*) ponuja usklajeno rešitev, s katero se probleme zazna že v fazi projektiranja in jih s sodelovanjem udeležencev projekta takrat tudi reši. Vključuje tudi nadziranje in sledenje razvoju projekta med gradnjo, če vse poteka po planu, saj se morebitne napake ali spremembe hitro zazna in reši. Tako je izvedba hitrejša, učinkovitejša in bolj transparenta, kasneje imamo tudi pregled nad časom izvajanja in stroški izvajanja ter upravljanja.

BIM bo v prihodnosti postal edini način dela pri procesu projektiranja, izvedbi gradbenih projektov in pri upravljanju s stavbami, t. j. v celotni življenjski dobi objekta. BIM je sinonim za virtualno gradnjo oz. model virtualne gradnje, ki vsebuje vse potrebni podatke na enem mestu (načrti, popisi količin, stroškovne ocene, terminski plani, vizualni izgled itd.).

#### 1.1 Problem

V nadaljevanju diplomske naloge je predstavljena problematika: Kako izdelati model 5D BIM s pomočjo neodvisnih, vendar povezanih federacijskih informacijskih modelov zgradb. Postopek se prične z zasnovo modela arhitekture ter nadaljuje z izdelavo konstrukcijskega modela. Na osnovi modela bi želeli določiti terminski plan za samo izvedbo del in izračunati stroške gradnje oziroma investicije na osnovi modelov.

# 1.2 Cilj in namen

Namen diplomske naloge je na konkretnem primeru objekta prikazati izdelavo 5D informacijskega modela objekta in predstaviti razloge za uporabo metodologije BIM, ki se v svetu vse bolj uveljavlja kot običajna praksa. V Sloveniji z uporabo BIM še nekoliko zaostajamo v primerjavi z nekaterimi ostalimi državami, vendar če želimo, da bomo ostali konkurenčni in v koraku s časom, nam uporaba takega pristopa k delu ne uide. BIM prinaša vrsto prednosti v primerjavi z navadnim projektiranjem, nekaj pa je tudi slabosti, ki pa jih bo potrebno postopoma odpraviti. Namen diplomske naloge je tudi preučiti možnosti, ki jih trenutno BIM ponuja, ter s pomočjo različnih modelirnikov, ki so dostopni na trgu, prikazati značilnosti tega načina dela.

Cilj diplomske naloge je izdelati model obravnavanega objekta, iz katerega lahko dobimo arhitekturne ter armaturne načrte in ki bo poleg 3D predstavitve vseboval tudi informacije o časovnem poteku gradnje s pripadajočimi stroški.

#### 1.3 Metode dela

Postopek izdelave diplomske naloge za prikaz uporabe federacijskega modela za izdelavo 5D modela BIM je potekal v naslednjih fazah:

- študija teoretičnega ozadja informacijskega modeliranja zgradb;
- izbira modela za obdelavo;
- pridobivanje podatkov o obravnavanem modelu;
- izdelava modela arhitekture v programu ArchiCAD 19;
- prenos referenčnega modela iz Archicad-a v modelirnik Tekla Structures 20.0;
- izdelava modela konstrukcij;
- izdelava računskega modela s programom Tekla Structures;
- izvleček količin za izvedbo gradbenih del iz modelov arhitekture in konstrukcij;
- pridobivanje podatkov o normativih delovnega časa;
- preračun časovnega poteka gradnje s programskim paketom MS Project 2016;
- simulacija časovnega poteka gradnje s programom Navisworks Manage 2016 (4D model);
- pridobivanje podatkov o ceni posameznih gradbenih del in vgrajenega materiala;
- ocena stroškov oz. investicije gradbenih del z MS Project 2016;
- simulacija poteka gradnje s pripadajočimi stroški (5D model).

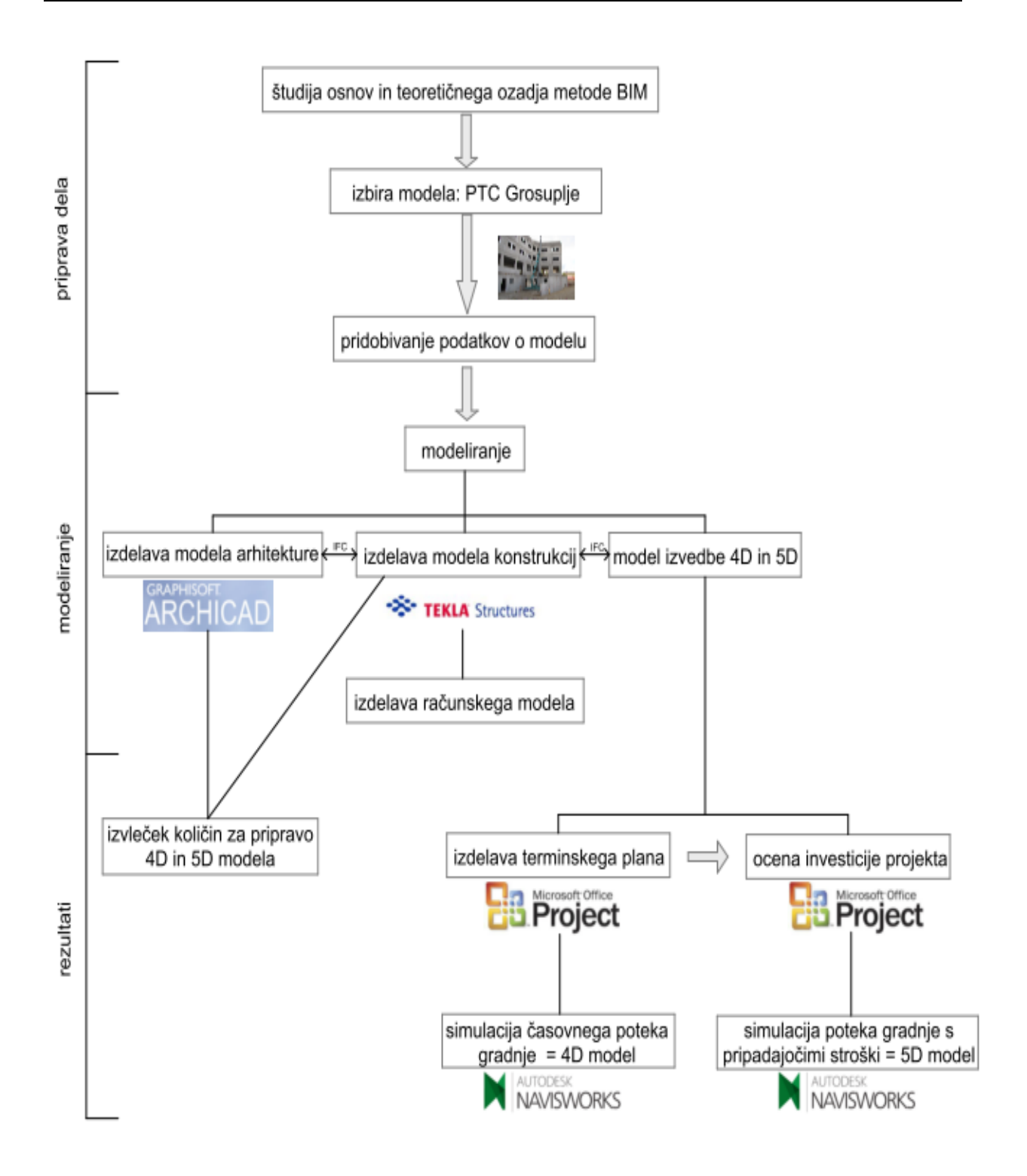

Slika 1: shema postopka izdelave diplomske naloge

Kot prikazuje slika 1, so bila v diplomski nalogi uporabljena naslednja programska orodja: ArchiCAD 19, Tekla Structures 20.0, MS Project 2016 ter Navisworks manage 2016. Skupno vsem je, da so združljivi programi BIM, s katerimi izdelamo federacijski model.

### 2 INFORMACIJSKO MODELIRANJE ZGRADB

BIM je sodoben način organiziranja, pridobivanja ali ustvarjanja, obdelovanja, prikazovanja in upravljanja s podatki vseh sodelavcev projekta na skupnem računalniškem modelu. Predstavlja tudi popoln nadzor nad informacijami obravnavane zgradbe in uporabo digitalnih modelov stavbe skozi njen celoten življenjski cikel (načrtovanje, gradnja, vzdrževanje, razgradnja objektov). BIM ni zgolj računalniška programska oprema, ampak predvsem proces. Izdelani modeli vsebujejo geometrijske, materialne, terminske in finančne informacije o objektu. Pričakuje se, da bo BIM kmalu popolnoma nadomestil klasičen CAD (*angl. Computer Aided Design*) način projektiranja, ki je v večini v uporabi še danes [1].

#### 2.1 Uporaba BIM

Informacijsko modeliranje se lahko prične uporabljati že ob sami zamisli graditve, ko se zbirajo vse potrebne informacije, nadaljuje s projektiranjem in modeliranjem ter kasneje z izdelavo operativnih izvedbenih načrtov, kjer se 3D modelu pripišejo še časovna (4D) ter stroškovna (5D) komponenta. Model izvedenega objekta je lahko uporaben tudi za potrebe vzdrževanja (6D), vse do konca življenjske dobe objekta [1].

#### 2.1.1 BIM in življenjski cikel gradbenih objektov

Projektiranje je dinamičen proces, kjer so pri posameznih projektih v prvi vrsti pomembne uporabnikove potrebe in s tem stalne spremembe in prilagoditve projekta, kar pa ima lahko za posledico dramatičen poseg v proračun in terminski plan. Že v fazi zasnove je pomembno sodelovanje vseh sodelujočih pri projektu , t.j. od investitorja, arhitekta, gradbenika, strojnika itd., kar je ključ do uspeha za učinkovito uporabo BIM-a na vsakem posameznem objektu.

Življenjski cikel gradbenega objekta je sestavljen iz več faz:

- priprava projektne naloge (oz. projekta), Idejna zasnova;
- načrtovanje (detajlno načrtovanje, analiza in izdelava dokumentacije);
- izgradnja (terminsko in stroškovno planiranje, gradbena proizvodnja, koordinacija);
- uporaba, obratovanje, vzdrževanje;
- rekonstrukcija, prenova do porušitve.

Cikel se lahko zaključi s porušitvijo, kar je lepo vidno na sliki 2. Objekte je možno tudi obnoviti ali rekonstruirati. S tem se začne nov krog.

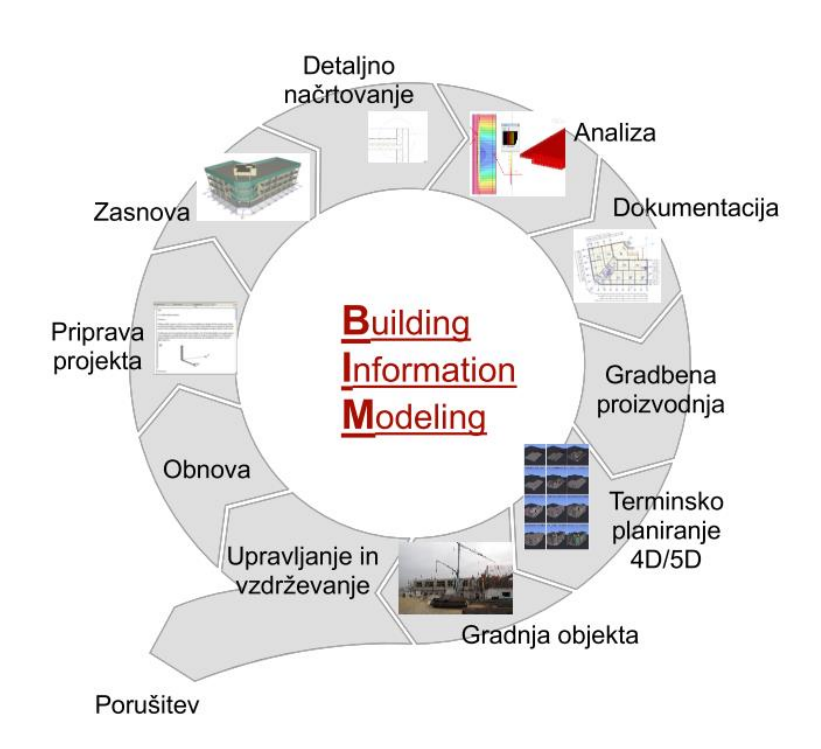

Slika 2: življenjski cikel gradbenega objekta

Vsaka faza predvideva vključevanje določenih sodelujočih članov ekipe na projektu.

Načrtovalci projekta so prisotni v fazah zasnove in načrtovanja, izvajalci do konca faze izgradnje, ti pa predajo objekt upraviteljem, ki z zgradbo upravljajo do njegove končne življenjske dobe.

Med celotno dobo pa so seveda investitorji tisti, ki sodelujejo in odločajo, v kateri smeri se cikel objekta odvija. Grafični prikaz tega (faz in sodelujočih) je lepo viden na sliki 3.

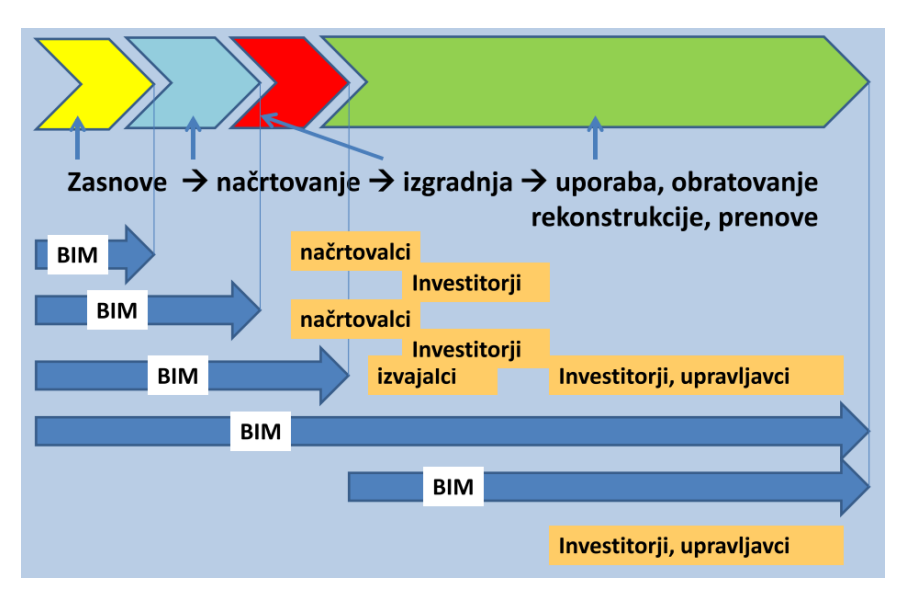

Slika 3: faze gradnje s pripadajočimi strokovnjaki in ostalimi [2]

#### 2.1.2 Stopnje zrelosti uporabe BIM v gradbeni industriji

Informacijsko modeliranje zgradb je zelo širok pojem, ki opisuje proces ustvarjanja podatkov o stavbi ali drugem objektu (most, predor, itd.). Do popolne uporabe BIM-a se bo prešlo postopoma, v različnih nivojih. Predvideva se, da naj bi do leta 2020 že uporabljali metodologijo BIM v celoti, z vsemi njegovimi prednostmi in možnostmi uporabe. Stopnje uvajanja BIM-a so razdeljene v štiri nivoje; od BIM stopnje 0 do BIM stopnje 3 [3].

**BIM stopnja 0**: najpreprostejša BIM oblika, katere začetek sega v leta okoli 1990, ko se za projektiranje in risanje še uporabljajo neregulirana računalniško podprta 2D CAD orodja. Produkt so 2D risbe in besedila v papirni ali elektronski obliki. Sodelovanja med udeleženci projekta še ni [3].

**BIM stopnja 1**: okoli leta 2000 se stopnja 0 prevesi v naslednji nivo 1. Projekti vključujejo 2D in tudi že 3D informacije. Ni še sodelovanja med udeleženci projekta – modeli se še ne delijo med člane projektne skupine, saj vsak objavlja in ohranja svoje podatke. Zato se ga lahko imenuje tudi »Lonely BIM« [3].

**BIM stopnja 2**: približno 10 let kasneje, t.j. okoli leta 2010, se začne stopnja 2 v zrelosti BIM. Tu nekje se nahajamo tudi zdaj. Udeleženci projekta med seboj sodelujejo in lahko delajo na istem modelu, ni pa še nujno. Vsak član lahko izdela svoj model, ki se ga nato združi v en, federativni model. Informacije med združevanjem teh modelov se ne izgubijo. Modelu se lahko dodajo še 4D in 5D podatki. Ključni vidik ravni je, kako se informacije izmenjujejo med različnimi strankami. Bistveno je, da se uporabljajo programska orodja, ki podpirajo enega izmed datotečnih formatov za izmenjavo podatkov, kot je npr. IFC in podobno [3].

**BIM stopnja 3**: predvidena uporaba stopnje je do leta 2020. To pomeni popolno sodelovanje med vsemi disciplinami sodelujočih, s pomočjo uporabe enotnega, skupnega modela, ki je shranjen v centraliziranem skladišču na strežniku. Vse stranke tako dostopajo in spreminjajo isti model, skladno z njihovimi pristojnostmi. Prednost tega je, da se tako izogne napakam in nasprotujočim se informacijam projekta. Tak koncept dela se imenuje »Open BIM« [3].

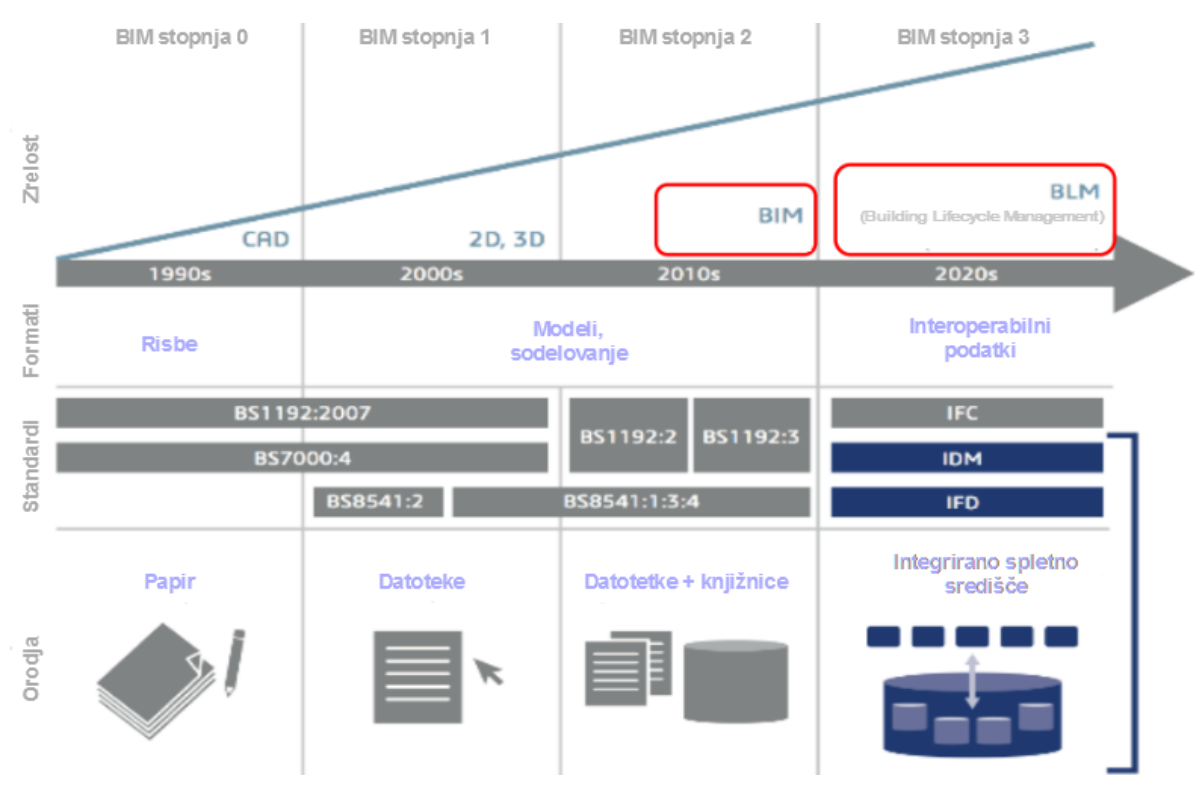

Slika 4: stopnje zrelosti BIM [4]

## 2.1.3 Projektiranje pred BIM in primerjava CAD in BIM

Nekoč so risali samo s svinčnikom ali tušem na papir. Ta analogna tehnika risanja je za projektiranje danes v veliki meri že precej zastarela in je nekonkurenčna. Ročno risanje je nadomestila tehnika CAD (Computer Aided Design), ki je zelo podobna ročnemu risanju, le da se uporablja računalniška orodja. Postopek risanja se je nekoliko pospešil ter poenostavil v primerih popravljanja projektov. V uporabi je še danes, vendar ga bo počasi zamenjal princip BIM.

BIM in CAD predstavljata dva različna pristopa k projektiranju in izdelavi dokumentacije [5].

**CAD:** Klasični 2D in 3D programi posnemajo tradicionalen način risanja »s svinčnikom na papir«. Operirajo z osnovnimi gradniki kot so npr. črta, lok, krog, šrafura, ravninski liki in telesa. Vsak tak gradnik obstaja sam zase in ima svoje lastnost kot so npr. barva, tip črte, plast (layer), debelina ... ter ne vpliva na ostale objekte. 2D risba, ki jo narišemo, je en sam statičen pogled na stavbo [5].

**BIM:** BIM model sestavljajo gradniki oz. elementi stavb (stebri, stene, plošče ...), ki jih lahko prikažemo v 2D in 3D načinu, poleg tega pa so vključene še dodatne informacije o njih. Dejansko so ti gradniki »aktivnosti«, saj imamo na enem mestu podatke o dimenzijah,

izgledu, potrebnem času izgradnje, strošku izgradnje itd. Torej element oz. gradnik, ki se ga nariše, ni samo simbol, skupina vzporednih črt ali pa geometrijsko telo. Lahko mu rečemo, da je del virtualne zgradbe. BIM model ima prirojene določene značilnosti in logiko odzivanja na različne situacije. Npr. zid je v izometriji prikazan kot volumski 3D model, v tlorisu pa je izrisan kot 2D načrt s šrafuro. Iz modela lahko izdelamo več pogledov, prerezov, tlorisov, dimenzij, izvlečkov količin. Z vsako spremembo, ki jo vnesemo v en gradnik, se samodejno spremenijo vsi 2D izrisi, 3D pogledi, izvlečki količin itd [5].

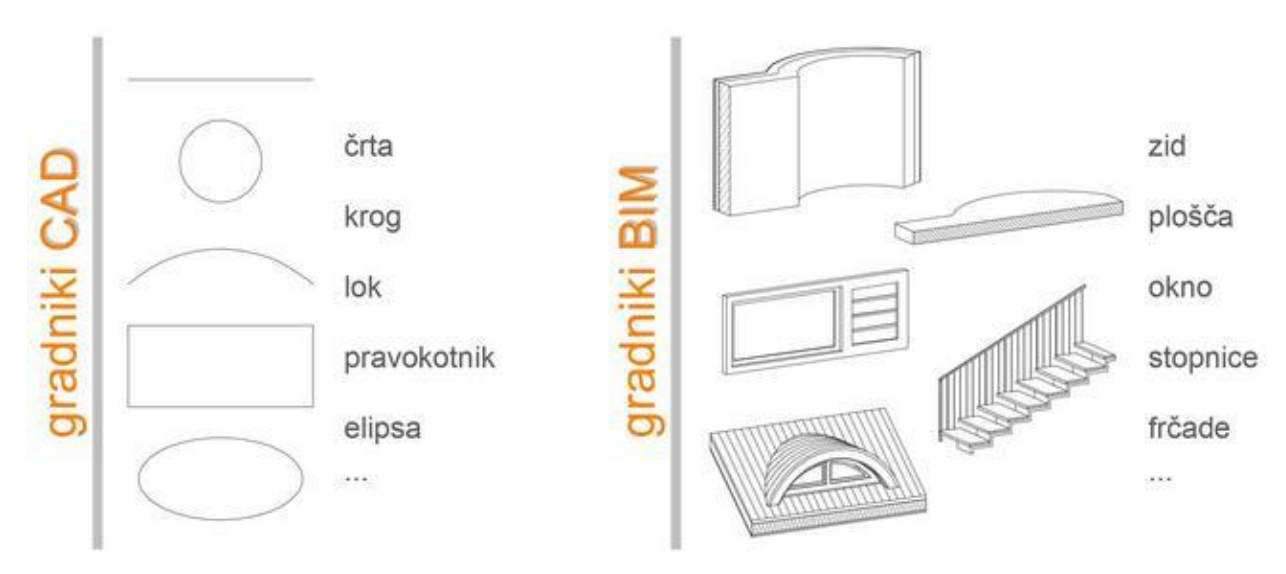

Slika 5: gradniki CAD in BIM [5]

# 2.2 Prednosti in koristi, slabosti, problemi in pasti BIM

# 2.2.1 Prednosti in koristi

Pri uporabi informacijskega modeliranja zgradb je veliko prednosti in koristi, vendar niso za vse uporabnike pomembni vsi. V nadaljevanju je naštetih nekaj, ki so bistveni z vidika projektantov in z vidika investitorjev.

Za uporabnike, načrtovalce in projektne managerje:

- Že v fazi načrtovanja je možno izdelati dokaj natančen model gradnje in vzdrževanja objekta. Posledica tega je ekonomsko učinkovitejša rešitev, ne le za gradnjo, temveč tudi za celotno življenjsko dobo objekta.
- Celostno projektiranje: boljša koordinacija in sodelovanje med člani ekipe, ker si BIM model delijo med seboj.

- Koordinacija sprememb: načrti, popisi, opisi objektov... vsi izhajajo iz modela in se v skladu z njim samodejno posodabljajo. Možnost napak se tako močno zmanjša, načrti in podatki pa so enotni.
- Natančnejša projektna dokumentacija in posledično izboljšana kvaliteta projektov;
- Izvaja se lahko različne simulacije, kot so študije osvetlitve in osončenja, preverjanje in dimenzioniranje konstrukcije, delovanje instalacij...;
- Pravočasno odkrivanje napak in problemov, ki bi lahko nastali med gradnjo;
- Sprotno vnašanje sprememb in opomb;
- Informacije se dopolnjujejo in ne podvajajo;
- Risbe se ob vsaki spremembi usklajujejo samodejno;
- Natančnejši popisi del in ocene investicije;
- Spremljanje časovnega poteka gradnje in finančne realizacije investicije;
- Do podatkov se lahko dostopa kadarkoli in kjerkoli in tako se objekt lahko neprestano optimizira;
- Sledenje procesu načrtovanja, gradnje in upravljanja investicije na enem mestu;
- Povezanost s programi za statiko, izračun energetskih potreb in analizo konfliktov;
- Izboljšanje učinkovitosti in zmogljivosti gradbenega sektorja;
- V fazi načrtovanja: hitre in poceni spremembe;
- V fazi gradnje: tekoče in hitrejše delo [2].

Za naročnike, naložbenike (investitorje):

- Investitorju je omogočena boljša predstava o bodoči naložbi: BIM model se pregleduje v 3D in se ga uporabi za pripravo sončnih analiz, realističnih 3D vizualizacij, animiranih sprehodov skozi objekt in drugih analiz;
- Na istem BIM modelu je mogoče izdelati več variantnih rešitev, na podlagi katerih se investitor lažje odloči za realizacijo izbrane variante;
- V fazi upravljanja: lažje obvladovanje sredstev;
- O bodočem objektu gradnje je več povezanih informacij kot pri drugih metodah;
- Običajno je več razumevanja o realizaciji bodoče gradnje in več možnosti sprememb;
- Možne so celovite primerjave stroškov izgradnje in obratovanja ter vzdrževanja;
- Pridobijo se ključne informacije za izvedbo in obvladovanje gradnje ter primerjave s podobnimi gradnjami [2].

# 2.2.2 Slabosti

Kot pri vsaki stvari, se tudi tu ne more mimo slabosti, ki jih je bistveno manj kot pa prednosti. Prva slabost je, da bo za učinkovito uporabo BIM-a, najprej potrebno veliko učenja novih tehnologij. Druga pa, da bodo potrebne investicije v tehnologijo in reorganizacijo procesov v podjetjih [2].

# 2.2.3 Problemi in pasti

V začetni fazi uvajanja informacijskega modeliranja zgradb se poraja nekaj vprašanj in pasti, katerim bo potrebno tekom uporabe zadovoljiti:

- Ali načrtovalci obvladujejo projektni management (4D BIM, 5D BIM) in metodo BIM za celoten življenjski cikel (6D BIM)?
- Ali se razpolaga s kakovostnimi bazami podatkov o gradnikih BIM (ceniki materiala, ceniki dela, normativi delovnega časa, energetski podatki, podatki o vzdrževanju...)?
- Zakon o javnih naročilih (zaenkrat) še vedno predvideva sodilo najnižje cene projektiranja in izvedbe. Napaka je, da ne upošteva, da bi merilo moralo biti strošek življenjskega cikla objekta in ne le strošek načrtovanja in gradnje [2].

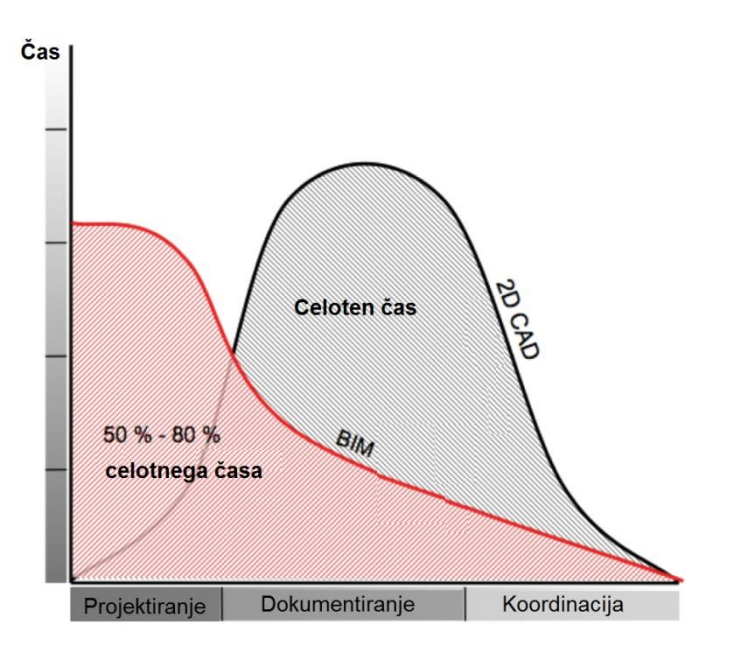

Slika 6: primerjava porabe časa za projektiranje, izdelavo dokumentacije in koordinacijo projekta z BIM ali klasičnim 2D CAD [6]

Slika 6 predstavlja eno od prednosti dela z BIM v primerjavi s CAD. Poraba časa za projektiranje, izdelavo dokumentacije in koordinacijo projekta je z uporabo BIM 50-80% manjša od uporabe CAD načina.

# 2.2.4 Stroški in učinki BIM

Projekt bo bolj uspešen, če so vsi sodelujoči seznanjeni z delovanjem in uporabo BIM-a. Pomembno je, da je investitor aktivno vključen ter da resnično razume in sodeluje pri zasnovi projekta. Tako bo kasneje manj sprememb, ki vplivajo na čas in strošek gradnje. Naloga ostalih strokovnjakov pa je, da spremljajo potek gradnje in da delajo v skladu s planom.

Vsak objekt obsega tri osnovne faze in ostale faze (uporaba, vzdrževanje) v svoji življenjski dobi. Začne se z zasnovo oz. projektiranjem, nadaljuje z izdelavo dokumentacije in nato izgradnjo ter koordinacijo med udeleženci. Za tem je objekt predan v uporabo in obratovanje. Slika 7 prikazuje primerjavo stroškov in učinkov, če se pri objektu uporablja BIM oz. »klasično« projektiranje. Točka »O« na sliki ponazarja, kdaj se povrne investicija v projekt.

Pri stroškovni liniji (rdeče črte) se lahko opazi, da so sicer do končane faze načrtovanja oz. izdelave dokumentacije večji stroški, če se uporabi BIM, kot če se uporabi »klasično« projektiranje. Vendar pa so, v primeru uporabe BIM-a, že manjši do konca izgradnje.

O učinkih projektiranja in uporabe BIM-a se lahko govori šele, ko je objekt zgrajen in predan v uporabo in obratovanje. Predvsem nas zanimajo neto učinki. Dobi se jih tako, da se od bruto učinkov odšteje stroške. Iz grafa na sliki 7 je razvidno, da se investitorju naložba povrne prej, če se uporablja BIM in tudi neto učinki so v tem primeru večji, kot če se uporablja »klasično« projektiranje.

Če povzamem bistvo, sledi, da je pomembno, da se BIM uporablja skozi celotno življenjsko dobo, sicer se BIM lahko ne izplača, saj sta zasnova in načrtovanje dražja, učinkov pa še ni.

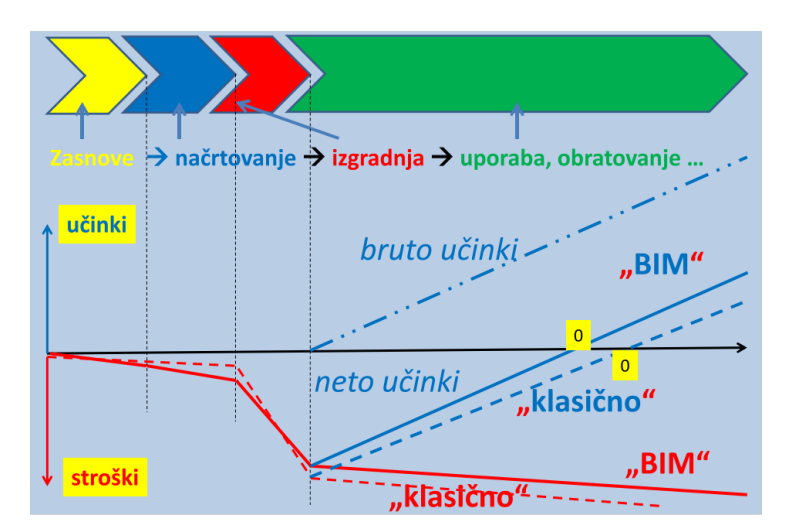

Slika 7: stroški in učinki BIM-a [2]

# 2.3 Pristop BIM s federiranimi modeli in OpenBIM

# 2.3.1 Federacijski model

SSKJ definira: »federacíjski -a -o (î) pridevnik od federacija: federacijski sistem«, kjer je »federácija -e ž (á) 1. državna ureditev, ki združuje dve ali več enakopravnih in relativno samostojnih državnih enot, zvezna država: boriti se za federacijo // skupni, zvezni del državne oblasti: družbene funkcije republike in federacije; to spada v pristojnost federacije 2. skupnost organizacij z enako dejavnostjo in skupnimi interesi, zveza: mednarodna športna federacija; federacija bivših borcev« [7].

Cerovšek izpostavlja: »analogno definiciji federacije je tudi "federacija modelov BIM", kjer je obravnavani strokovni model BIM neodvisen od drugih modelov BIM v federaciji, kar pomeni, da sprememba enega modela BIM v federaciji avtomatično ne povzroči sprememb drugega modela BIM, ki je v federaciji modelov BIM. Federacijski model BIM tvorijo neodvisni modeli BIM, ki so v federaciji zaradi točno določenega namena, ki ga je potrebno opredeliti.« [8].

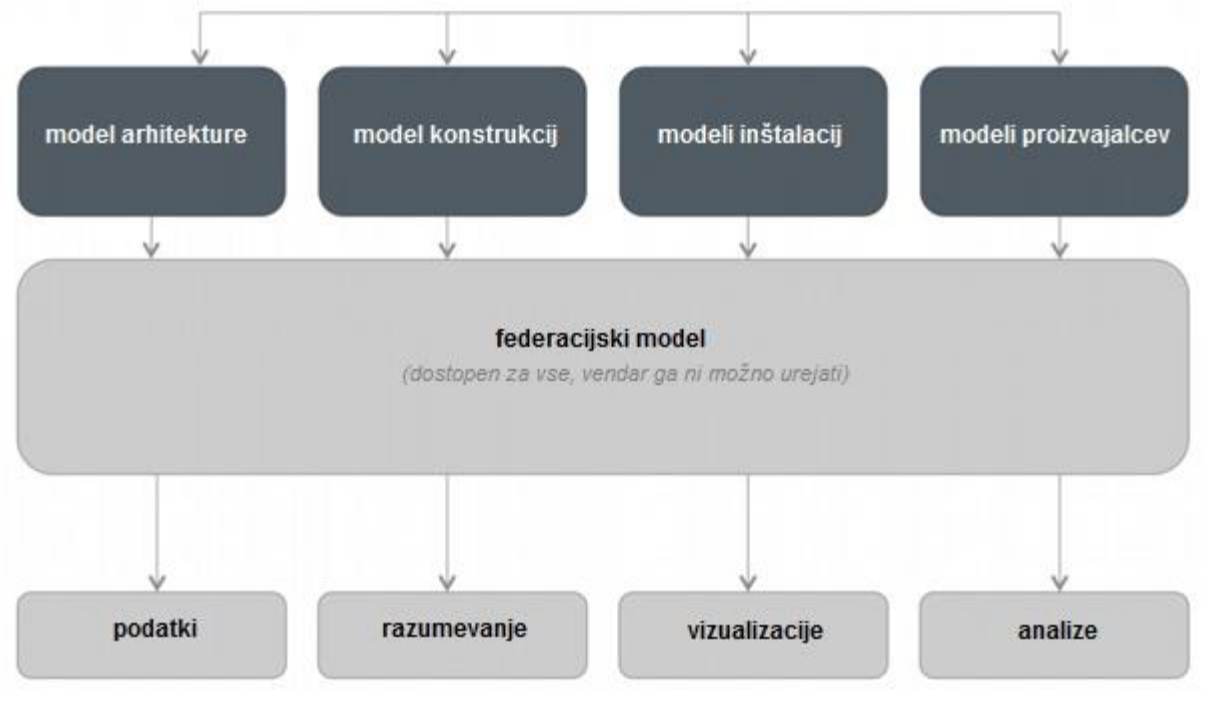

Pristop prikazuje spodnja slika.

Slika 8: shematski prikaz izdelave federativnega modela, iz katerega na enem mestu pridobimo vse podatke o objektu [9]

Skupen BIM model (oz. federacijski model) omogoča lažjo izmenjavo podatkov za potrebe različnih panog (arhitekti, statiki, elektro inženirji, strojni inženirji, izvajalci gradnje, upravljavci in vzdrževalci objekta itd.). Model se posodablja sproti ob vsaki morebitni spremembi ali novi informaciji, tako da se popravki in podatki ne izgubljajo ali podvajajo.

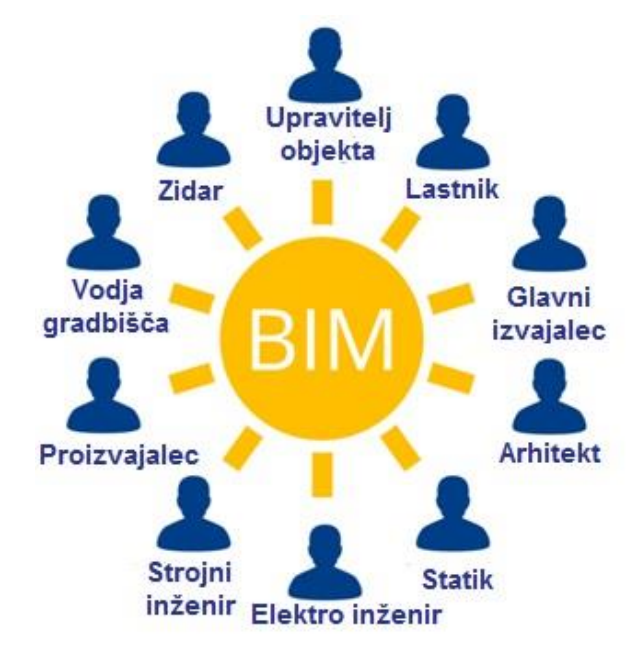

Slika 9: člani projektne ekipe na skupnem modelu BIM [10]

Učinkovitejše projektiranje in izvajanje gradbenih del se kaže tudi v hitrejšem in enostavnejšem sodelovanju med strokovnjaki in ostalimi udeleženci projekta. Informacijsko modeliranje zgradb je proces, ki se začne že pred gradnjo, z namenom optimizacije procesov pred gradnjo, med gradnjo in po zaključeni graditvi objekta.

Cilj je izdelati digitalni model gradbenega objekta, sestavljen iz gradnikov, ki ustrezajo konstrukcijskim elementom realnega objekta in do katerega imajo hkrati dostop vsi sodelujoči, glede na vlogo, ki jo imajo pri projektu.

Posamezen federacijski model je uporaben za načrtovanje koordinacije procesov, odkrivanje in odpravo neskladnosti, potrjevanju procesov, načrtovanju razvoja, ocenjevanju itd. [11].

Vsebuje vse podatke o objektu na enem mestu. Predstavljen je kot grafični model, iz katerega je možno pridobiti 2D načrte tlorisov, prereze, detajle, 3D poglede in podatke o časovnih in stroškovnih planih izgradnje objekta. Vsaka sprememba na modelu pomeni avtomatsko spremembo tudi na vseh tlorisih, prerezih, pogledih, planih, itd. S tem je prihranjeno veliko časa, ki bi ga sicer porabili za uveljavljanje spremembe na vsakem od naštetih posebej.

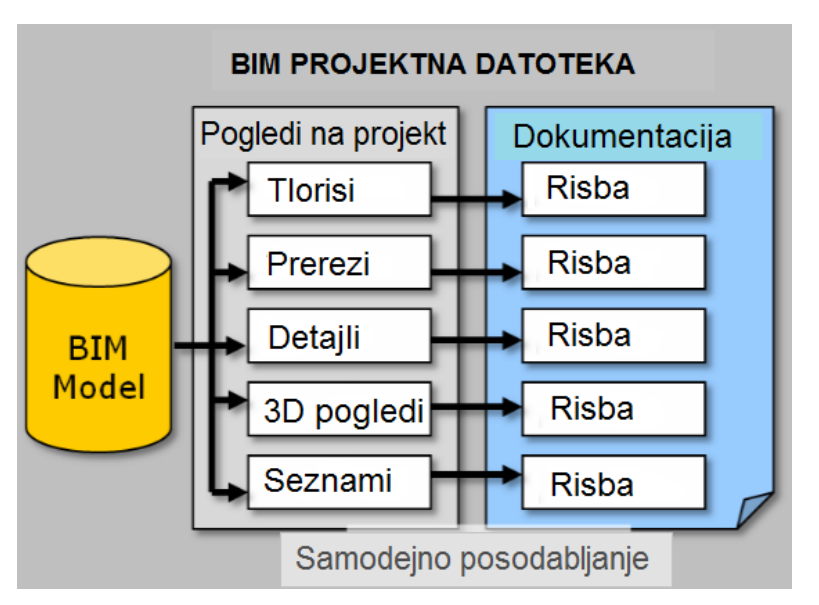

Slika 10: projektna dokumentacija BIM [12]

# 2.3.2 Izmenjava podatkov med modelom arhitekture in modelom konstrukcij

ArchiCAD in Tekla Structures predstavljata združljivo programsko orodje za izmenjavanje informacij med modelom arhitekture in modelom konstrukcij. Podatki med programoma se lahko uvažajo in izvažajo v naslednjih oblikah [13]:

- AutoCAD (.dwg);
- AutoCAD (.dxf);
- IFC2x3 (.ifc);
- IFCXML2x3 (.xml);
- IFCZIP (.ifczip).

V nadaljevanju je podrobneje opisan potek izmenjave modela zgradbe, ki je bil uporabljen za namen te diplomske naloge, in sicer v obliki IFC verzije 2x3. Slika 11 predstavlja korake prenašanja modelov med uporabljenimi programskimi orodji.

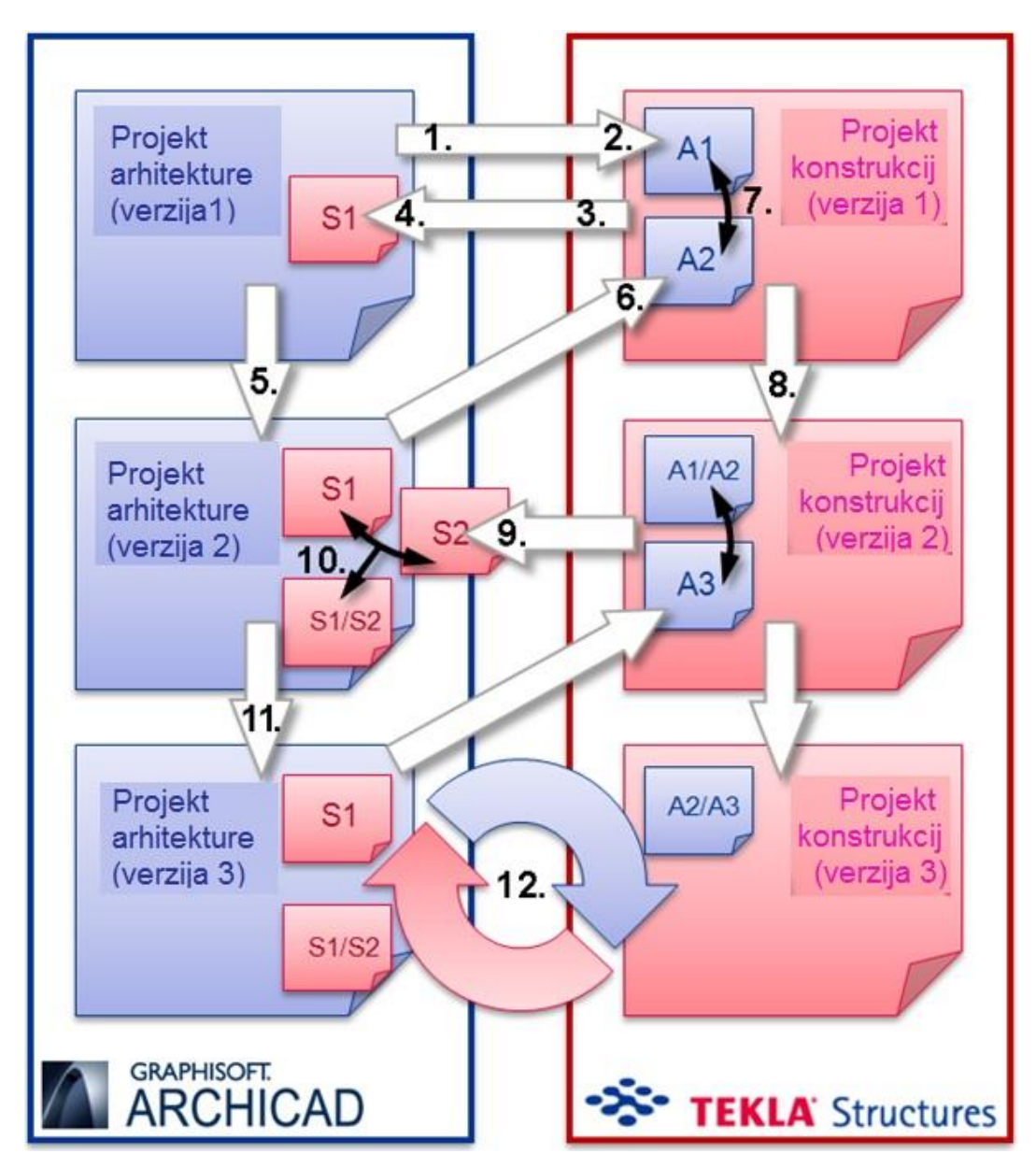

Slika 11: koraki izmenjave podatkov med ArchiCAD in Tekla Structures [13]

Proces je poenostavljen in prikazuje izmenjavo med arhitekti in statiki.

## Korak 1: Izvoz modela iz ArchiCAD-a

Arhitekti najprej ustvarijo model arhitekture v skladu z željami in zahtevami stranke (naročnika). Vedno morajo imeti v mislih, da bodo ta model morali deliti s statiki in ostalimi. Zato je pomembno, da je izdelan model ustrezno organiziran, da razlikuje med nosilnimi in nenosilnimi elementi ter da so elementom predpisane dimenzije in material. Izvoz potem poteka tako, da se uporabi filtre, glede na to, kaj se želi izvoziti (npr. samo nosilne elemente, le del konstrukcije, itd.). To se nato shrani v formatu IFC.

# Korak 2: Uvoz modela v Tekla Structures

Statiki prejmejo model arhtietkure, ki služi kot referenčni model za pretvorbo elementov ARCHICAD v elemente Tekla Structures.

Pretvorba je možna na dva načina: (1) avtomatično s »*Convert IFC objects to native objects«*, (2) ročno z vstavljanjem elementov Tekla Structreus. Iz modela konstrukcije lahko statiki izdelajo analitični matematični model, ki se uporabi (deli) s programi za statično ali dinamično analizo konstrukcij. Na podlagi rezultatov analize in podrobnejšega načrtovanja se izdela model konstrukcij, ki ga prejmejo arhitekti.

# Korak 3: Izvoz iz Tekle Strctures v IFC

Model konstrukcij se izvozi iz Tekle v datoteko IFC.

# Korak 4: Uvoz v IFC v ARCHICAD

Datoteka IFC se uvozi v ArchiCAD in združi z obstoječo arhitekturno podlogo.

# Koraki 5-6: Posodobitev modela arhitekture

Arhitekt predlagane spremembe statika ali sprejme ali zavrne in na podlagi tega spremeni oz. posodobi svoj model. Nov arhitekturni model se ponovno lahko izvozi preko IFC, kot je že opisano v prejšnjih korakih.

## Koraki 7-9: Zaznavanje sprememb v Tekla Structures

V Teklo se v isti projekt poleg stare vstavi novo IFC datoteko. Projektant nato primerja stare in nove podatke ter izvede morebitne spremembe. Nov model potem pošlje nazaj arhitektu.

## Koraki 10-11: Zaznavanje sprememb v ARCHICAD

Arhitekt ponovno pregleda nove predloge in jih sprejme v primeru strinjanja.

## Korak 12: kasnejše spremembe modelov

Cikel prenosov v korakih 1-11 se ponovi v primeru morebitnih dodatnih sprememb.

# 2.3.3 »OpenBIM« koncept in standardi v BIM za izmenjavo podatkov

OpenBIM je univerzalen odprt pristop k sodelovanju pri načrtovanju, izvedbi in upravljanju objektov, ki temelji na odprtih standardih in delovnih procesih. Podpira transparenten, »odprt« potek dela, ki omogoča boljšo koordinacijo in sodelovanje vseh članov delovnega procesa, ne glede na to, katero programsko orodje uporabljajo. Zagotavlja trajne projektne

podatke za uporabo med celotnim življenjskim ciklom objekta, brez podvajanja vnosa podatkov in posledično napak.

Torej, če povzamem bistvene značilnosti tega principa na »open« BIM projektih:

- neodvisnost sistema;
- obvladovanje informacij;
- integriteta podatkov;
- transparentnost delovnih procesov.

OpenBIM koncept sta ustvarila Tekla in Graphisoft. Podpirajo ga različna združenja, kot je npr. buildingSMART.

BuildingSMART je mednarodno združenje proizvajalcev BIM programske opreme. Ustanovljeno je bilo z namenom skupnega razvoja protokolov za povezovanje in delitev podatkov med sodelavci različnih strok, ki uporabljajo programsko opremo različnih proizvajalcev. Rezultat sodelovanja je OpenBIM program, ki je v pomoč razvijalcem programske opreme. Najbolj razširjen standard, ki je nastal kot plod OpenBIM programa, je IFC [14].

OpenBIM koncept se je izkazal kot zelo učinkovit in uporaben pristop tudi v primeru te diplomske naloge, ki je obsegala štiri bistvene korake za izdelavo 5D modela. Za vsakega od teh korakov je bilo namreč uporabljeno drugo programsko orodje.

Delo pri izdelavi te naloge mi je bilo olajšano prav zaradi možnosti odprtega načina dela, saj ni bilo potrebno modeliranje objekta v vsakem uporabljenem programu posebej. Izdelan model v modelirniku ArchiCAD se je z IFC le prenesel kot referenčni model v Tekla Structures in Navisworks.

# 2.3.4 BIM standardi - izmenjava podatkov

Interoperabilnost je zmožnost dveh ali več sistemov, da si izmenjujeta informacije in jih tudi uporabita. Podatki, ki jih vsebuje BIM model so uporabni le, če se jih lahko izmenjuje, zato je ta lastnost eden od glavnih stebrov informacijskega modeliranja zgradb. Ker na projektih sodelujejo različni strokovnjaki v različnih fazah in z različnimi programskimi orodji, je pomembno, da je tok informacij med njimi nemoten. Tu je interoperabilnost ključnega pomena za preprečevanje podvajanja vnosa podatkov in omogoča učinkovito uporabo informacij [15].

V preglednici 1 so zbrani in v nadaljevanju opisani osnovni standardi, s katerimi lahko dosežemo interoperabilnost.

| Predlednica 1 <sup>.</sup> RIM standardi l | [15] |
|--------------------------------------------|------|
| riegieuriica I. Diivi Stariuarui           | נוט  |

| Ime                                 | Naloga standarda           | Standard           |  |
|-------------------------------------|----------------------------|--------------------|--|
| IFC "Industry Foundation            | transportira               | ISO 16739          |  |
| Class"                              | informacije/podatke        |                    |  |
| <b>IDM</b> "Information Delivery    | opisuie procese            | ISO 29481-1        |  |
| Manual"                             |                            | ISO 29481-2        |  |
| <b>MVD</b> "Model View Definitions" | prevaja procese            | buildingSMART MVD  |  |
| IFD "International Framework        | sistematizira in shraniuje | ISO 12006-3        |  |
| for Dictionaries"                   | izraze                     | buildingSMART Data |  |
|                                     |                            | Dictionary         |  |

**IFC – »Industry Foundation Class**«: odprtokodni format datoteke za izmenjavanje podatkov, certificiran s strani mednarodne organizacije za standardizacijo (ISO certifikat). Strokovnjaki različnih profilov ter upravljalci zgradb si preko IFC formata lahko izmenjujejo informacije, ne glede na to, s katerim programom so bili podatki ustvarjeni. Izmenjava poteka v obliki digitalnega modela zgradbe, katerega natančna struktura in lastnosti sta predpisani. Da pa je interoperabilnost v BIM realnost, igrajo pomembno vlogo (poleg IFC) ostali manj znani standardi. Med njimi so IDM, MVD in IFD [15].

Ni pa, kot večina uporabnikov misli, IFC edina tehnologija, potrebna za dosego interoperabilnosti v BIM. Je pa najbolj pogosta.

Glede na namen uporabe in način nadaljnje uporabe podatkov, ki jih izmenjujemo, lahko izbiramo med naslednjimi oblikami (priponami) IFC:

- .ifc: privzet format za izmenjavanje podatkov. Definiran je v ISO10303-21;
- .ifcXML: format definiran v ISO10303-28. Ta oblika je primerna za nadaljnjo uporabo z XML orodji ali izmenjavo le dela obravnavanega modela. Ker je običajno tudi 300-400% večji kot .ifc format, je ta oblika zapisa v praksi manj pogosta;
- .ifcZIP: stisnjena .ifc ali .ifcXML datoteka. Običajno stisne .ifc za 60-80% in .ifcXML za 90-95%.

**IDM – »Information Delivery Manuals**«: opisan je v standardu ISO29481-1:2010. Določa <u>kateri</u> podatek se bo izmenjal in <u>kdaj</u> se bo to zgodilo. IDM je v bistvu metodologija za identificiranje in opisovanje procesov in povezanih informacij, ki jih pridobivamo skozi projekt. Njegova naloga je učinkovito določiti informacije, ki se bodo izmenjale z uporabo IFC, in na kakšen način jih je potrebno sporočiti [15].

**MVD – »Model View Definition«**: je metodologija, uporabljena predvsem zato, da pokaže, <u>kako</u> se informacija iz IDM preslika v IFC [15].

**IFD – »International Framework for Dictionaries**«: določa, <u>kaj</u> izmenjana informacija pomeni [15].

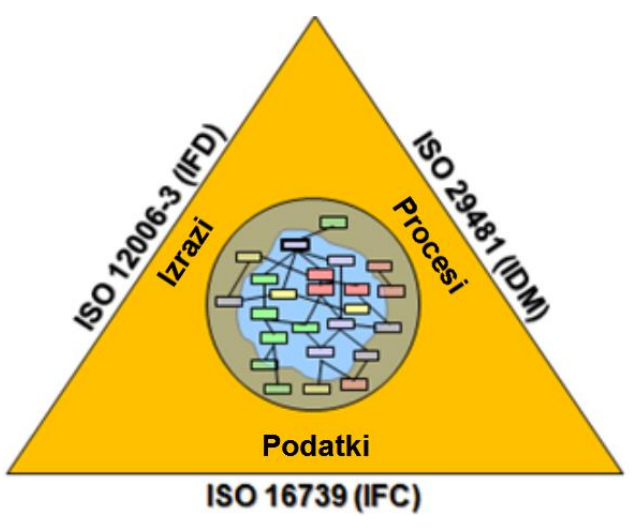

Slika 12: povezanost BIM standardov [16]

# 2.3.5 Prednosti uporabe standarda IFC

IFC je standardizirana oblika zapisa za izmenjavo podatkov. To ni običajna oblika, ki smo jo vajeni, kot npr. .docx, .jpeg, .dwg, .pdf, itd., temveč je format datoteke, ki je namenjen le izmenjavanju informacij. Ko ga uvozimo v neko programsko orodje, se to pretvori v format tega orodja. Bistveno je, da poznamo prednosti uporabe IFC, saj sicer BIM ni optimalno uporabljen. Naštetih je nekaj bistvenih lastnosti, ki predstavljajo prednost pri uporabi IFC:

- vsak lahko uporablja programska orodja, ki jih sam želi, saj ifc predstavlja nevtralen format datoteke za izmenjavo podatkov;
- vsak lahko pregleduje izdelan model z uporabo ene od številnih brezplačnih aplikacij, ki so temu namenjene in tako ne potrebuje dragih programskih orodij samo za to;
- podprt je koncept referenčnega modela;

- BIM je namenjen sodelovanju in izmenjavanju modelov med udeleženci projekta, kar je korak naprej od samostojnega modeliranja za lastne potrebe. Vsak od sodelujočih lahko izdela svoj model, ki se jih nato združi v en federativni model. Ključ za delitev modela med udeleženci projekta in sposobnosti za izdelavo enega samega federativnega modela je sposobnost programskih rešitev, da se med seboj lahko »pogovarjajo«, kar omogoča IFC uvoz in izvoz podatkov.
- Shranjeni so vsi podatki o elementih objekta, kot npr.: dimenzija, vrsta materiala, funkcija itd. Pri izvozu in uvozu se ti podatki ohranjajo.
- Možno je filtrirati podatke o objektu glede na panogo, ki sodeluje (npr. strojne inštalacije, elektro inštalacije, itd.).

## 2.3.6 Programska okolja, ki podpirajo IFC

Danes obstaja že več kot 150 programskih orodij oz. aplikacij, ki podpirajo uvoz in/ali izvoz IFC podatkov. Število teh pa se še povečuje, kar nakazuje na to, da se IFC vse bolj uveljavlja kot odprti standard za izmenjavo podatkov BIM. V nadaljevanju je naštetih nekaj najbolj znanih oz. najbolj pogosto uporabljenih:

- programska orodja za arhitekturno oblikovanje: ArchiCAD, Allplan Architecture, Vectorworks Architect, AutoCAD Architecture, Revit Architecture, itd.;
- orodja za načrtovanje gradbenih konstrukcij: Tekla Structures, Revit Structure, Allplan
   Engineering, Advance Steel, SOFiSTiK Structural, SAP2000, ETABS, Scia Engineer,;
- orodja za pregledovanje modelov: Nemetschek IFC Viewer, Solibri Model Checker, itd.;
- orodja za splošno modeliranje: SketchUp, SlodWorks Premium, Ziggurant, itd.;
- ostala orodja za energetske analize in simulacije, vodenje gradenj, upravljanje objektov in drugo [17].

# 3 MODELIRANJE MODELOV ARHIKTEKTURE IN KONSTRUKCIJ

#### 3.1 Zasnova in opis konstrukcije

Predmet praktičnega primera je projekt poslovno-trgovske stavbe v Grosupljem. Gre za štiri etažni objekt z vkopano kletjo. V svoji osnovni tlorisni zasnovi je v nepravilni obliki črke »L«, ki sledi kotu cest, ki oklepajo JV vogal posesti. K objektu je v kletnem delu dodana še garaža, nad njo pa terasa za namene gostinske dejavnosti.

Osnovni horizontalni gabarit je 15,72 x 21,00 – 33,50 + 15,72 x 9,00 -21,5 m, vertikalni pa obsega K (klet) + Pt (pritličje) +N1 (1. nadstropje) + N2 (2. nadstropje) + S (pohodna ravna streha).

V kletni etaži so servisni prostori objekta samega ter njegovih lastnikov in najemnikov, v pritličju je vsebina predvsem trgovska, s kavarno na dvoriščni – zahodni strani. V 1. In 2. nadstropju so prostori namenjeni predvsem pisarniškim storitvam. Za premostitev diferenc nivoja terena ( na strani, kjer so parkirišča ) in nivoja pritličja objekta (terasa, namenjena gostinski dejavnosti) so izvedene zunanje AB stopnice.

Na spoju JV in SV fasade v prvi in drugi nadstropni etaži je izveden polkrožni izzidek s svetlim polmerom 4,87m.

Fasada objekta je izvedena kot tankoslojni mineralni fini (glajen) omet. Na SV in JV fasadi, t.j. na fasadah proti cestam so izvedeni balkoni praktično po celotni dolžini fasade in v obeh nadstropjih.

Okolica objekta je pretežno asfaltirana in namenjena parkirnim površinam.

## Konstrukcija:

Temeljenje je plitvo na mreži pasovnih armiranobetonskih temeljev, ki so višine 70 cm in različnih širin od 30 do 120 cm. Dvigalna jaška se temeljita na talni plošči debeline 20 cm. Glavne nosilne konstrukcije so armiranobetonske (AB) stene, stebri in plošče. Vertikalni nosilni elementi objekta so AB stene, debeline 20 in 30 cm. Obodne stene napram zaledju delujejo kot podporni zidovi.

Plošče so izvedene kot ravne AB plošče debeline 20cm. V osrednjem delu objekta je zaradi stopnišča in dvigalnega jaška v ploščah izvedena odprtina. Podobno je zaradi dvigalnega jaška, ki sega iz kleti v pritličje in je namenjen le prevozu tovora.

Notranje stopnišče je armiranobetonsko. Zasnovano je kot triramno z dvema vmesnima podestoma, ki sta vpeta v AB steno. Debelina stopniščne konstrukcije je 16 cm.

Severovzhodno in jugovzhodno pročelje je zasnovano z linijo stebrov na rastru 4,00 m. Stebri dimenzij 40/40 cm so vpeti na obodni zid vkopane kleti in strešno ploščo oz. AB parapet nad njo. Na stebre se opirajo AB plošče nad kletjo, pritličjem, I. nadstropjem in II.nadstropjem.

Nosilci so vsi izvedeni kot ojačitve v ploščah, le na polkrožnem izzidku, ki se nahaja v obeh nadzemnih etažah, so izvedeni kot ločni navzgor obrnjeni nosilci (podokenski parapet).

Vezi in preklade so narejene kot ojačitve v sklopu AB zidov in plošč.

Objekt je krit z ravno streho, katere nosilni element je AB plošča nad II.nadstropjem.

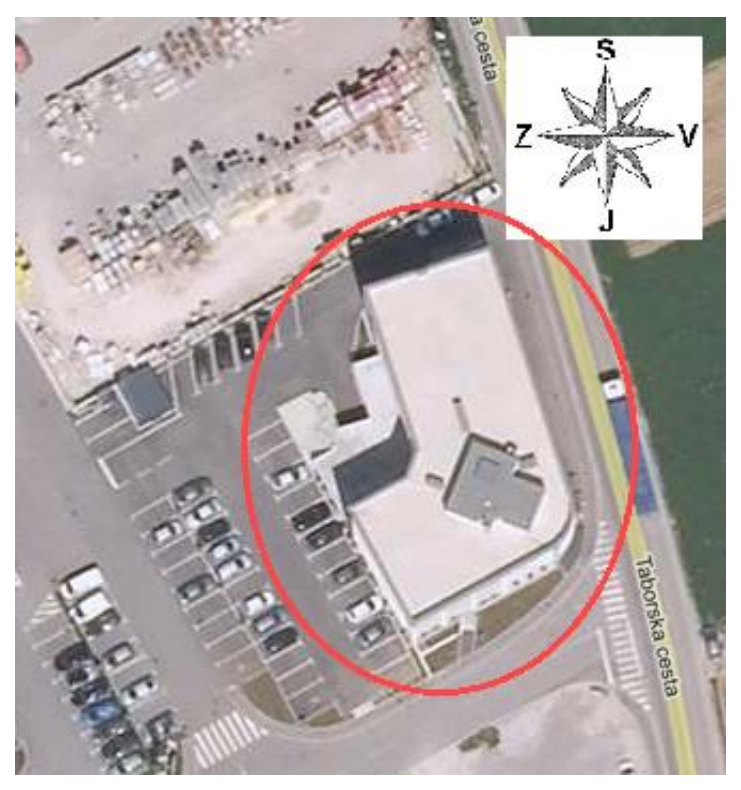

Slika 13: (tlorisna) lega objekta na dejanski lokaciji z označenimi smermi neba [18]
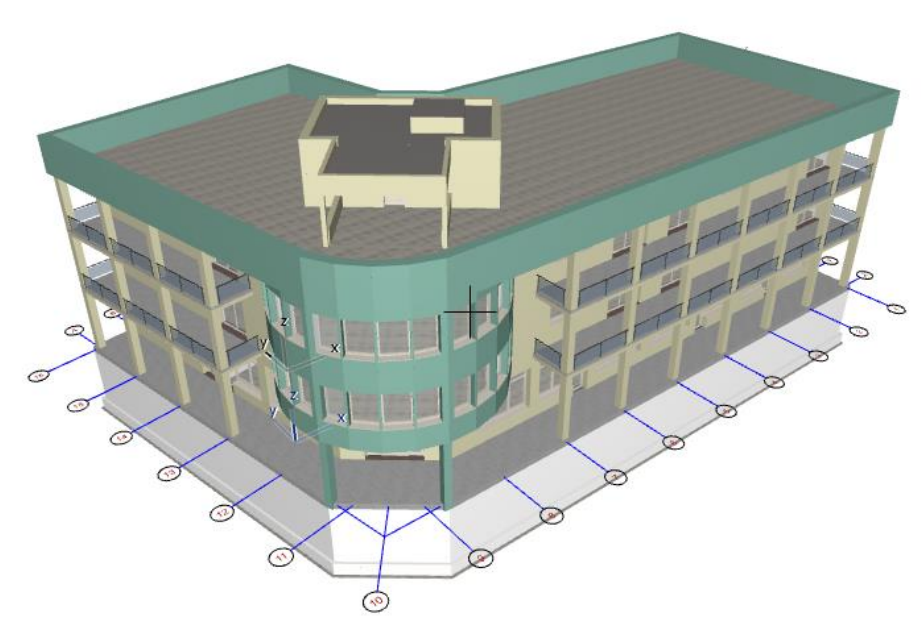

Slika 14: model konstrukcije modeliran s program ArchiCAD (pogled na vhodno stran)

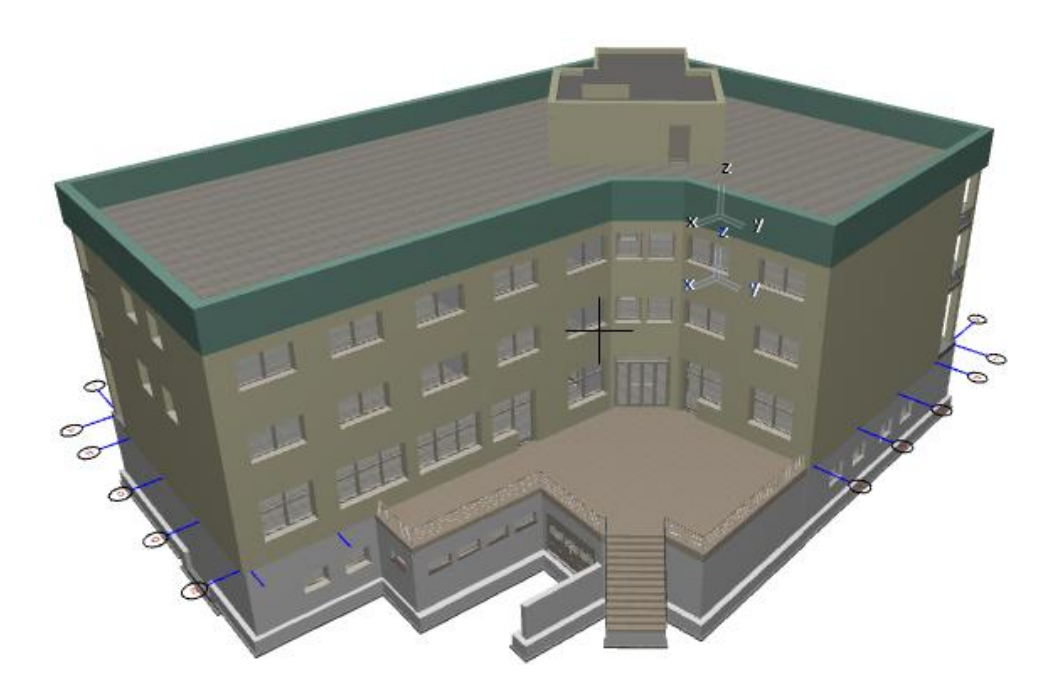

Slika 15: model konstrukcije modeliran s program ArchiCAD (pogled na garažno stran)

### 3.2 Modeliranje modela arhitekture

## 3.2.1 Splošno o programu ARCHICAD

Za modeliranje konstrukcije in izdelavo arhitekturnih podlog sem uporabila Graphisoft-ov, lahko razumljiv, uporabniški (grafični) vmesnik ArchiCAD 19, ki je v osnovi narejen posebej za projektiranje na področju arhitekture. Pokriva vse nivoje arhitekturnega procesa – od projektiranja in dokumentiranja do komunikacije in sodelovanja. Njegov vizualni odziv nam pomaga, da se hitro spoznamo z njegovimi zmogljivostmi. Razvoj programa se je začel leta 1982 za Apple Macintosh računalnike. Poznan je kot prvo CAD orodje na osebnem računalniku, ki je lahko izdelal tako 2D kot tudi 3D risbe [19].

Poleg izrisa 2D načrtov projekta in izometrične predstavitve 3D modela, omogoča še širok spekter drugih uporabnih funkcij, opisanih v nadaljevanju:

- Imamo integriran model zgradbe, kar pomeni, da so vse informacije združene na enem inteligentnem 3D modelu in v enem samem projektnem dokumentu . Tudi v primeru sprememb so podatki vedno osveženi.
- Iz programa in 3D modela lahko poleg grafičnih samodejno povlečemo tudi veliko ostalih informacij, kot so količine, popisi elementov in stroški.
- ArchiCAD je orodje, ki ga v večini uporabljajo arhitekti. Ti morajo sodelovati s strokovnjaki drugih strok (gradbinci, strojniki, ...), ki uporabljajo druga programska orodja. Za vse sodelujoče so pomembni podatki, ki jih lahko določimo vsakemu gradniku posebej; npr. vrsta materiala in njegove lastnosti, pozicija v objektu, funkcija (nosilna, nenosilna konstrukcija), v primeru, da gre za renovacijo zgradbe ali je del objekta obstoječ/ se ruši...
- Vsekakor je zelo relevantna komunikacija med sodelavci in izmenjavanje ter dodajanje podatkov k projektu, kar program tudi omogoča. ArchiCAD ponuja možnost za sodelovanje v pisarni (Teamwork), po vsem svetu (BIMcloud), med inženirji in svetovalci (OPEN BIM) ter s strankami (BIMx).
- Je visoko zmogljivo orodje za realistično izdelavo renderjev in vizualizacije izdelanega projekta.
- Zelo zanimiv način raziskovanja zgradbe je virtualni »sprehod« skozi objekt.
- Izdela se lahko sončne študije, ki prikažejo osončenost in potek senc skozi dan.
- Pri projektiranju stavb je vse bolj pomemben cilj o zmanjšanju porabe energije v stavbah. Energetsko analizo se lahko v programu izvede z vgrajenim dodatkom »Energy Evaluation«.

## 3.2.2 Potek modeliranja

Izhajala sem iz izbrane arhitekturne podloge 2D, ki sem jo od izvajalca gradbenih del dobila natisnjeno v papirnati obliki. V primeru, da bi imela tudi elektronsko obliko podloge, bi bilo začetno delo bistveno olajšano, saj bi to podlogo lahko uvozila v program in tako imela 2D osnovo iz katere bi nato samo nanašala elemente zgradbe.

Na začetku sem delovno okolje prilagodila mojemu projektu. Izbrala sem mersko enoto, s katero sem v nadaljevanju operirala (m), določila nastavitve dimenzioniranja, nadmorsko višino lokacije objekta in nastavila smer neba – sever.

V naslednjem koraku sem pod zavihkom »Story Settings« določila izhodiščno višinsko točko (»nulo«) in glede na to determinirala število etaž in etažne višine. Pravilna določitev teh višin je za modeliranje zelo pomembna, saj pri vstavljanju posameznih elementov objekta izhajamo iz le-teh. Na spodnji sliki je prikazan primer stene iz 1.nadstropja. Določeno ima višino glede na predpisano etažo in glede na določeno projektno ničlo.

|                   | Wall Select             |
|-------------------|-------------------------|
| Favorites         |                         |
| Geome             | try and Positioning     |
| Wall Top:         |                         |
| Not Linked        | · · ·                   |
|                   | [                       |
|                   | -                       |
|                   | 3,40                    |
|                   | 0,00                    |
| Home Story:       |                         |
| 1. nadstropje (Cu | rrent) v                |
|                   | to Project Zero  R 3,90 |

Slika 16: določitev višinskih lastnosti stene

Sledila je izdelava mreže v tlorisu in določitev osi, kar mi je prišlo prav pri natančnosti vnašanja geometrije. Za to sem uporabila »Grid Element Tool«.

Po vnosu vseh predhodno omenjenih bistvenih podatkov sem lahko začela z vnašanjem gradnikov (zid, plošča, ...). Vsakemu posebej sem določila lastnosti in aktivnosti. Poleg geometrije in materiala ima slednji svoje ime, funkcijo, pozicijo, izgled v 3D in 2D obliki.

Za boljšo preglednost sem uporabila plasti (Layer), ki sem jih po želji, glede na potrebo, lahko izklapljala. Delo mi je med modeliranjem olajšalo enostavno preklapljanje med 3D in 2D pogledom.

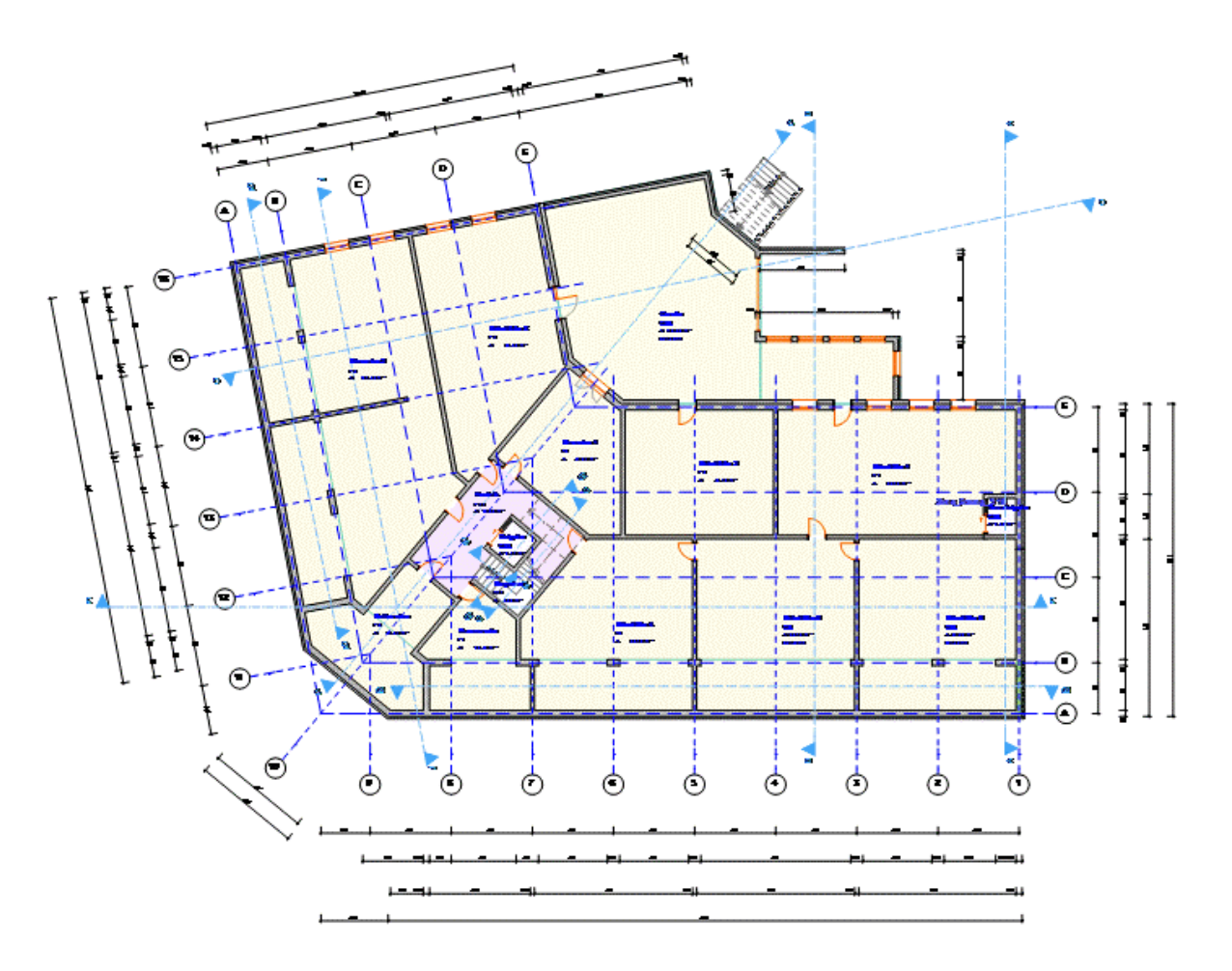

Slika 17: primer izrisa tlorisa (kletni prostori)

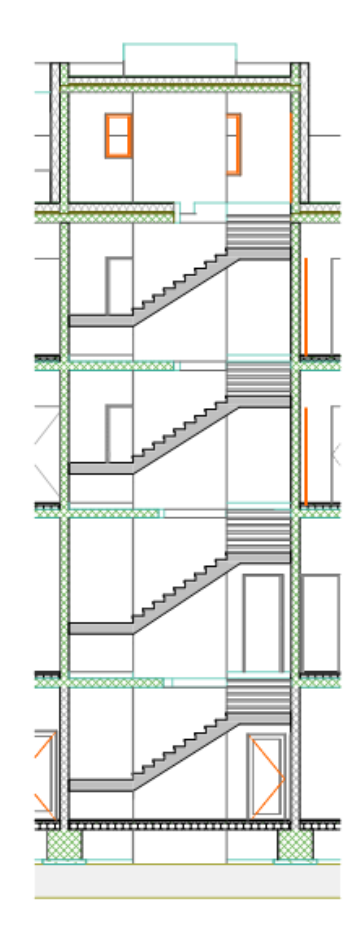

Slika 18: primer prereza skozi jedro objekta

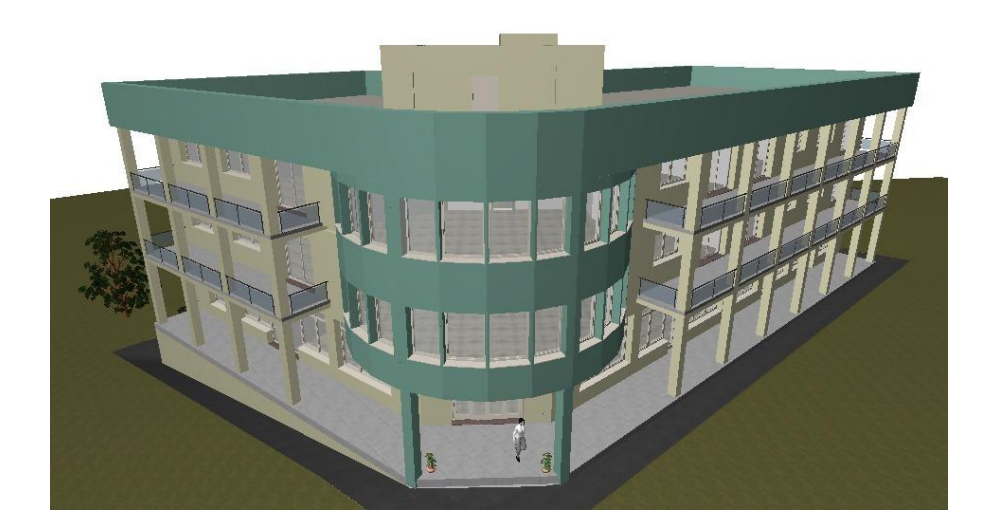

Slika 19: primer pogleda na objekt

# 3.3 Modeliranje modela konstrukcij

### 3.3.1 O programu Tekla Structures 20.0

Tekla Structures 20.0 je modelirnik BIM, ki ga izdeluje in posodablja finsko podjetje Tekla, ki je v lasti ameriškega podjetja Trimble. Z njim se modelira konstrukcije iz različnih materialov. Najbolj uporabljen je za jeklene in betonske konstrukcije. Njegova prednost je, da dobro podpira interoperabilnost. Program uporabnikom omogoča ustvarjanje in upravljanje 3D modelov skozi celoten proces od zasnove do izdelave ter hitro izmenjavanje in dodajanje podatkov drugih strokovnjakov, ki sodelujejo pri projektu (projektanti strojnih in elektro inštalacij, statiki, itd.).. Projektna dokumentacija je tako vedno usklajena in se v primeru sprememb sproti posodablja [20].

Sam program se odpira glede na vlogo, ki jo imamo na projektu in temu primerno je prilagojena dostopnost in možnost spreminjanja informacij na modelu, ki se ga izdeluje. Izbira se lahko med posameznimi vlogami in nastavitvami, ki so na spodnji sliki. Za primer te diplomske naloge sem izbrala splošno vlogo.

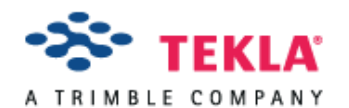

Choose your Tekla Structures setup:

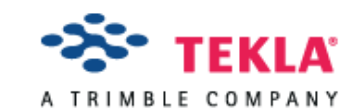

Choose your Tekla Structures setup:

| Environment:                  | Default environment 🔹                                                                                                    | Environment:                  | Default environment 🔹                                                                                                    |
|-------------------------------|----------------------------------------------------------------------------------------------------|-------------------------------|----------------------------------------------------------------------------------------------------|
| Role:                         | All                                                                                                    | Role:                         | All                                                                                                    |
| Configuration:                | All<br>Concrete Contractor                                                                                                    | Configuration:                | Full                                                                                                    |
| Tekla BIM Aw<br>Puuvilla Shop | General Contractor<br>Precast Concrete Detailer<br>Rebar Detailer<br>Steel Detailer<br>ards Winner 2013<br>ping Centre, Finland | Tekla BIM Aw<br>Puuvilla Shop | Drafter<br>Project Manager<br>Construction Modeling<br>Engineering<br>Cast in Place<br>Primary<br>Precast Concrete Detailing<br>Steel Detailing |
| ОК                            | Cancel                                                                                                    | ОК                            | Full<br>Educational<br>Developer                                                                                                    |

Slika 20: izbira vlog in nastavitev v Tekla Structures

# 3.3.2 Uporaba referenčnega modela

Referenčni model predstavlja pomoč pri izdelavi modela konstrukcij. Prenese se ga iz orodja za arhitekturno modeliranje (v tem primeru ArchiCAD) v orodje za izdelavo modelov konstrukcij in računskih modelov (v tem primeru Tekla Structures). Konstruktor se nato odloči, kako bo ta referenčni model uporabil in s pomočjo njega izdelal svoj model. Prednost tega je, da se prihrani čas, ki bi ga sicer porabil za študijo arhitekturne osnove in risanje svojih podlog za analizo konstrukcije - tak zamuden način dela se v večini uporablja še danes, vendar ga bo v prihodnosti kmalu zamenjal odprt način dela z uporabo referenčnih modelov (Open BIM koncept).

Za primer te diplomske naloge sem 3D model arhitekture predhodno že izdelala s pomočjo programa ArchiCAD. V Tekla Structures sem ga prenesla kot referenčni IFC model in nato posamezne gradnike modela pretvorila v Tekline elemente.

Po izdelanem modelu konstrukcij se izdela računski model, ki se mu lahko že v Tekli doda obtežbe in vplive na konstrukcijo. Tak model je v nadaljevanju uporaben za statično in dinamično analizo obravnavane zgradbe. Uvozi se ga v računalniška orodja za analizo konstrukcije. Dobljeni rezultati pomenijo avtomatsko spremembo tudi na modelu konstrukcij. Te spremembe običajno predstavljajo spremembe dimenzij, geometrije, kvalitete predvidenega vgradnega materiala, armature, itd.

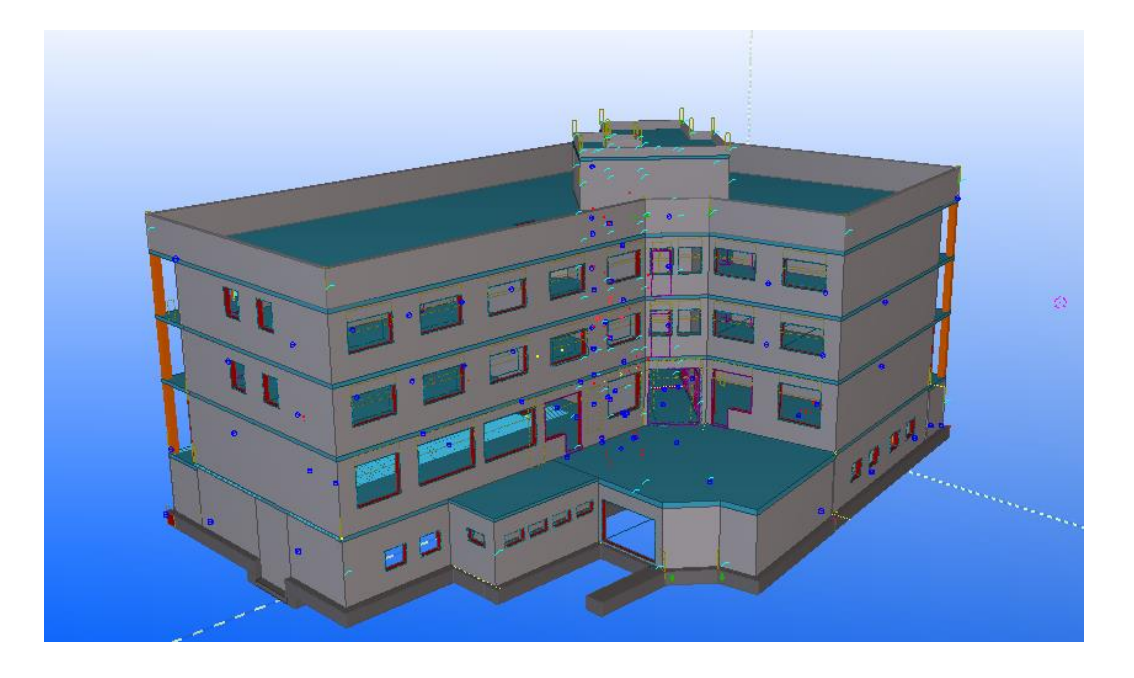

Slika 21: izdelan konstrukcijski model celotne konstrukcije v programu Tekla Structures

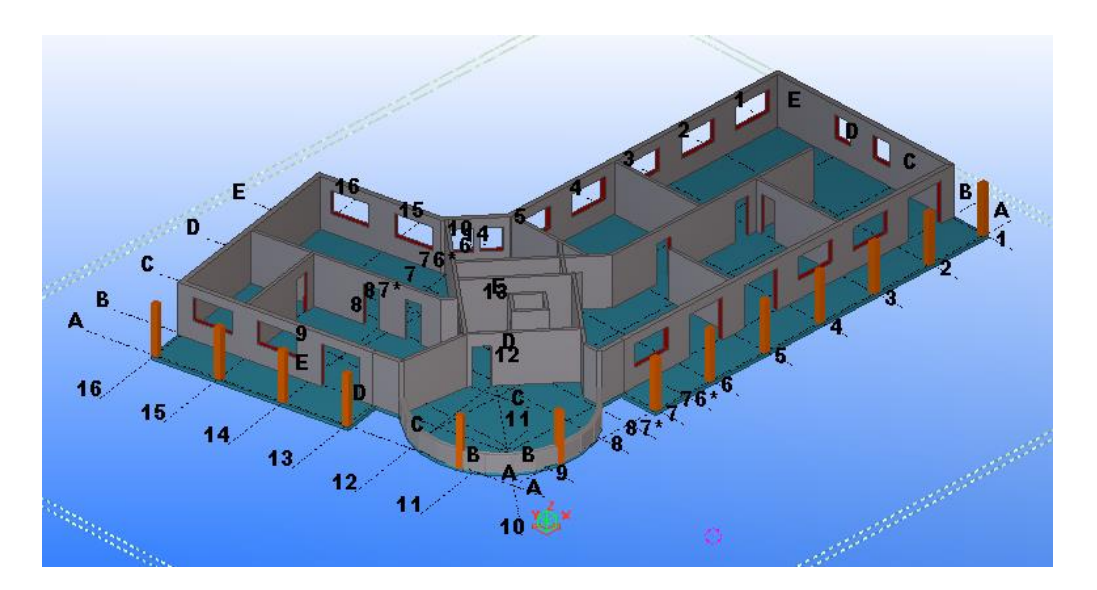

Slika 22: možnost pogleda na le del konstrukcije - 1. nadstropje

## 3.3.3 Armiranje elementov

Za armiranje elementov sta na voljo dva različna pristopa. Prvi z uporabo bogate knjižnice parametriziranih komponent, ki je na voljo v samem programu. Dodane predloge iz knjižnice se le prilagodi posameznemu gradniku modela. V primeru sprememb, se armatura samodejno prilagodi tej spremembi. Tako je prihranjeno veliko časa, ki bi se ga sicer porabilo za samo risanje detajlov, stikov, armiranje betonskih konstrukcij itd. Obstaja tudi možnost, da sami ustvarimo te komponente, ki se jih doda v knjižnico ali pa se jih preprosto uvozi v program (npr. od podjetij, ki ponujajo svoje izdelke in imajo za njih že izdelane BIM komponente).

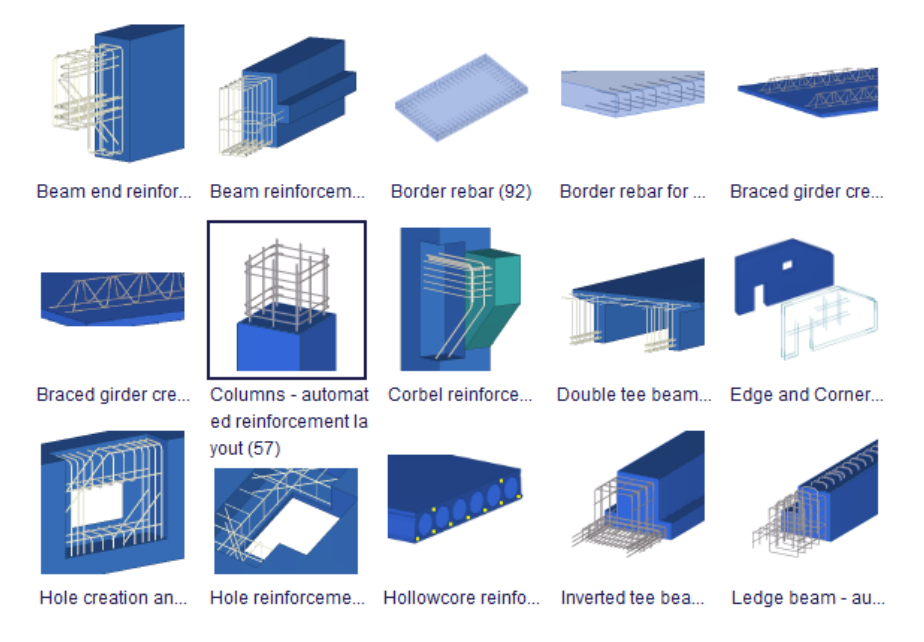

Slika 23: primer komponent iz knjižnice elementov

Druga možnost detajliranja armature je ročno armiranje. Tak način je bolj zamuden kot z uporabo knjižnice elementov, vendar uporaben v primeru nestandardnih detajlov ali podajanju posameznih ali skupin palic , stremen, mrež, izdelave preklopov itd. Tudi v tem primeru se ob spremembah dimenzij ali pozicij betonskih gradnikov armatura samodejno prilagaja modifikacijam.

| 8                  | Reinforcing Bar St | nape Catalog | ×         |
|--------------------|--------------------|--------------|-----------|
| Save Load standard | ✓ Sav              | re as        | Help      |
| E Ciaght           |                    | 4_4          |           |
| — — 1              |                    | 40,00        |           |
| Two bendings       |                    |              |           |
| 4                  | 15,00              |              |           |
| 4_2<br>26          |                    | 90.00        |           |
| <u>4_3</u>         |                    | 40,00        |           |
| 4_4                | Length of leg 1    | 40,00        | Clear All |
| 8_2                | General Group      | (90.0)       | Clear All |
| ↓ <u>~</u> 8       | Prefix             | Start number | 1         |
| Four or more       | Name               | REBAR        |           |
| _                  | Size               | 12           |           |
|                    | Grade              | Undefined    | Select    |
|                    | Radius             | 3.00         |           |
|                    | Class              | 11           |           |
|                    | Cover thickness    | 2.50         |           |

Slika 24: primer izdelave ročnega vnosa armature

Iz izdelanega detajliranega modela se lahko izdela izvleček armature in ostala poročila o materialih, spojih itd. Slednje se lahko izvozi npr. v Excel, kjer se te podatke obdeluje in ureja.

| <b>*</b> |         |         | Li       | ist   |        | _ 0      | × |
|----------|---------|---------|----------|-------|--------|----------|---|
| Report   |         |         |          |       |        |          |   |
| QTY      | NAME    | REBAR # | GRADE    | SHAPE | LENGTH | WEIGHT   | ^ |
| 303      | REBAR   | 8       | Undefine | 1     | 8600   | 841.5 kg |   |
| 173      | REBAR   | 8       | Undefine | 4     | 910    | 62.7 kg  |   |
| 1216     | STIRRUP | 8       | Undefine | 48    | 1470   | 706.0 kg |   |
| 293      | REBAR   | 10      | Undefine | 1     | 6800   | 704.8 kg |   |
| 44       | PIN     | 10      | Undefine | 4     | 790    | 21.7 kg  |   |
| 148      | REBAR   | 10      | Undefine | 4     | 1300   | 119.0 kg |   |

Slika 25: primer izvlečka armature

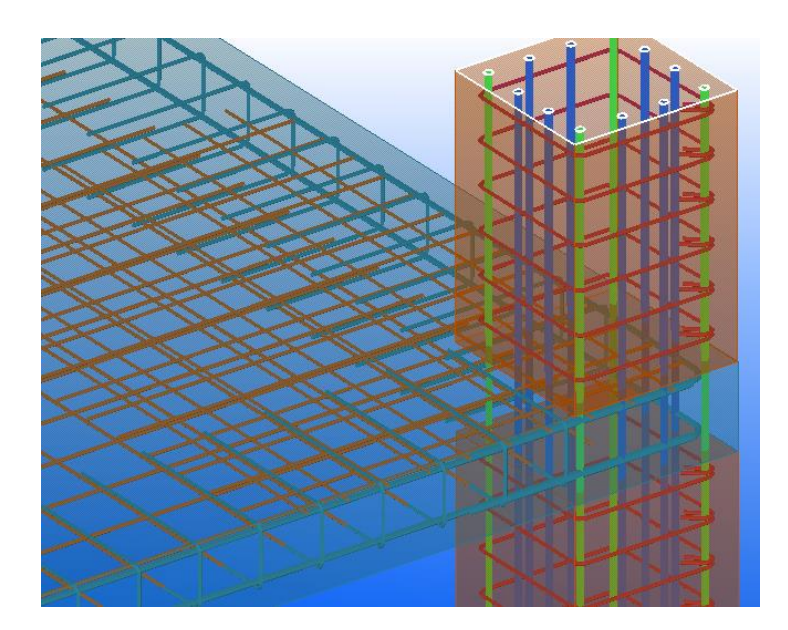

Slika 26: primer detajla armiranja konstrukcije: stik na vogalu - steber in AB plošča

# 3.4 Usklajevanje in komunikacija na osnovi modelov BIM

Na vsakem projektu je vključenih več različnih profilov sodelujočih in vsak od njih ima svojo vlogo. Vendar vsi nimajo možnosti uporabe programskih orodij, sploh tisti, ki ne nastopajo v vlogi projektantov (npr. naročniki). Tem in ostalim so na voljo brezplačni pregledovalniki, s katerimi lahko pregledujejo projekt, ne morejo pa ga spreminjati. Spodaj sta opisana dva Teklina značilna orodja: Tekla BIMsight in Tekla Web Viewer.

#### 3.4.1 Tekla BIMsight

Tekla BIMsight je brezplačno orodje, ki se ga uporablja v 160 državah za pregledovanje konstrukcij, ne pa vnašanju ali popravljanju elementov BIM. Sodelujoči lahko primerjajo modele, jih združijo v enega, preverjajo kolizije in si delijo informacije. Omogoča prepoznavanje problemov že v fazi projektiranja. Zaznana neskladja se nato urejajo v programih BIM [21].

#### 3.4.2 Tekla Web Viewer

Izdelan Tekla Structrures model se lahko objavi kot spletno stran in tako je zainteresiranim omogočen ogled modela s pomočjo spletnega pregledovalnika. Tekla Web Viewer zahteva spletni brskalnik Internet Explorer 6.0 ali višje verzije. Objavi se lahko tudi samo le del modela. Prednost tega je, da se model lahko ogleduje kjerkoli in kadarkoli, s pomočjo računalnika, tablice ali pa mobilnega telefona. Informacije so vedno posodobljene [22].

# 3.4.3 Zaznavanje kolizij

Neskladja v modelu se ugotavlja s komponento programa »Clash Check Manager«. Program izdela poročila neskladij, s samim klikom na posamezen izpis kolizije pa jo pokaže še na modelu. Na tak način se probleme rešuje že med projektiranjem.

Na sliki 27 je prikazan enostaven primer ugotovljenega neskladja med stebrom in ploščo. Zgornji steber je zmodeliran prenizko in poteka skozi ploščo in deloma v spodnji steber. Zaznana napaka se v modelu popravi in steber poteka od plošče navzgor.

V zgledu modela za namen te diplomske naloge program ni zaznal veliko neskladij. V primeru, da bi imeli na istem modelu poleg osnovne konstrukcije, dodane tudi vse inštalacije, bi bil seznam neskladij verjetno precej daljši.

Zaradi boljše preglednosti se lahko kolizije razvrsti v skupine, določi se jim pomembnost, dopiše komentarje, izdela poročilo in izvozi.

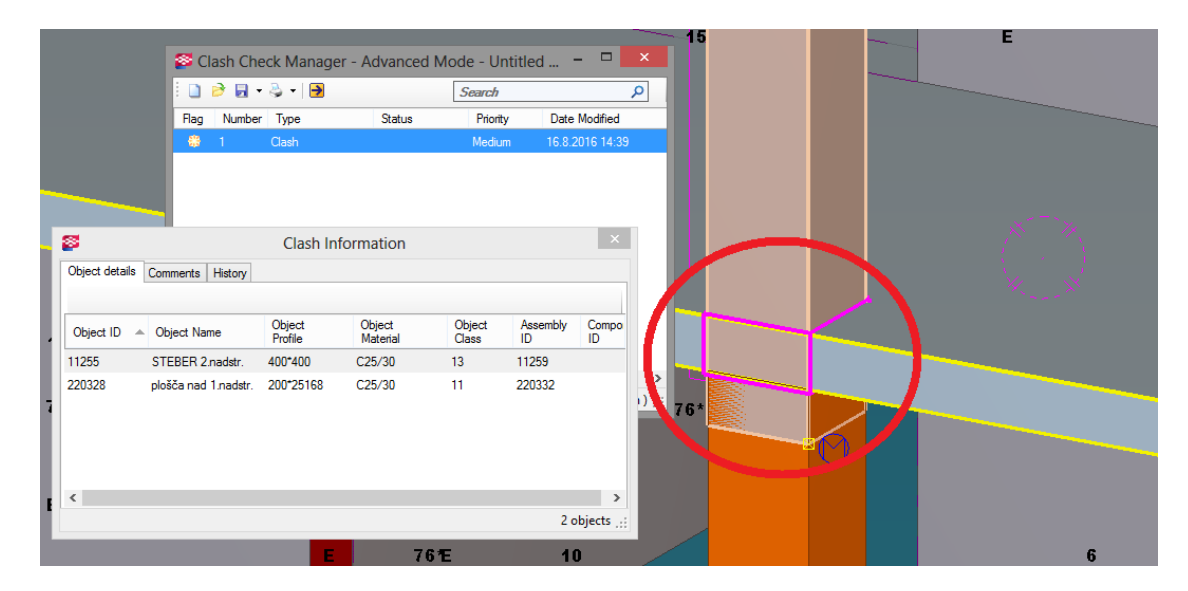

Slika 27: primer ugotovljene kolizije

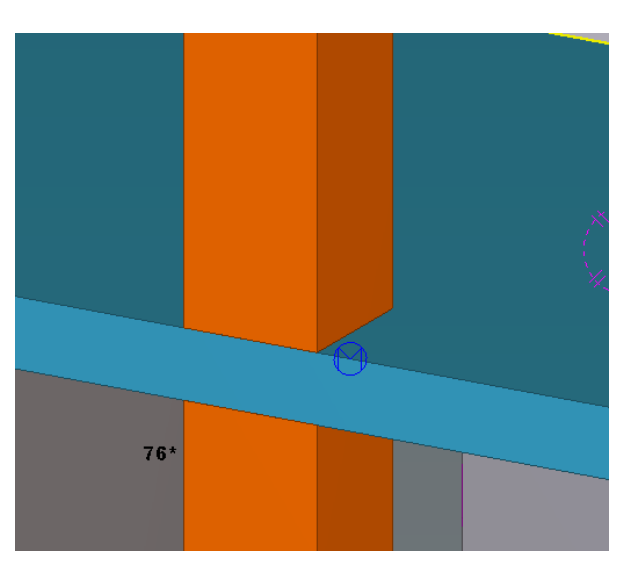

Slika 28: primer popravljene kolizije iz slike 27

## 3.5 Izdelava računskega modela na osnovi modela BIM

Računski model konstrukcije se izdela na podlagi izdelanega modela BIM, v primeru te diplomske naloge je to v programu Tekla Structures. Ta pa se nato uvozi v program za statično in dinamično analizo, saj sam program Tekla izračuna konstrukcije ne omogoča. Računski model je lahko celotna konstrukcija ali pa le njen del. Vplive na konstrukcijo, obtežbe, obtežne primere in kombinacije se lahko doda že v Tekli, lahko pa naknadno v orodjih za analizo.

# Postopek izdelave računskega modela v Tekla Structures

V zavihku »*Analysis*« se določi skupine obtežb, ki pripadajo obravnavani stavbi. Nato se ustvarijo obtežbe na modelu, ki so lahko točkovne, linijske ali ploskovne. Možno je določiti še obtežbo vetra in temperaturno obremenitve.

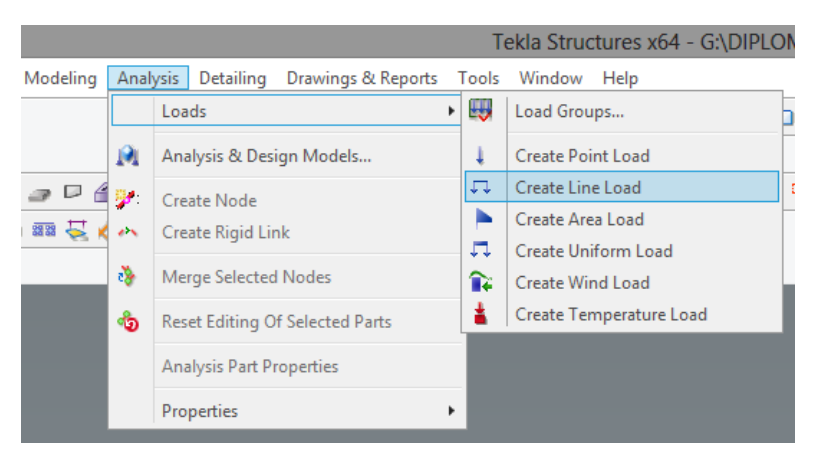

Slika 29: primer izbire obtežbe

|                                       | Uniform Load Properties                                                                                                    |
|---------------------------------------|----------------------------------------------------------------------------------------------------|
| A A A A A A A A A A A A A A A A A A A | Save Load koristna nadstropja V Save as                                                                                                   |
|                                       | Magnitude         Distribution         Load panel           ✓ P1x:         0.00         kN/m,           ✓ P1y:         0.00         kN/m, |
|                                       | ✓P1z: -4.15 kN/m,                                                                                                    |
|                                       |                                                                                                    |
| 15                                    | OK Apply Modify Get F/F Cancel                                                                                                    |

Slika 30: primer določitve obtežbe

Po zdefiniranih in določenih obtežbah se določijo nastavitve analiziranja modela, kar je omogočeno pod »Analysis & Design Models«, kjer se določijo še obtežne kombinacije, izbere metoda analize ter željeni rezultati.

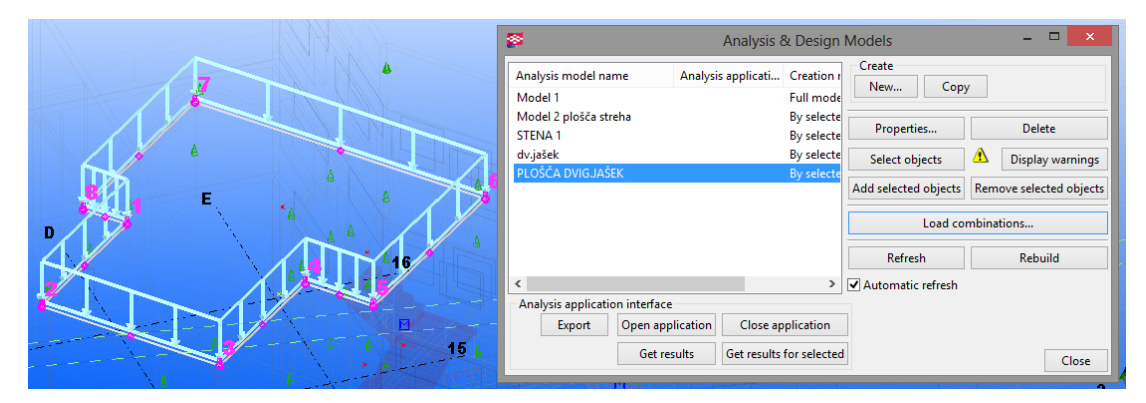

Slika 31: primer izdelanega računskega modela plošče in seznam računskih modelov

Izdelan računski model armiranobetonske plošče ali stene se izriše kot lik v obliki elementa, z oštevilčenimi vogali. Izvozi se ga v izbran program za analizo konstrukcije.

Na slikah 32 in 33 je prikazan primer modela konstrukcij sten dvigalnega jaška v kleti in primer njegovega računskega modela.

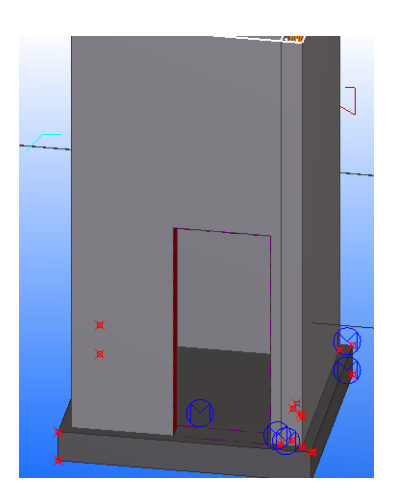

Slika 32: model konstrukcije dvigalnega jaška v kleti

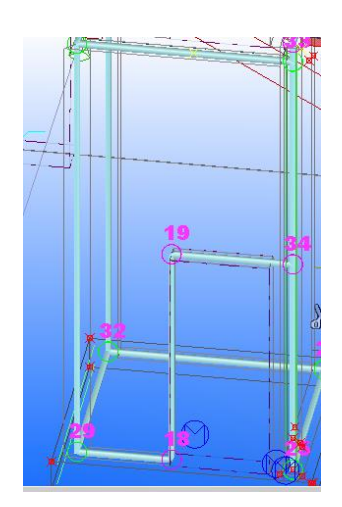

Slika 33: računski model dvigalnega jaška v kleti

# 3.5.1 Analiza konstrukcije

Eden izmed pomembnih korakov v delotoku projektiranja je statična in dinamična analiza konstrukcije.

Z izdelanim računskim matematičnim modelom se v programu za analizo izračuna notranje statične količine ter mejno stanje uporabnosti. Ob tem se preveri dimenzije in ustreznost materiala posameznih elementov konstrukcije objekta.

Rezultati statične in dinamične analize konstrukcije so:

- notranje sile v elementih;
- pomiki konstrukcije;
- odstotek izkoriščenosti jeklenih prerezov;
- potrebna armatura betonskih prerezov.

Progami za modeliranje konstrukcij, kot je Tekla Structures, omogočajo avtomatičen izvoz v programe za analizo konstrukcij, kot so:

- SAP2000;
- SCIA Engineer;
- ETABS;
- SOFISTIK;
- Advance Design.

Pri svojem delu sem uporabila SAP 2000, vendar le za prenos računskega modela, ne pa tudi za nadaljnjo analizo konstrukcije, saj to ni bil namen te naloge. V nadaljevanju je zgolj opisan osnovni princip poteka dela v SAP2000.

### 3.5.2 SAP2000

SAP2000 je uporabniški vmesnik, ki ga razvija podjetje Computers and Structures (CSI). Deluje po metodi končnih elementov. Obravnavan projekt se lahko pregleduje v 2D ali 3D pogledu. Uporaben je za modeliranje vseh vrst konstrukcij. Omogoča izvajanje različnih možnih analiz konstrukcij, od preproste linearno elastične do bolj kompleksne nelinearne statične in dinamične analize [23].

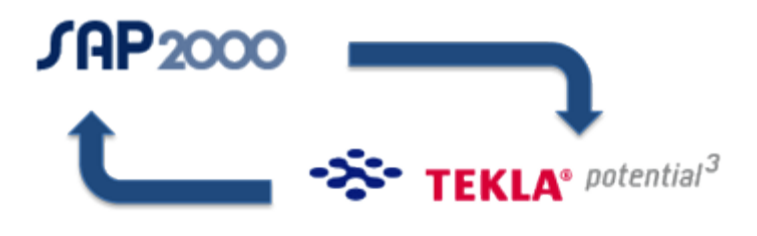

Slika 34: interoperabilnost računalniških orodij [24]

Računski model se iz Tekla Structures V SAP2000 lahko uvozi na dva načina:

- S pomočjo .ifc datoteke.
- Z neposrednim izvozom preko povezave (angl.link), ki jo je potrebno naložiti s spletne strani programa (Teklin Extranet). Pogoj za delovanje te povezave je, da sta oba programa nameščena na istem računalniku.

Iz Tekla Structures v SAP2000 se prenesejo naslednji podatki, ki so potrebni za analizo konstrukcije:

- vrsta materiala;
- obtežba;
- geometrija in dimenzije prečnih prerezov elementov;
- elementi in njihove lastnosti;
- ostali projektni parametri.

Po izvedenih analizah in dobljenih rezultatih v SAP 2000 se predlagane spremembe uvozi nazaj v modelirnik Tekla, tam pa se te spremembe avtomatično integrirajo in obratno, v primeru sprememb na modelu konstrukcije se te prenesejo na računski model v analiznem programu. Tako je omogočeno kroženje informacij.

#### 4 TERMINSKI PLAN IN MODEL 4D BIM

Eno izmed bistvenih opravil v gradbeni industriji je operativno planiranje gradbene proizvodnje ali gradbene tehnologije. S tem se določa in postavlja rok za izvedbo objekta. Pri tem je pomembno, da so upoštevani vsi dejavniki, ki lahko vplivajo na čas proizvodnje, saj se bo v nasprotnem primeru proces izvajanja del odvijal stihijsko in neobvladljivo, kar pa je neracionalno in neekonomično in ima lahko za posledico veliko povečanje stroškov. Upoštevajoč delovne in klimatske pogoje se kontrolira razvoj in potek izvajanja ter tako sproti in po pravilih odpravlja zavore in se prilagaja optimalnemu stanju. Izhodišča za začetek operativnega planiranja so potrebna projektna in druga tehnična dokumentacija, poznavanje gradbenih tehnoloških procesov in organizacije delovnih mest v podjetju, zmožnost uporabe strojev in delovne opreme, ki so na voljo, ter njihova razdelitev in vključitev v razpoložljivi časovni tok. V plan je potrebno zajeti tudi vsa pripravljalna in pomožna dela, brez katerih ni mogoče dokončati objekta.

Za večjo učinkovitost planiranja je pomembno, da se upošteva naslednja načela [25] :

- postopno vključevanje resursov (zaradi lažje organiziranosti delovišč, izbire in razporeditve tehnologije, strojev in opreme);
- težnja k čim večji vzporednosti izvajanja aktivnosti (za doseganje optimalne izkoriščenosti);
- obseg del in vključevanje opreme naj bosta čim manj skokovita;
- optimalna uporaba oziroma izkoriščenost sredstev (resursov);
- plan mora zadovoljiti pogoje trga (investitorja) v kvaliteti in ceni;
- plani morajo biti realni in uresničljivi v danih pogojih in okoljih;
- potrebno je uporabiti sodobne tehnike planiranja in metode organizacije dela.

#### 4.1 Vrste operativnega planiranja

Poznamo statično in dinamično obliko plana. Razlikujeta se v tem, da prvi (statični) prikazuje vrste potreb za izvedbo in dovršitev objekta neodvisno od časa (roka), drugi (dinamični) pa poleg vrste potreb prikazuje še njihovo časovno razporeditev ali dinamiko izvajanja posameznih vrst del od začetka do konca. Statični plani so izdelani kot tabele, v katerih so numerični podatki o zbiru ali seznamu potrebnih delovnih sredstev za delo, kot so npr. material, delovna oprema, vrste strojev in delovne sile ter njihova kvalifikacija, finančna sredstva itd. Dinamični plani pa časovno prikazujejo dinamiko poteka posameznih vrst del in potrebno količino resursov z roki za izpolnitev nalog (začetek, trajanje, dokončanje). Namenjeni so za operativno vodenje ter spremljanje in kontrolo poteka del na gradbišču.

Reče se jim tudi operativni ali terminski, časovni plani. Za izdelavo terminskega plana izvedbe je torej primeren dinamični plan. Najbolj pogosto uporabljene grafične oblike dinamičnih planov v gradbeni praksi so naslednje [25]:

 Črtni plani v tabelah ali gantogrami: v naši gradbeni praksi najbolj pogosto uporabljena oblika. Ponazarja trajanje dejavnosti oziroma posamezne vrste del v izbrani časovni enoti. Prikazan je s posebno tabelo z opisom dejavnosti in trajanjem lete.

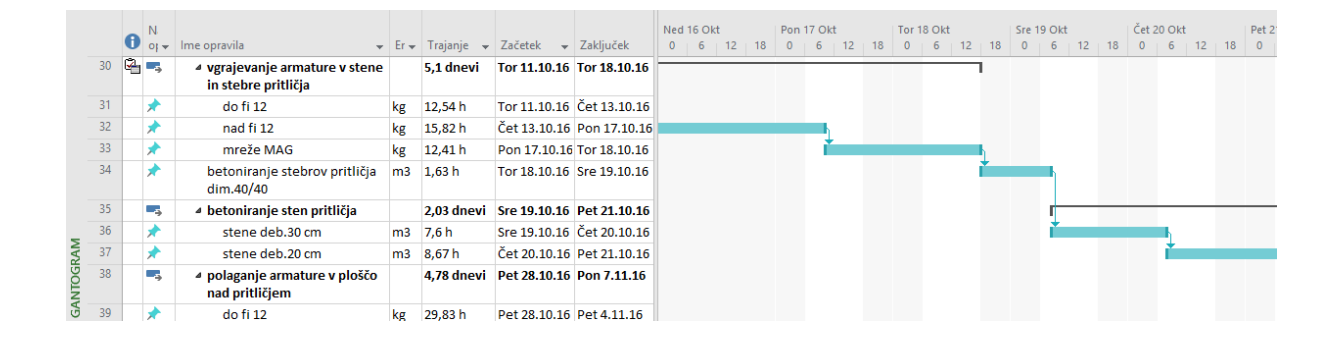

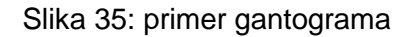

- Linijski plani ali ciklogrami: uporablja se jih predvsem pri gradnji cest, predorov, kanalizacij, železnic in podobnih gradbenih objektih, za katere je značilna dolžina. Manj se ga uporablja pri gradnji stavb, razen zelo visokih. Potek izvajanja del je prikazan z linijami v koordinatnem sistemu. Na abscisni osi (horizontalno) so označene časovne enote, na ordinatni osi (vertikalno) pa položaj dejavnosti (za primer cest, kanalizacij itd. so to profili ali razdalje, za primer stavb pa etaže).
- Grafi ali mreže (dogodkovni, dejavnostni): potek izvajanja del je prikazan s črtami medsebojno povezanih dogodkov (začetkov ali koncev), ki pomenijo odvisnost ali pogojenost med dejavnostmi. Imajo začetek in konec oz. cilj, zato se jih šteje v skupino usmerjenih grafov. V slovenski gradbeni industriji sta poznani dve metodi, ki se med seboj razlikujeta: po povezovanju dogodkov (dogodkovno planiranje) in po povezovanju dejavnosti (dejavnostno planiranje).

# 4.2 Izdelava terminskega plana

Terminski plan sem izdelala s pomočjo programskega paketa za podporo obvladovanja projektov in upravljanja portfeljev projektov *Microsoft Project 2016*. S programom preprosto

načrtujemo in organiziramo projekte ter sodelujemo z drugimi. Omogoča nam pregled nad projektom, hitro lahko izmerimo napredek del, predvidevamo spremembe, prepoznamo in rešimo morebitne težave, še preden te vplivajo na urnik del. Natančno se lahko izmeri izkoriščenost virov in bolje upravlja z dodelitvami virov, ki so skladni z našo strategijo. [26]

Pred preračunom časovnega načrta del je bistveno, da poznamo podatke o količinah materialov na podlagi katerih bo narejena časovna (in kasneje še stroškovna) ocena ter da glede na morebiten vnaprej določen rok izvedbe oziroma kapaciteto podjetja predvidimo število potrebnih delavcev na posameznem delovišču in kako so ti kvalificirani.

Količine armature sem povzela iz izvlečkov že izdelanega 3D modela v Tekla Structures. Ostale količine materialov pa iz modelirnika ArchiCAD, kjer se količine beležijo pod možnostjo *Schedules*.

|    | 1 · · · · ·        | 50                 | ́г' й  | · · 100     |              | 150                 |
|----|--------------------|--------------------|--------|-------------|--------------|---------------------|
|    |                    | 1                  |        |             |              | 1                   |
|    | LayerName          | Compact Element ID | Eleme  | Volume [m3] | Surface Area | Net Surface Area of |
|    | STENE 2 nadstropje |                    |        |             |              |                     |
|    |                    | stena 1 (2.n.)     | Wall . | 11,06       | 38,49        | 13,07               |
|    |                    | stena 1 (2.n.)     | Wall . | 8,08        | 38,49        | 13,07               |
| 29 |                    | stena 2 (2.n.)     | Wall . | 3,39        | 16,95        | 2,38                |
| ~  |                    | stena 2a (2.n.)    | Wall . | 3,94        | 19,70        | 2,46                |
| -  |                    | stena 3 (2.n.)     | Wall . | 2,75        | 13,76        | 2,36                |
|    |                    | stena 4 (2.n.)     | Wall . | 3,41        | 17,34        | 2,77                |
|    |                    | stena 8 (2.n.)     | Wall . | 1,00        | 5,39         | 0,63                |
|    |                    | stena 8 (2.n.)     | Wall . | 3,39        | 16,96        | 2,76                |
| _  |                    | 4 0- (0)           | 14/-11 | 0.40        | 4.00         | 0.00                |

Slika 36: primer izvoza količin za stene 2.nadstropja iz ArchiCAD-a

Za izračun časa, ki ga delovna sila potrebuje za izvedbo posamezne aktivnosti, se potrebuje normative, kjer je določen čas, ki ga en delavec porabi za izvedbo posamezne aktivnosti. Končen čas dejavnosti se dobi tako, da se poveže normativ s številom delovne sile in količino dela te dejavnosti. V pomoč pri izračunu časa posameznih del oziroma določitvi norma ur sem uporabila priročnike Obrtne zbornice Slovenije (Normativi za tesarska dela [27], Normativi za zidarska dela [28], Normativi za betonska in armiranobetonska dela [29]) ter GNG gradbene norme GIPOSS [30].

Zaradi obsežnosti vseh predvidenih del projekta sem v izdelavo terminskega plana vključila le gradbena dela, ne pa tudi obrtniških del, saj je osnovni namen te diplomske naloge prikazati primer izdelave 5D BIM modela in ne natančna določitev roka izvedbe oz. optimizacije časovnega plana.

Gradbena dela sem v grobem razdelila na naslednje postavke (vsako od teh je podrobneje in smiselno razdeljeno na podpostavke):

- Zemeljska dela:
  - široki izkop gradbene jame;
  - planiranje dna izkopa;
  - nasip in utrjevanje nasutja (pod temelji, med temelji, za temelji in stenami kleti).
- Armirano-betonska dela:
  - betoniranje podložnega betona (pod temelji, med temelji);
  - vgrajevanje armature v armiranobetonske temelje;
  - vgrajevanje armature v armiranobetonske stene in stebre (klet, pritličje, 1. nadstropje, 2. nadstropje, streha);
  - vgrajevanje armature v armiranobetonske plošče (klet, pritličje, 1. nadstropje, 2. nadstropje, streha);
  - vgrajevanje armature v armiranobetonske stopnice (klet, pritličje, 1. in 2. nadstropje);
  - betoniranje temeljev;
  - betoniranje sten in stebrov (klet, pritličje, 1. nadstropje, 2. nadstropje, streha);
  - betoniranje plošč (klet, pritličje, 1. nadstropje, 2. nadstropje, streha);
  - betoniranje stopnic (klet, pritličje, 1. in 2. nadstropje).
- Tesarska dela:
  - opaž podložnega betona pod temelji;
  - opaž temeljev;
  - opaž sten in stebrov (klet, pritličje, 1. nadstropje, 2. nadstropje, streha);
  - opaž plošč (klet, pritličje, 1. nadstropje, 2. nadstropje, streha);
  - opaž roba plošč (klet, pritličje, 1. nadstropje, 2. nadstropje, streha);
  - opaž stopnic (klet, pritličje, 1. in 2. nadstropje).
- Zidarska dela:
  - hidrostop premaz preko temeljev;
  - izdelava zaokrožnice temelj stene kleti;
  - izdelava vertikalne hidroizolacije temeljev in sten kleti;
  - izdelava zaščite hidroizolacije z XPS (ekspandirani polistiren);
  - polaganje tefond folije za zaščito XPS;
  - pozidava na strehi z modularnim blokom.

## 4.3 Simulacija poteka gradnje

4D model je nadgradnja 3D modela s časovno dimenzijo. Tu mi je bilo v pomoč Autodeskovo programsko orodje Navisworks Manage 2016 [31]. Program služi predvsem kot dodatek 3D modelirnikom. Poleg izdelave terminskega plana omogoča še izdelavo simulacije gradnje objekta, simulacijo sprehoda skozi objekt, stroškovno oceno gradnje, vizualizacijo projekta itd. Projektantom in konstrukterjem, ki sodelujejo pri projektu, pomaga pri predvidevanju potencialnih problemov že pred gradnjo, zato se jim lahko izognejo. Posledica je minimiziranje dragih zamikov pri gradnji in izogib morebitnim predelavam projekta. 4D modelu oziroma njegovi simulaciji bi lahko rekli kar virtualna gradnja objekta.

Delo je potekalo tako, da sem najprej geometrijske podatke o projektu izvozila iz že izdelanih 3D modelov v ArchiCAD-u in Tekla Structures. Izvoz je bil izveden v obliki podatkovnega modela IFC. Na spodnji sliki (slika 37) je prikazan seznam uvoženih podmodelov,ki se jih vidi v zavihku *Selection Tree*.

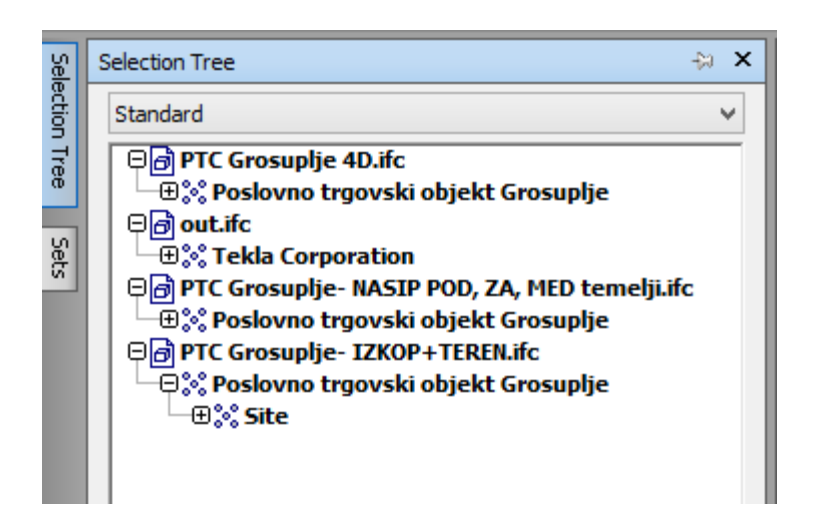

Slika 37: prikaz seznama uvoženih podmodelov v programu Navisworks manage 2016

V zavihku Sets je sledila izdelava skupine objektov, ki združujejo dele objekta, ki se jim želi pripisati določeno enako funkcionalnost ali akcijo, kot npr. barva izgleda skupine, transparentnost, prikaz/skrivanje skupine, časovno komponento itd. Posamezne dele objekta, ki se jih želi vključiti v določene skupine, se označi in izbere v seznamu podmodelov (*Selection Tree*). Te skupine, ki predstavljajo eno aktivnost v okviru terminskega plana, se v animaciji prikažejo kot celota.

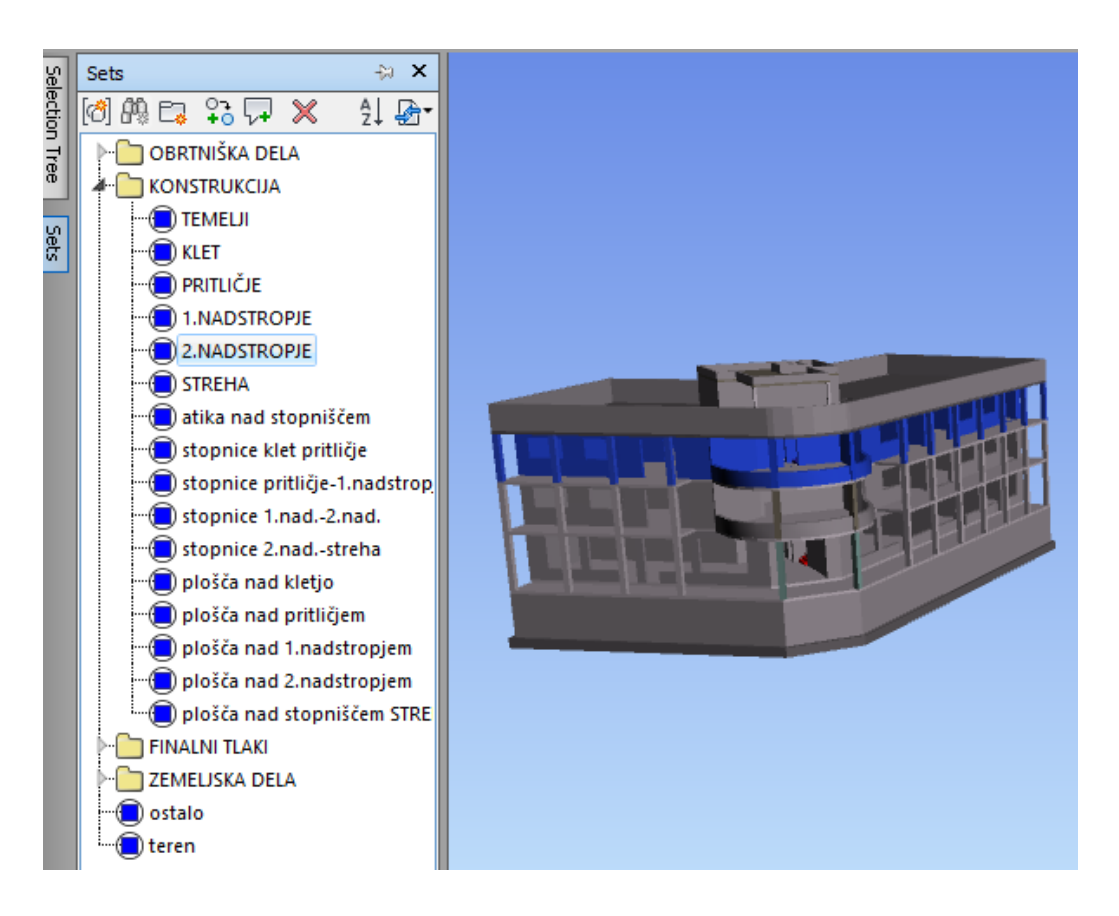

Slika 38: prikaz skupin elementov na seznamu in modelu (Navisworks Manage 2016)

Nato sem tem uvoženim podatkom dodala še četrto dimenzijo (časovne podatke - terminski plan), izvoženo iz programa MS Project. Ti podatki so bili zapisani v formatu .mpp. Tako je vzpostavljena aktivna povezava med MS Project in Navisworks. To pomeni, da sprememba informacij v izvornem terminskem planu (MS Project) ne povzroči dodatnega (podvojenega) dela, saj sinhronizacija datotek omogoča, da so spremembe vidne tudi v programu Navisworks.

V naslednjem in hkrati zadnjem koraku je bilo potrebno povezati terminski plan gradnje s posameznim gradnikom oz. skupino objektov znotraj celotnega modela objekta. Za to se uporabi zavihek *TimeLiner*, kjer se določi še začetni in končni izgled simulacije objekta, glede na tip gradbenih del (npr. rušenje, začasna postavitev, izkop, ...). Ko je to končano, se lahko zažene simulacijo gradnje in tako je narejen 4D model.

| Tim | meLiner                               |                                           |             |             |           |      |          |                      |             |       |             |        |
|-----|---------------------------------------|-------------------------------------------|-------------|-------------|-----------|------|----------|----------------------|-------------|-------|-------------|--------|
|     |                                       |                                           |             |             |           |      |          |                      |             |       |             |        |
| 111 | Tasks Data Sources Configure Simulate |                                           |             |             |           |      |          |                      |             |       |             |        |
|     |                                       |                                           |             |             |           |      |          |                      |             |       |             |        |
|     | Add                                   | Task 🛛 😤 🛛 🐺 🗖 🦕 🖓 🙀 🙀 🖓 🙀                | <b>ë</b> •• | ·     🗣   🖶 | *B  E*    | 114  | / [⊞▼]   |                      | Zoom:       |       |             |        |
|     |                                       |                                           |             |             |           |      |          |                      |             |       |             |        |
|     | Acti                                  | Name                                      | Statu       | Planned     | Planned   | A (  | Task     | Attached             | Qtr 2, 2016 |       | Qtr 3, 2016 |        |
|     | ve                                    | Hand                                      | 5           | Start       | End       |      | ·· Type  | Hetteriou            | maj         | junij | julij       | avgust |
|     | ✓                                     | ZEMELJSKA DELA                            |             | 27.5.2016   | 12.10.2   | N∕ N | /        |                      |             |       |             |        |
|     | ✓                                     | široki izkop gradbene jame                |             | 27.5.2016   | 10.6.2016 | N∕ N | / IZKOP  | Sets->ZEMELJSKA DELA |             |       |             |        |
| Þ   | <ul><li>✓</li></ul>                   | planiranje dna izkopa                     |             | 24.6.2016   | 24.6.2016 | NV N | Constr   | Sets->ZEMELJSKA DELA |             |       |             |        |
|     | -                                     | nasip in utrjevanje materiala pod temelji |             | 24.6.2016   | 28.6.2016 | N∕ N | / Constr | Sets->ZEMELJSKA DEL  |             |       |             |        |
|     | -                                     | zasip tampona med temelje z utrjevanje    |             | 21.7.2016   | 22.7.2016 | N∕ N | / Constr | Sets->ZEMELJSKA DEL  |             |       | I           |        |
|     | -                                     | zasip za temelji                          |             | 11.10.2016  | 12.10.2   | N∕ N | / Constr | Sets->ZEMELJSKA DEL/ |             |       |             |        |
|     | -                                     | BETONSKA DELA                             |             | 6.7.2016    | 20.2.2017 | N∕ N | / Constr |                      |             |       |             |        |
|     | -                                     | betoniranje podložnega betona pod temelji |             | 6.7.2016    | 7.7.2016  | N∕ N | / Constr | Sets->FINALNI TLAKI- |             |       |             |        |
|     | -                                     | voraievanie armature v temelie            |             | 13.7.2016   | 20.7.2016 | N∕ N | Constr   | Sets->KONSTRUKCIJA - |             |       |             |        |
|     | -                                     | do fi 12                                  |             | 13.7.2016   | 19.7.2016 | N∕ N | Constr   | Sets->KONSTRUKCIJA - |             |       |             |        |
|     |                                       | nad fi 12                                 |             | 19.7.2016   | 20.7.2016 | N∕ N | Constr   | Sets->KONSTRUKCIJA - |             |       |             |        |
|     |                                       | betoniranie temeliev                      |             | 20.7.2016   | 21.7.2016 | N∕ N | Constr   | Sets->KONSTRUKCIJA - |             |       | Ĩ           |        |
|     |                                       |                                           | _           |             |           |      |          | ă                    |             |       | "           | 1      |
| <   |                                       |                                           |             |             |           |      |          | >                    | <           |       |             |        |

Slika 39: prikaz TimeLiner-ja v Navisworks manage 2016

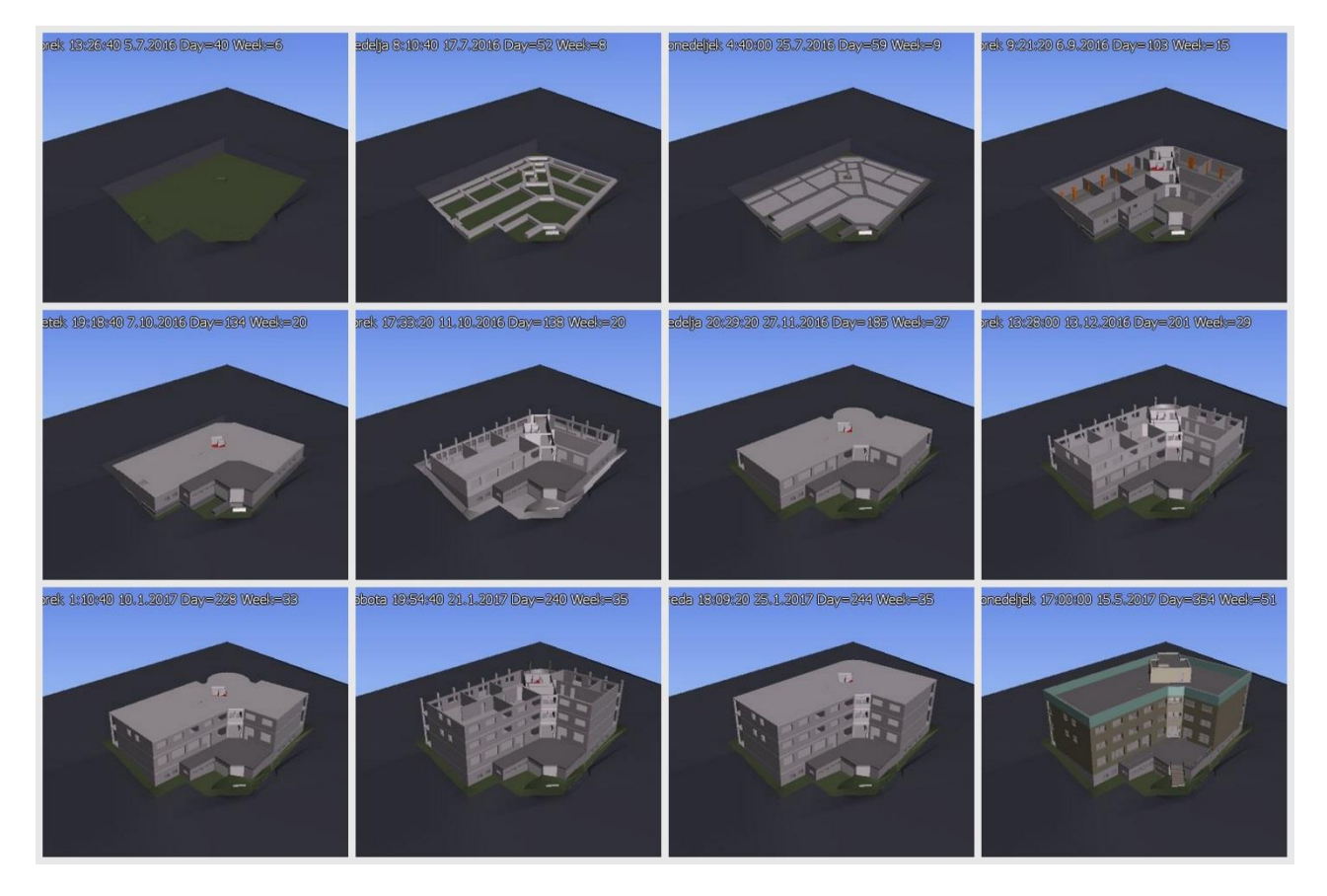

Slika 40: izrezki simulacije (4D model)

# 5 STROŠKOVNO OVREDNOTENJE PROJEKTA in MODEL 5D BIM

Veliko vlogo pri investitorjevem odločanju za gradnjo ima ocena vrednosti investicije, ki mora biti čim bolj realna. To oceno oz./ali predvidene stroške projekta se dobi tako, da se sešteje vrednosti posameznih del. Te pa se dobi tako, da se sešteje vse faktorje, ki vplivajo na ceno posamezne količine in se jih pomnoži s to količino. Natančne količine za izračun in izvedbo se dobi iz že izdelanih 3D modelov.

# 5.1 Stroški projekta in kalkulativna cena

Stroške delimo na neposredne stroške oz. direktne stroške ter na posredne stroške oz. indirektne stroške [25].

Neposredni stroški so lahko npr.:

- vgradni material (cement, opeka, les, železo...);
- transportni stroški prevoza materiala (notranji in zunanji);
- stroški strojnih storitev (bager, mešalec betona, žerjav);
- stroški dela (zidar, strojnik, upravljavec žerjava, železokrivec, tesar, ...) oz. strošek delovnega časa, ki ga npr. zidar porabi za izdelavo zidu;
- storitve soizvajalcev in podizvajalcev;
- najemnine strojev in opreme [25].

Posredni stroški pa so:

- plače poslovodstva;
- prevoz na delo;
- prehrana med delom;
- pripravljalna dela;
- pomožni material;
- gorivo, energija, voda;
- premije za zavarovanje;
- garancije in varščine;
- finančne obveznosti podjetja (obresti kreditov, stroški plačilnega prometa in bančnih provizij, ...);
- prispevki in članarine;
- najemnine poslovnih prostorov;
- stroški licenc in patentov;
- material za varstvo pri delu;

- posredni transportni stroški (prevoz delavcev na gradbišče, telefon);
- posredni stroški strojnih storitev (vzdrževanje strojev in naprav, naprave za ogrevanje...);
- posredni stroški dela (delovodje, vodje gradbišč, skladiščniki, uprava podjetja,...);
- deli plač, ki niso neposredno povezani z izdelavo proizvoda (letni dopusti, regres, bolniške odsotnosti, terenski dodatki);
- amortizacija oz. amortizacijski strošek opredmetenega osnovnega sredstva (oprema, opažni material, odrski material, podporje, strojna oprema,...);
- vkalkulirana tveganja (dobiček-izguba) [25].

*Kalkulativna cena* je seštevek stroškov poslovanja (predvideni stroški proizvodnje na osnovi normativov) in planiranega minimalno primernega dobička za enoto posamezne postavke (posameznega gradbenega elementa). Rečemo ji lahko tudi stroškovna cena, saj bazira na osnovi izračuna stroškov (predvidenih ali dejanskih) [25].

Pri določanju kalkulativne cene na enoto del sem upoštevala naslednje normative in cenike:

- Normativi za tesarska, zidarska, betonska in armiranobetonska dela, ki jih je leta 2005 izdala Obrtna zbornica Slovenije;
- informativne cene za gradbena dela, ki jih je na internetu objavila Obrtno-podjetniška zbornica Slovenije;
- GNG gradbene norme GIPOSS;
- cenik betonov, dodatkov, agregatov podjetja MAROLT BETON d.o.o.;
- cenik prevozov in črpanja betona podjetja MAROLT BETON d.o.o.;
- cenik najemnine gradbenega opaža podjetja SKUPINA EPIC ECO d.o.o.;
- cenik prevoza razsutih materialov podjetja KOSTAK Komunalno stavbno podjetje d.d.;
- cenik agregatov podjetja PESKOKOP KEPA d.o.o.;
- cenik železokrivskih del podjetja KOGRAD IGEM d.o.o.;
- cenik najemnine gradbenega žerjava podjetja ANDREJ KLANČAR s.p.;
- cenik betonskega železa podjetja TERRA-R.B. d.o.o.;
- cenik pomožnega gradbenega materiala (žičniki, žice žgane, opažno olje, opaži, …) podjetja SBS TRGOVINA d.o.o.;
- cenik zidarskih del podjetja GRO-GRAD d.o.o.;
- cenik komunalni storitev v občini Grosuplje (vodarina);
- cenik električne energije (Elektro Ljubljana d.d.).

V preglednicah 2 in 3 sta prikazana primera izračuna cene na podlagi zgoraj omenjenih normativov in cenikov (za armiranobetonska dela).

#### Preglednica 2: primer izračuna cene za armaturno železo

#### ARMATURA

| enota: <u>kg</u>                       | do fi 12 RA | nad fi 12 RA | armaturne mreže |
|----------------------------------------|-------------|--------------|-----------------|
| delo (izdelava, polaganje in           |             |              |                 |
| vezanje)+material (železo)             | 1,0700 €    | 1,0300 €     | 0,9800€         |
| prevoz armature do gradbišča (do 1 km) | 0,0004 €    | 0,0004 €     | 0,0004 €        |
| pomožni material (žica žgana)          | 0,0061 €    | 0,0082€      | 0,0020 €        |
| notranji prenosi                       | 0,0630 €    | 0,0630 €     | 0,0630 €        |
| elektrika                              | 0,0029 €    | 0,0029€      | 0,0029€         |
| cena na kg                             | 1,1425 €    | 1,1045 €     | 1,0484 €        |

Preglednica 3: primer izračuna cene za betonska dela

#### BETONSKA

#### DELA

|                   | stebri 40/40 |         | zidovi  | zidovi  |           |          |
|-------------------|--------------|---------|---------|---------|-----------|----------|
| enota: <u>m3</u>  | cm           | temelji | 20cm    | 30cm    | AB plošče | stopnice |
| delo (vgrajevanje |              |         |         |         |           |          |
| betona)           | 17,90 €      | 15,50 € | 17,90 € | 17,20€  | 17,90€    | 17,20€   |
| material (beton)  | 63,15€       | 61,00€  | 63,15€  | 63,02€  | 63,15€    | 63,02€   |
| prevoz in črpanje |              |         |         |         |           |          |
| betona            | 5,50 €       | 5,50€   | 5,50 €  | 5,50 €  | 5,50€     | 5,50€    |
| prevoz mešalec    | 8,50 €       | 8,50€   | 8,50 €  | 8,50 €  | 8,50€     | 8,50€    |
| voda              | 0,02€        | 0,02€   | 0,02 €  | 0,02 €  | 0,02€     | 0,02€    |
| elektrika         | 0,02€        | 0,01€   | 0,02€   | 0,02€   | 0,02€     | 0,02€    |
| cena na m3        | 95,09 €      | 90,53 € | 95,09 € | 94,26 € | 95,09€    | 94,26 €  |

Za uporabo in oceno stroškovne plati projekta sem, prav tako kot za izdelavo terminskega plana, uporabila programski paket *MS Project 2016,* kjer sem le nadgradila obstoječo datoteko. Najprej sem izračunala strošek vsake posamezne postavke in te podatke vnesla v program, ki je nato podal oceno investicije. Cene sem vnesla le za gradbena dela (zemeljska dela, armiranobetonska dela, tesarska dela – opaži in zidarska dela), saj je namen diplomske naloge prikazati primer izdelave 5D modela in ne podrobnejša analiza celotnih stroškov projekta, ki vključujejo še obrtniška dela, izdelavo kanalizacije, zunanja dela itd. Skupna ocena investicije gradbenih del tako znaša 663.851,32€, pričakovan oz. predviden čas gradnje pa je slabih 189 delovnih dni (npr.27.5.2016 - 20.2.2017). V koledarju so upoštevani dela prosti dnevi, delovni dan pa vključuje 8 efektivnih delovnih ur. Seveda je možno, da pride do zamika roka izvedbe zaradi vremenskih in ostalih vplivov, ki pa jih ne moremo predvideti. *MS Project* omogoča sprotno vnašanje sprememb, zamud itd. Tako lahko med samo izvedbo spremljamo potek gradnje in njegovo usklajenost z vnaprej preračunanimi

časovnimi in stroškovnimi plani, predvidimo zamik izvajanja posameznih del ter določamo nov rok izvedbe.

Spodnje slike, tabele in grafikoni prikazujejo možne preglede stroškov v programu, če smo npr.: predpostavili začetek del na 27.5.2016 in je danes 20. delovni dan ter dela potekajo po planu.

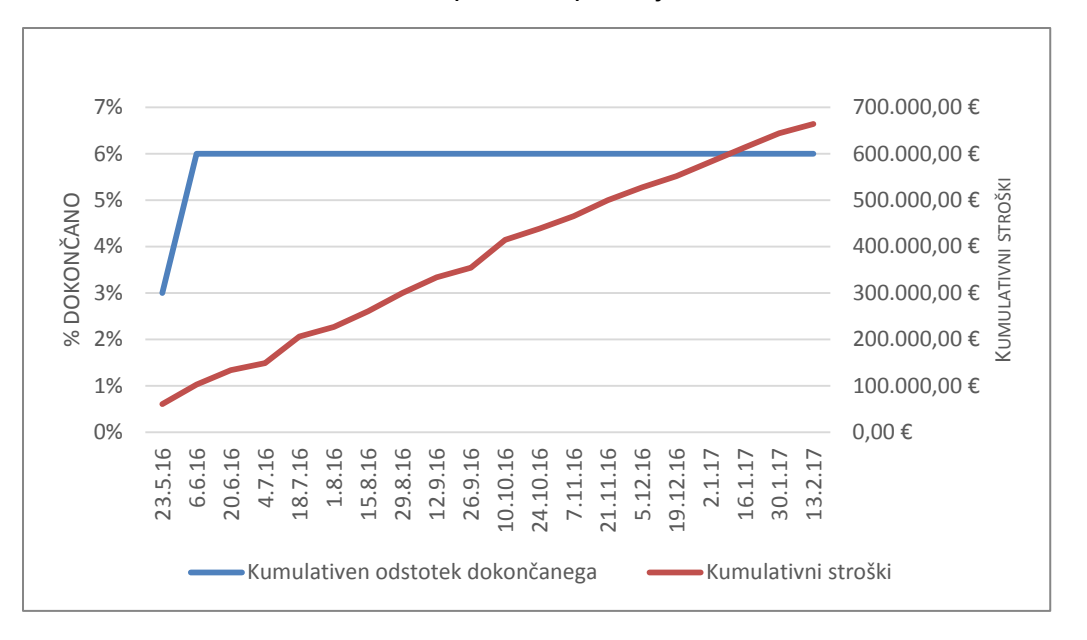

Grafikon 1 : napredek v primerjavi s stroški

Grafikon 1 prikazuje napredek v primerjavi s stroški, porabljenimi v določenem časovnem obdobju. Rdeča črta ponazarja predvidene kumulativne stroške v preračunanem terminskem intervalu, modra črta pa kumulativen odstotek dokončanega. V primeru, da bi modra črta »zašla« pod rdečo črto, bi pomenilo, da je projekt morda presegel planiran proračun.

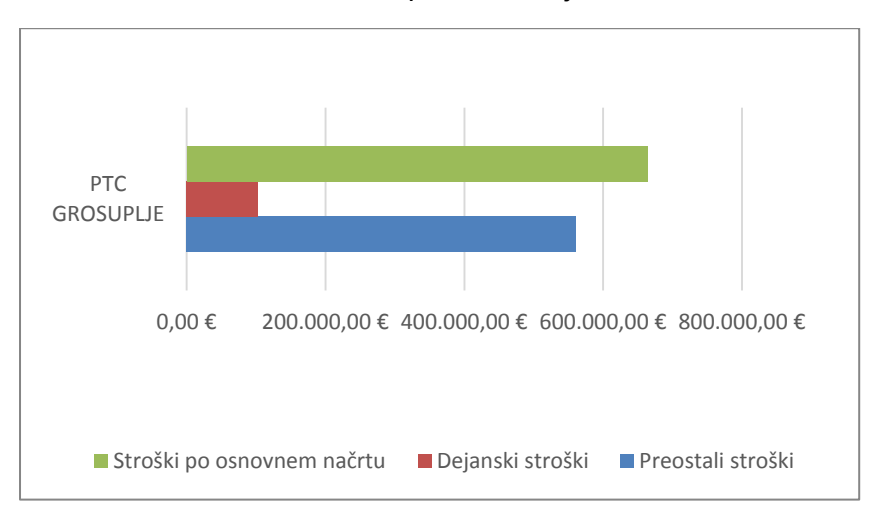

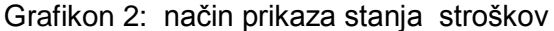

Grafikon 2 je eden od naslednjih možnih načinov prikaza stanja investicije. Grafično lepo prikaže razmerja med stroški po osnovnem načrtu, dejanskimi stroški že izvedenih del in preostalimi predvidenimi stroški.

Naslednji primer prikaza stanja pa je tabelarični zapis, v katerem so podane številske vrednosti stroškov, kar prikazuje preglednica 4. Ker predpostavljam, da dela potekajo po planu, je tako vrednost odmika 0€.

| Ime           | Dejanski<br>stroški | Preostali stroški | Stroški po<br>osnovnem načrtu | Stroški     | Odmik<br>stroškov |
|---------------|---------------------|-------------------|-------------------------------|-------------|-------------------|
| PTC GROSUPLJE | 102.769,12€         | 561.082,20 €      | 663.851,32€                   | 663.851,32€ | 0,00€             |

## Preglednica 4: tabelarični prikaz stanja stroškov

# 5.2 Simulacija gradnje

5D model je nadgrajen 4D model, kjer poleg časovne izvedbe lahko spremljamo še vrednost investicije v določenem času. Tudi tu sem za samo simulacijo uporabila program *Navisworks manage 2016.* Predhodno je bil s programskim orodjem MS Project 2016 že izdelan terminski plan s stroški, kar je opisano v poglavju *5.1 Stroški projekta in kalkulativna cena.* Za zagon in pravilen potek simulacije je bilo potrebno le izvesti sinhronizacijo s podatki iz MS Project-a. V primeru, da pride do kakršne koli spremembe projekta v zvezi s stroški ali časovnim potekom, se te spremembe le vnesejo v plan v MS Project. Nato se izvede sinhronizacija s projektom v Navisworks in tako se dobi nova simulacija, ki je prilagojena novim informacijam. Bistveno pri tem je, da ni podvojenega dela in da se podatke ali spremembe vnaša le enkrat in ne v vsak program posebej. Tako ne more priti do podvajanja informacij ali morebitnih napak pri vnosu podatkov, kar bi lahko imelo za posledico neujemanje modelov oz. planov ter tako večjo porabo časa za načrtovanje projekta.

| Ti | meLiner                               |                                     |            |                  |                |            |            |            |                    |       |   |          |
|----|---------------------------------------|-------------------------------------|------------|------------------|----------------|------------|------------|------------|--------------------|-------|---|----------|
|    | Tasks Data Sources Configure Simulate |                                     |            |                  |                |            |            |            |                    |       |   |          |
| (  |                                       |                                     |            |                  |                |            |            |            |                    |       |   |          |
|    | Acti<br>ve                            | Name                                | Statu<br>s | Planned<br>Start | Planned<br>End | ААТ<br>::а | , Attached | Total Cost | Qtr 2, 2016<br>maj | junij | ( | Qtr 3, 2 |
|    | • •                                   | New Data Source (Root)              |            | 27, 5, 2         | 20.2.2017      | N/ N/      |            | 663.851,32 | -                  |       |   |          |
|    | <ul><li>✓</li></ul>                   | ZEMELJSKA DELA                      |            | 27,5,2           | 12,10,2        | N/ N/      |            | 151.847,10 |                    |       |   |          |
|    | <ul><li>✓</li></ul>                   | široki izkop gradbene jame          |            | 27.5.2           | 10.6.2016      | N/ N/      | 🔲 Sets->Z  | 102.769,12 |                    |       |   |          |
|    | -                                     | planiranje dna izkopa               |            | 24.6.2           | 24.6.2016      | N∕ N∕      |            | 3.435,23   |                    |       | I |          |
|    | -                                     | nasip in utrjevanje materiala pod t |            | 24,6,2           | 28.6.2016      | N/ N/      | 🔲 Sets->Z  | 26.656,56  |                    |       |   |          |
|    | -                                     | zasip tampona med temelje z utrje   |            | 21,7,2           | 22.7.2016      | N/ N/      | 🔲 Sets->Z  | 14.081,22  |                    |       |   |          |
|    | -                                     | zasip za temelji                    |            | 11.10            | 12.10.2        | N/ N/      | 🔲 Sets->Z  | 4.904,97   |                    |       |   |          |
|    | -                                     | ARMIRANO-BETONSKA DELA              |            | 6.7.2016         | 20.2.2017      | N/ N/      |            | 309.624,53 |                    |       |   | -        |
|    | <                                     | betoniranje podložnega betona p…    |            | 6.7.2016         | 7.7.2016       | N/ N/      | 🔲 Sets->F  | 2.829,55   |                    |       |   |          |
|    | -                                     | 😑 vgrajevanje armature v tem        |            | 13, 7, 2         | 20.7.2016      | N/ N/      | 🔲 Sets- 🛪  | 16.542,24  |                    |       |   |          |
|    | -                                     | do fi 12                            |            | 13.7.2           | 19.7.2016      | N/ N/      |            | 8.351,64   |                    |       |   |          |
|    | -                                     | nad fi 12                           |            | 19.7.2           | 20.7.2016      | N/ N/      |            | 8.190,60   |                    |       |   |          |
|    | ✓                                     | betoniranje temeljev                |            | 20.7.2           | 21.7.2016      | N/ N/      | 🔲 Sets-Ж   | 17.275,84  |                    |       |   |          |
|    | -                                     | betoniranje podl.betona med tem     |            | 22.7.2           | 25.7.2016      | N/ N/      | 🔲 Sets->F  | 4.828,92   |                    |       |   |          |

Slika 41: Timeliner s podatki o stroških (Navisworks manage 2016)

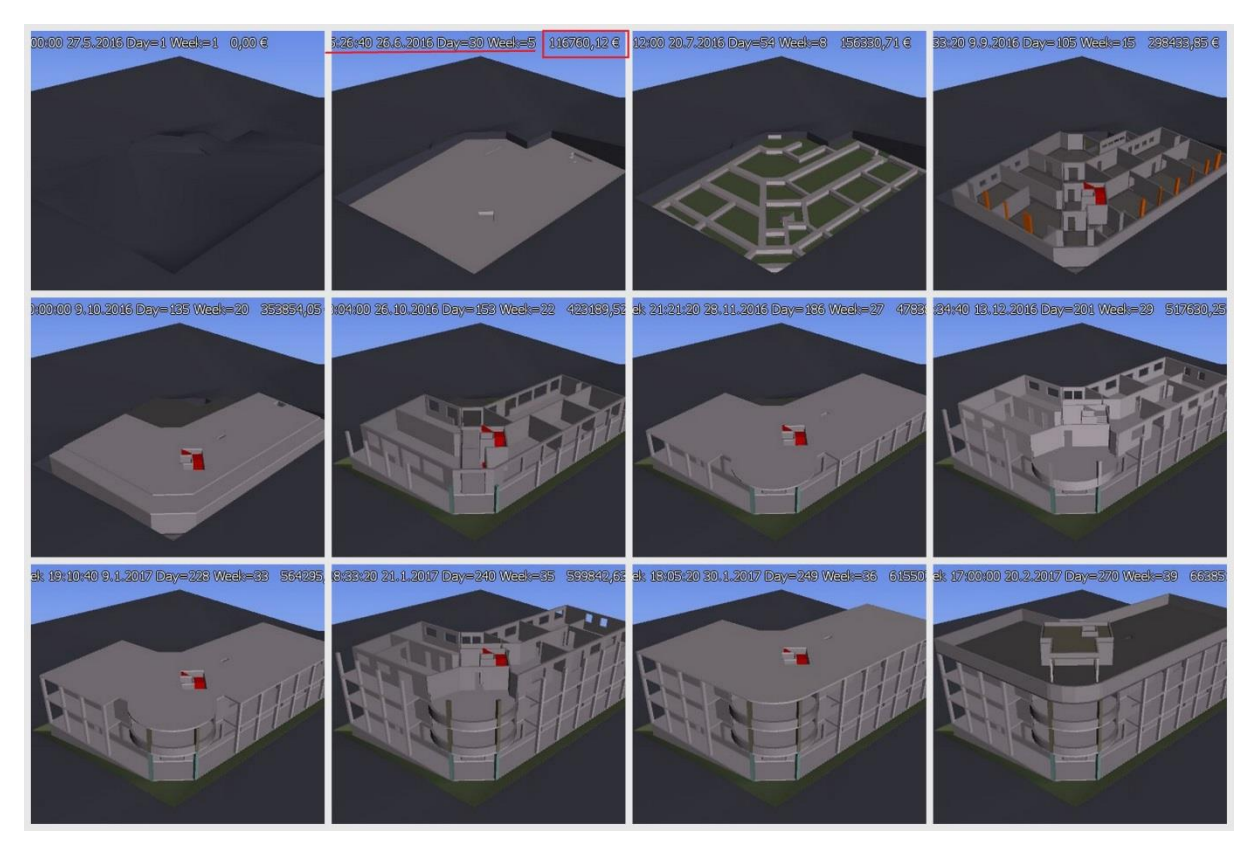

Slika 42: izrezki simulacije

časovne kot tudi stroškovne.

Na sliki 42 so prikazani izrezki simulacije z dodanimi informacijami o stroških v pripadajočem času med gradnjo. Ti podatki se sproti prikazujejo v zgornjem delu slik.

### 6 ZAKLJUČEK

V diplomski nalogi je prikazana ponazoritev delotoka informacijskega modeliranja zgradb na primeru štirietažne armiranobetonske poslovno-trgovske stavbe. Pri izdelavi modela 5D so bila uporabljena štiri programska orodja: ArchiCAD, Tekla Structures, Navisworks manage in MS Project. Skupno vsem tem programom je, da so združljivi, oziroma interoperabilni programi z BIM, kar pomeni, da se pripravljene podatke enostavno prenaša iz enega v drugega oz. s pomočjo le-teh izdela federacijski model zgradbe, ki ni le lep vizualni prikaz objekta, temveč tudi skupek vseh informacij o obravnavani zgradbi.

Sama ideja oz. metoda informacijskega modeliranja zgradb je praktična za uporabo, napredna in zanimiva, vendar sem na podlagi obravnavanega skeptična, da se v predvidenem času ta način dela ne bo uveljavil kot edini način izvedbe projektov. Mlajše generacije so z njim že seznanjene in optimistične, dokler pa ne bo prišlo do premika v načinu razmišljanja in odpravi odpora do učenja novitet pri vseh udeleženih v projektu (od strokovnjakov, investitorjev, upravljavcev), mislim, da se bo še vedno delalo z ustaljenim načinom projektiranja, dokler informacijsko modeliranje zgradb ne bo predpisano z zakonom.

BIM prinaša mnogo prednosti, ki sem jih tekom izdelave diplomske naloge tudi sama spoznala. Nekaj je tudi slabosti, ki pa so morda le začasne in se jih lahko pripiše uvajanju. Če bodo podjetja in posamezniki hoteli biti konkurenčni in v koraku s časom, bodo morali začeti uporabljati BIM in se soočiti z zamenjavo načina dela. Samo projektiranje, izvedba in upravljanje s stavbami bo tako hitrejše, bolj organizirano in nadzorovano.

Zavedati se je potrebno, da bodo rezultati BIM-a kazali učinke le, če ga bodo sprejeli in uporabljali vsi, ne samo nekateri, saj BIM predstavlja integrirano sodelovanje med udeleženci, v vseh fazah gradbenega projekta. Zato bi bilo dobro, da se informacije o BIM bolj širijo tudi med predstavniki izvajalcev gradbenih in ostalih del ter upravljavci objektov, ne samo pri projektantih, kot je v večini zaslediti danes. Predlagala bi tudi več oglaševanja s strani splošnih medijev, ne le v strokovnih, ker bo tako prišlo do večjega zanimanja s strani investitorjev, saj so oni tisti, ki povedo kaj želijo. Namreč, če bo naročnik zahteval BIM, ga bodo morali uporabljati tudi vsi ostali.

Verjamem in upam, da se bo BIM v prihodnosti izvajal kot ustaljena praksa in ne bo predstavljaj strahu za kogarkoli, ki bo sodeloval pri projektu, saj namen in končni cilj te metodologije predstavlja finančne in druge prednosti za vse sodelujoče, predvsem pa za investitorje.

#### VIRI

- [1] Lineal d.o.o.. 2014. Informacijsko modeliranje objektov. http://www.lineal.si/sl/bim (Pridobljeno 16. 4. 2016)
- [2] Nemec Pečjak, M. 2016. Seminarsko gradivo uporabite BIM (informacijsko modeliranje gradenj) za bolj učinkovito zasnovanje, projektiranje in izvajanje gradenj. Ljubljana, Agencija POTI d.o.o.: str. 7-8.
- [3] NBS. 2014. BIM Levels explained.
   <u>https://www.thenbs.com/knowledge/bim-levels-explained</u> (Pridobljeno 15.7.2016)
- [4] Babic, N. 2016. Uvod v BIM.
   <u>https://prezi.com/m5cyl4n9mbgo/dm01-uvod-v-bim/</u> (Pridobljeno 25. 5 . 2016)
- [5] Arhinova d.o.o.. 2015. BIM Building Information Modeling. <u>http://www.arhinova.si/bim.html</u> (Pridobljeno 6. 4 .2016)
- [6] Graphisoft, 2016. OPEN BIM. <u>http://www.graphisoft.com/archicad/open\_bim/about\_bim/</u> (Pridobljeno 25. 6 . 2016)
- [7] Inštitut za slovenski jezik Frana Ramovša ZRC SAZU, Slovar slovenskega knjižnega jezika. 2016. <u>http://bos.zrc-sazu.si/sskj.html/</u> (Pridobljeno 26. 8. 2016)
- [8] Cerovšek, T. 2016. BIM Execution Planning and Project Protocols, Lecture Notes CITA Skillnet Masters Programme, 160 str., ilustr., Dublin Institute of Technology, 2016.
- [9] BIM Blog, Bond Bryan Home. 2016. Why use IFC?
   <u>http://bimblog.bondbryan.com/why-use-ifc/</u> (Pridobljeno 11. 8. 2016)
- [10] Trimble Solutions Corporation. 2016. Tekla Promotes Open Approach to BIM. <u>http://www.tekla.com/about/collaboration</u> (Pridobljeno 11. 6. 2016)
- [11] Designing Buildings Ltd.. 2016. Federated building information model. <u>http://www.designingbuildings.co.uk/wiki/Federated\_building\_information\_model</u> (Pridobljeno 12. 5. 2016)

- [12] 3D Perspectives. 2014. What Is BIM Level 3? <u>http://perspectives.3ds.com/architecture-engineering-construction/what-is-bim-level-3/</u> (Pridobljeno 15.7.2016)
- [13] Graphisoft Help Center. 2015. Tekla Structures. <u>http://helpcenter.graphisoft.com/</u> (Pridobljeno 6. 4 . 2016)
- [14] iPROSTOR. 2016. Standardi na področju BIM. <u>http://iprostor.si/bim/</u> (Pridobljeno 30. 5 . 2016)
- [15] buildingSMART. 2016. Open Standards the basics.
   <u>http://buildingsmart.org/standards/technical-vision/open-standards-101/</u> (Pridobljeno 23. 5. 2016)
- [16] buildingSMART. 2016. Buildingsmart standards. <u>http://www.buildingsmart-tech.org/</u> (Pridobljeno 23. 5. 2016)
- [17] buildingSMART. 2016. Implementation.
   <u>http://www.buildingsmart-tech.org/implementation/implementations</u> (Pridobljeno 30. 7. 2016)
- [18] PISO- prostorski informacijski sistem občin. 2016. Posnetek objekta. http://www.geoprostor.net/ (Pridobljeno 30. 3. 2016)
- [19] Wikipedia. 2016. ArchiCAD
   <u>https://sl.wikipedia.org/wiki/ArchiCAD</u> (Pridobljeno 30. 3. 2016)
- [20] Trimble, Tekla Structures 20.0. 2016. <u>http://www.tekla.com/</u> (Pridobljeno 14. 4. 2016)
- [21] Trimble, Tekla bimsight. 2016.<u>http://www.teklabimsight.com/</u> (Pridobljeno 12. 8. 2016)
- [22] Trimble, Tekla Web Viewer. 2016.
   <u>http://teklastructures.support.tekla.com/210/en/int\_tekla\_web\_viewer</u> (Pridobljeno 12. 8. 2016)

- [23] Computers & structures, Inc., SAP2000. 2016 <u>https://www.csiamerica.com/</u> (Pridobljeno 12. 8. 2016)
- [24] Computers & structures, Inc., Tekla Structures/SAP2000. 2013. <u>http://csi.csiberkeley.com/sap2000/tekla-structures</u> (Pridobljeno 15. 8. 2016)
- [25] Žemva, Š. 2010. Gradbene kalkulacije z osnovami operativnega planiranja in obračunom gradnje objektov. Druga dopolnjena izdaja. Ljubljana, Gospodarska zbornica Slovenije, Center za poslovno usposabljanje: str. 326, 464.
- [26] Microsoft, MS Project 2016. 2016. <u>https://www.microsoft.com/</u> (Pridobljeno 16. 5. 2016)
- [27] Sekcija gradbincev. 2005. Normativi za tesarska dela. Ljubljana, Obrtna zbornica Slovenije: str. 9-43.
- [28] Sekcija gradbincev. 2005. Normativi za zidarska dela. Ljubljana, Obrtna zbornica Slovenije: str. 21-76.
- [29] Sekcija gradbincev. 2005. Normativi za betonska in armiranobetonska dela. Ljubljana, Obrtna zbornica Slovenije: str. 13-70.
- [30] Združena gradbena podjetja GIPOSS. 1984. GNG gradbene norme, četrta izdaja. Ljubljana, GIPOSS.
- [31] Autodesk, Navisworks manage 2016. 2016.<u>http://www.autodesk.com/</u> (Pridobljeno 30. 3. 2016)

# PRILOGE

# PRILOGA A: ARHITEKTURNI NAČRTI

- Tloris temeljev
- Tloris 1. nadstropja
- Prečni prerez B-B in prečni prerez G-G
- 3D Pogledi
- Izvleček količin (stene 1. nadstropje)

# PRILOGA B: NAČRTI KONSTRUKCIJ

- 3D pogled
- Tloris kleti in prečni prerez 2-2
- Armaturni načrt za steber 40 x40 cm
- Izvleček armature za steber 40 x 40 cm

PRILOGA C: TERMINSKI PLAN (GANTOGRAM)

PRILOGA D: SIMULACIJA GRADNJE

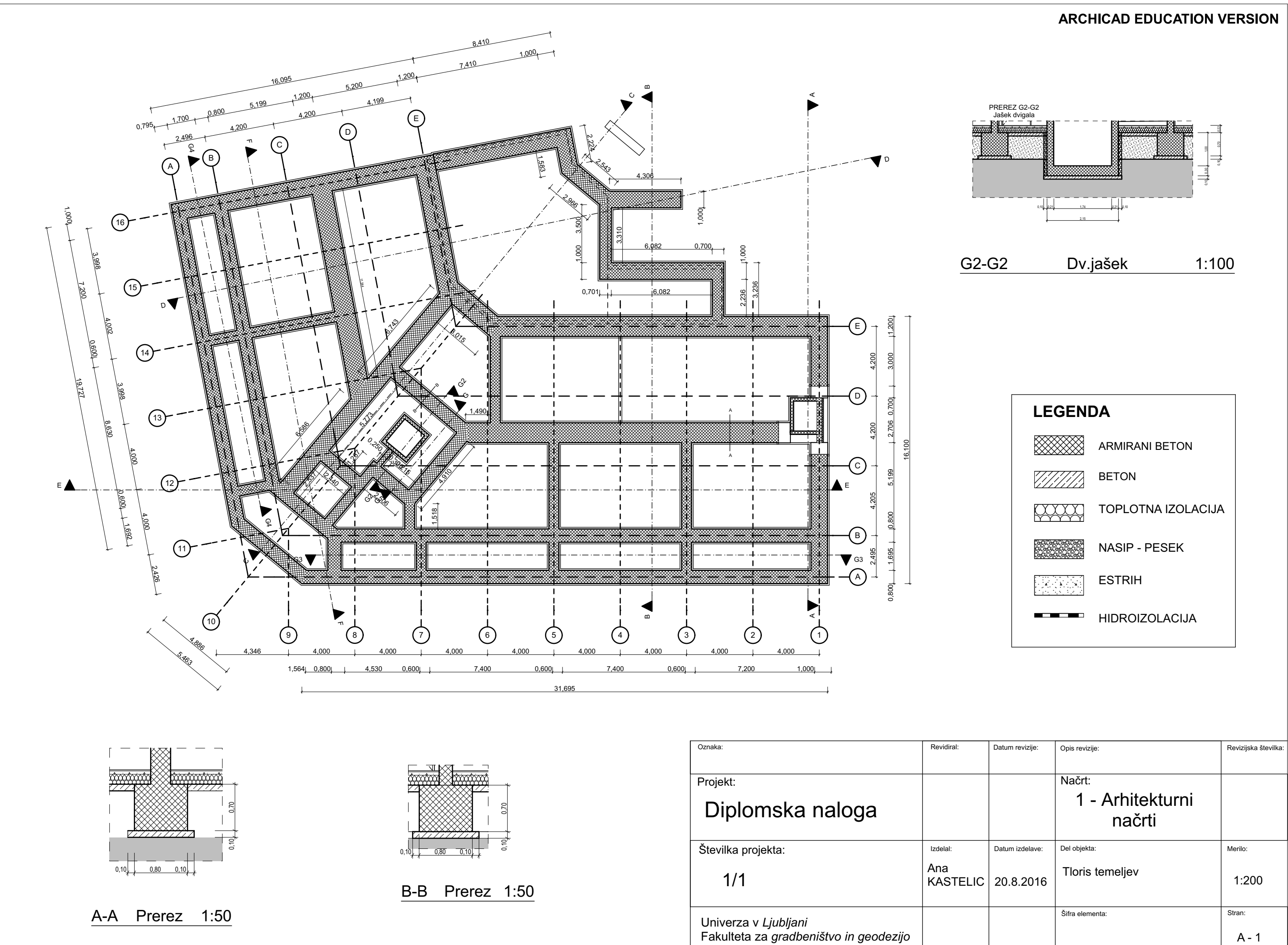

|      |                 | načrti          |                 |
|------|-----------------|-----------------|-----------------|
|      | Datum izdelave: | Del objekta:    | Merilo:         |
| ELIC | 20.8.2016       | Tloris temeljev | 1:200           |
|      |                 | Šifra elementa: | Stran:<br>A - 1 |

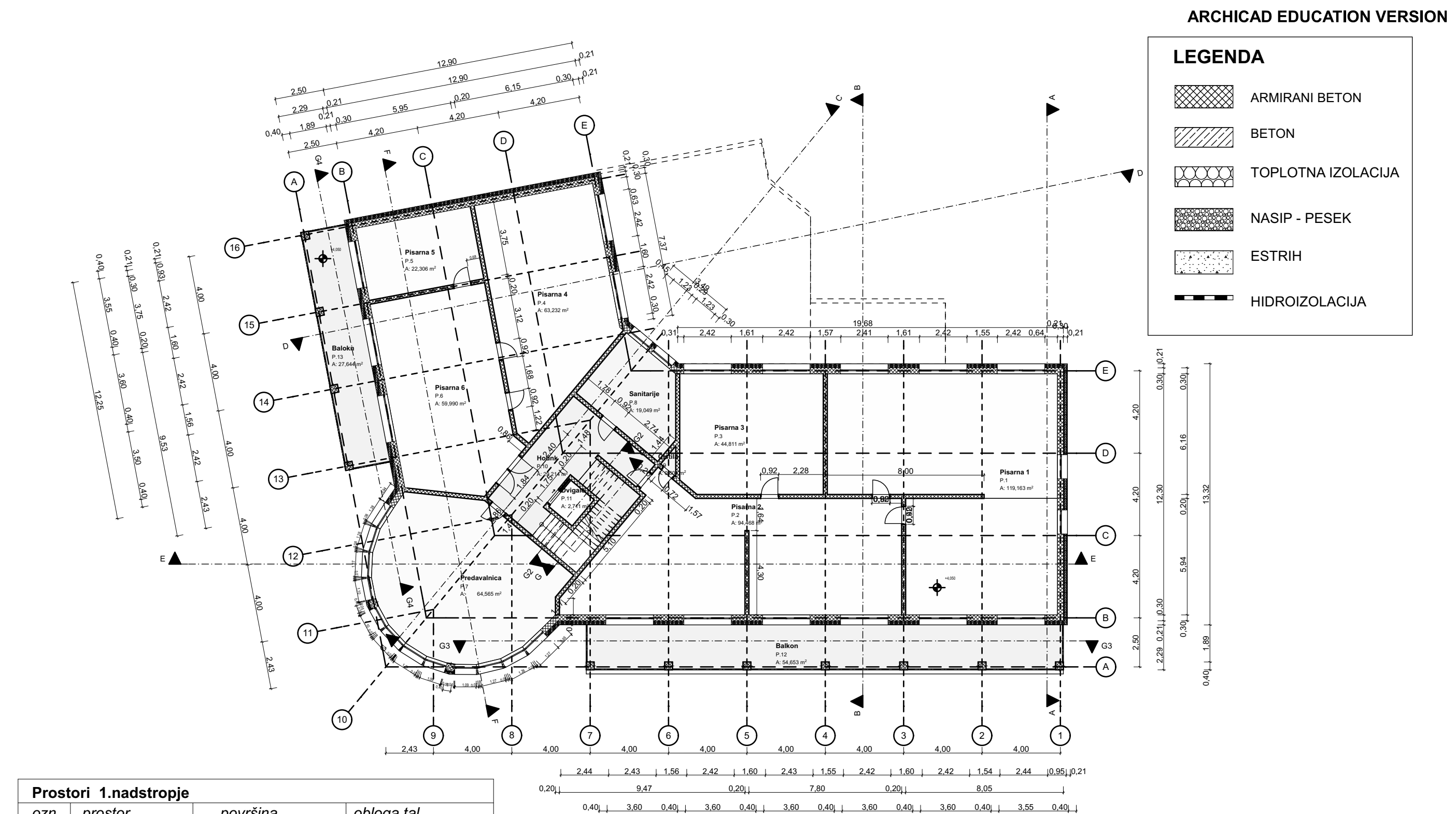

25,80

24,35

| FIOSION LINAUSTOPJE |           |          |          |    |                    |  |  |  |  |
|---------------------|-----------|----------|----------|----|--------------------|--|--|--|--|
| ozn.                | prostor   |          | površina |    | obloga tal         |  |  |  |  |
| P.1                 | Pisarna 1 |          | 119,16   | m2 | Lamelni parket     |  |  |  |  |
| P.2                 | Pisarr    | na 2     | 94,47    | m2 | Lamelni parket     |  |  |  |  |
| P.3                 | Pisarr    | na 3     | 44,81    | m2 | Lamelni parket     |  |  |  |  |
| P.4                 | Pisarr    | na 4     | 63,23    | m2 | Lamelni parket     |  |  |  |  |
| P.5                 | Pisarr    | na 5     | 22,31    | m2 | Lamelni parket     |  |  |  |  |
| P.6                 | Pisarr    | na 6     | 59,99    | m2 | Lamelni parket     |  |  |  |  |
| P.7                 | Preda     | ivalnica | 64,56    | m2 | Lamelni parket     |  |  |  |  |
| P.8                 | Sanita    | arije    | 19,05    | m2 | Keramične ploščice |  |  |  |  |
| P.9                 | Čistila   | I        | 0,60     | m2 | Keramične ploščice |  |  |  |  |
| P.10                | Hodnik    |          | 29,21    | m2 | Naravni kamen      |  |  |  |  |
| P.11                | Dvigalo   |          | 2,71     | m2 | 1                  |  |  |  |  |
| P.12                | Balkon    |          | 54,65    | m2 | Keramične ploščice |  |  |  |  |
| P.13                | Balkon    |          | 27,64    | m2 | Keramične ploščice |  |  |  |  |
|                     |           |          | 602,39   | m2 |                    |  |  |  |  |
|                     |           |          |          |    |                    |  |  |  |  |

| Oznaka:                                                                      | Revidiral:                             | Datum revizije: | Opis revizije:                                  | Revizijska številka: |
|------------------------------------------------------------------------------|----------------------------------------|-----------------|-------------------------------------------------|----------------------|
| Projekt:<br>Diplomska naloga                                                 |                                        |                 | <sup>Načrt:</sup><br>1 - Arhitekturni<br>načrti |                      |
| Številka projekta:<br>1/1                                                    | <sup>Izdelal:</sup><br>Ana<br>KASTELIC | Datum izdelave: | Del objekta:<br>Tloris 1.nadstropje             | Merilo:<br>1:200     |
| Univerza v <i>Ljubljani</i><br>Fakulteta za <i>gradbeništvo in geodezijo</i> |                                        |                 | Šifra elementa:                                 | Stran:<br>A - 2      |

0,21
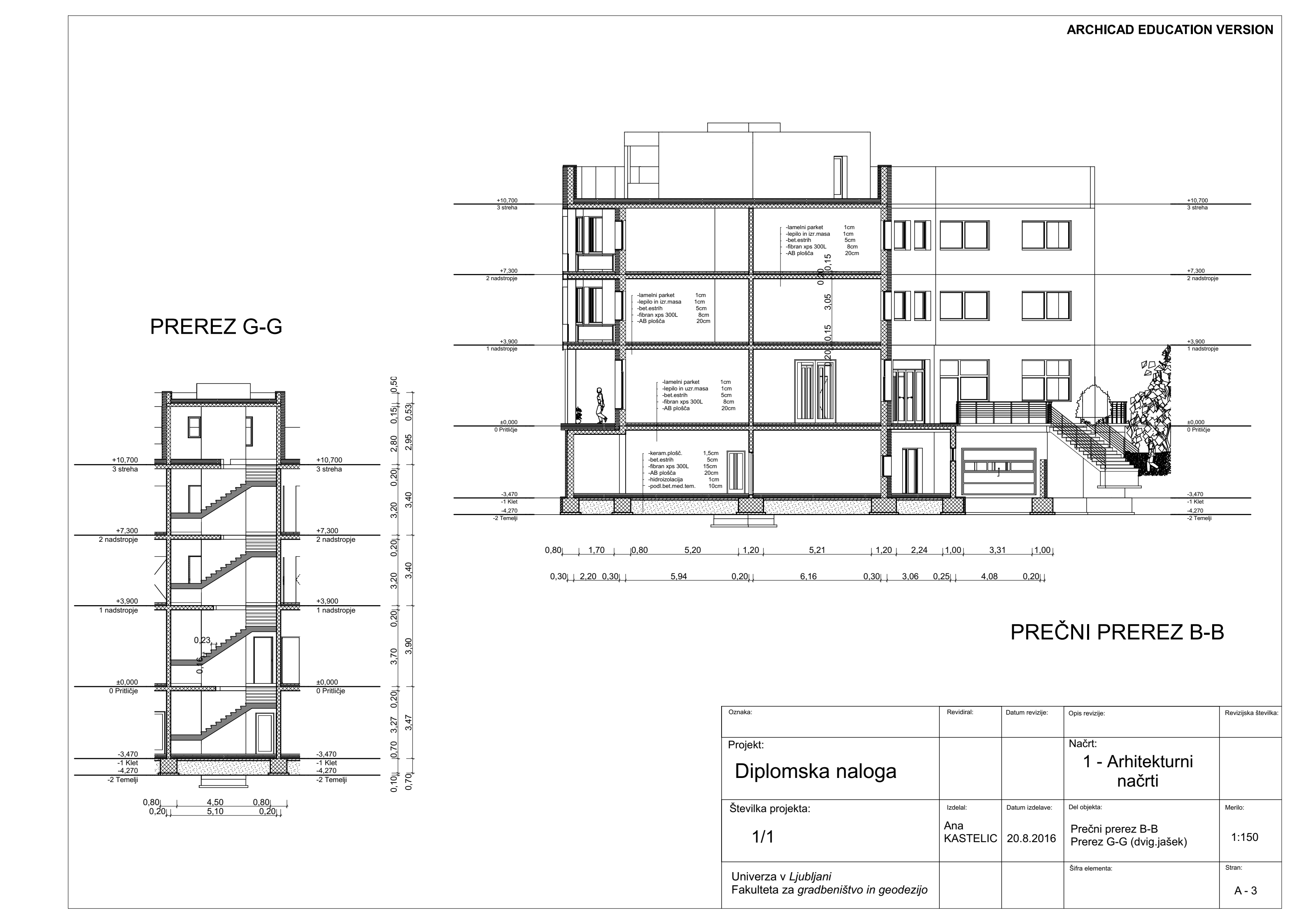

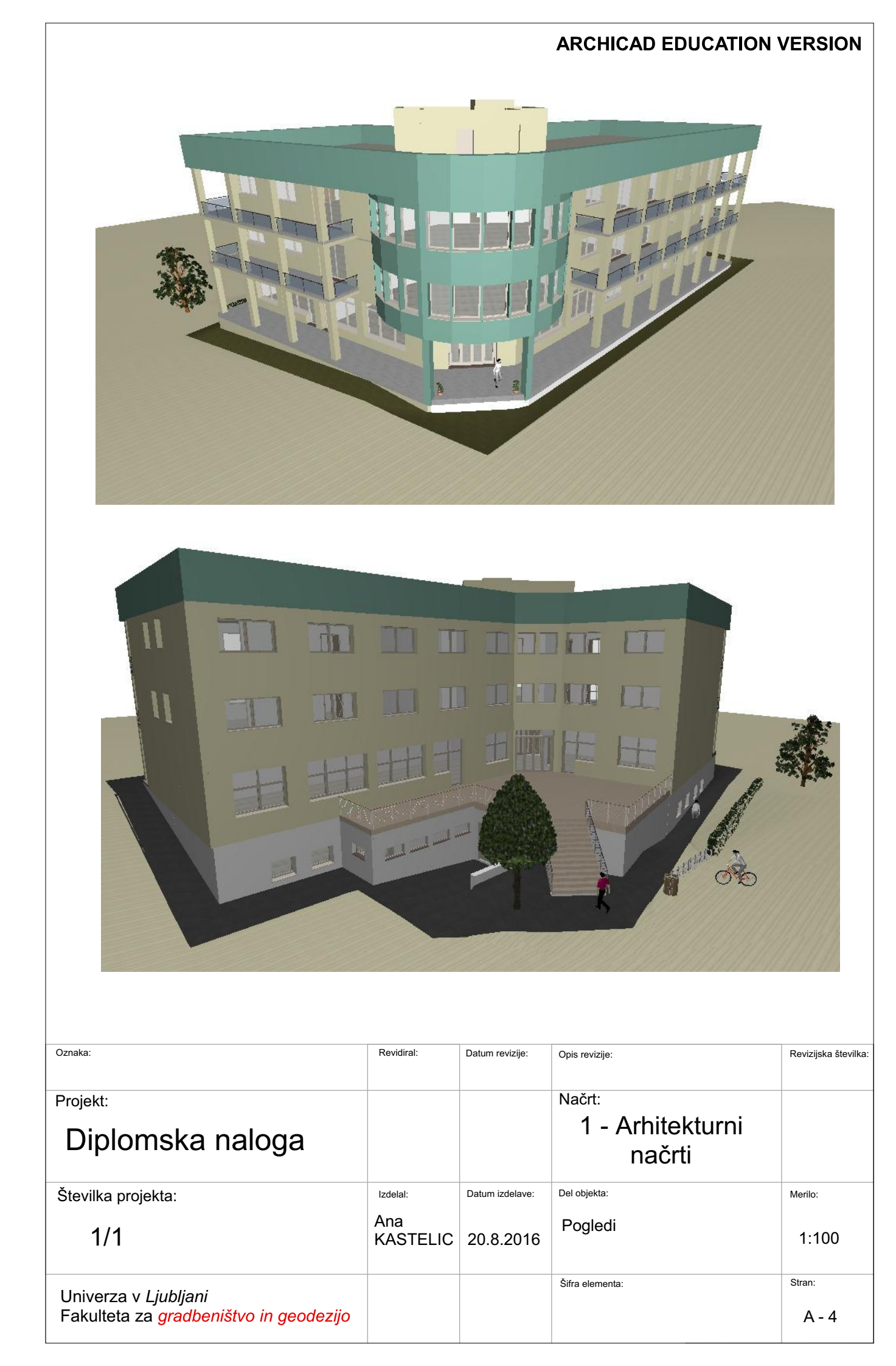

## ARCHICAD EDUCATION VERSION

| Wall List          |                  |                 |             |               |            |           |
|--------------------|------------------|-----------------|-------------|---------------|------------|-----------|
| Layer              | Full Element ID  | Wall Type       | Volume [m3] | Thickness [m] | Height [m] | Area [m2] |
| STENE 1 nadstropje | stena 1 (1.n.)   | Zunanje stene 2 | 19,69       | 0,3           | 3,2        | 6,53      |
| STENE 1 nadstropje | stena 2 (1.n.)   | Stene 1.nad.    | 3,39        | 0,2           | 3,2        | 1,19      |
| STENE 1 nadstropje | stena 2a (1.n.)  | Stene 1.nad.    | 3,94        | 0,2           | 3,2        | 1,23      |
| STENE 1 nadstropje | stena 3 (1.n.)   | Stene 1.nad.    | 2,75        | 0,2           | 3,2        | 0,86      |
| STENE 1 nadstropje | stena 4 (1.n.)   | Stene 1.nad.    | 3,41        | 0,2           | 3,2        | 1,07      |
| STENE 1 nadstropje | stena 8 (1.n.)   | Stene 1.nad.    | 1           | 0,2           | 3,2        | 0,28      |
| STENE 1 nadstropje | stena 8 (1.n.)   | Stene 1.nad.    | 3,39        | 0,2           | 3,2        | 1,06      |
| STENE 1 nadstropje | stena 8a (1.n.)  | Stene 1.nad.    | 0,46        | 0,2           | 3,2        | 0,18      |
| STENE 1 nadstropje | stena 9 (1.n.)   | Stene 1.nad.    | 1,25        | 0,2           | 3,2        | 0,39      |
| STENE 1 nadstropje | stena 10 (1.n.)  | Stene 1.nad.    | 0,94        | 0,2           | 3,2        | 0,39      |
| STENE 1 nadstropje | stena 12 (1.n.)  | Stene 1.nad.    | 6,34        | 0,2           | 3,2        | 2,22      |
| STENE 1 nadstropje | stena 12b (1.n.) | Stene 1.nad.    | 2,55        | 0,2           | 3,2        | 0,81      |
| STENE 1 nadstropje | stena 14a (1.n.) | Stene 1.nad.    | 3,39        | 0,2           | 3,2        | 1,19      |
| STENE 1 nadstropje | stena 15 (1.n.)  | Zunanje stene   | 21,9        | 0,3           | 3,2        | 6,53      |
| STENE 1 nadstropje | stena 17a (1.n.) | Zunanje stene   | 1,02        | 0,3           | 3,2        | 0,67      |
| STENE 1 nadstropje | stena 17a (1.n.) | Zunanje stene   | 1,07        | 0,3           | 3,2        | 0,68      |
| STENE 1 nadstropje | stena 17a (1.n.) | Zunanje stene   | 1,08        | 0,3           | 3,2        | 0,67      |
| STENE 1 nadstropje | stena 17a (1.n.) | Zunanje stene   | 1,09        | 0,3           | 3,2        | 0,69      |
| STENE 1 nadstropje | stena 17a (1.n.) | Zunanje stene   | 1,1         | 0,3           | 3,2        | 0,7       |
| STENE 1 nadstropje | stena 17a (1.n.) | Zunanje stene   | 1,11        | 0,3           | 3,2        | 0,7       |
| STENE 1 nadstropje | stena 17a (1.n.) | Zunanje stene   | 1,11        | 0,3           | 3,2        | 0,71      |
| STENE 1 nadstropje | stena 17a (1.n.) | Zunanje stene   | 1,13        | 0,3           | 3,2        | 0,68      |
| STENE 1 nadstropje | stena 17a (1.n.) | Zunanje stene   | 1,13        | 0,3           | 3,2        | 0,68      |
| STENE 1 nadstropje | stena 17a (1.n.) | Zunanje stene   | 1,13        | 0,3           | 3,2        | 0,68      |
| STENE 1 nadstropje | stena 17a (1.n.) | Zunanje stene   | 2,26        | 0,3           | 3,2        | 1,36      |
| STENE 1 nadstropje | stena 17a (1.n.) | Zunanje stene   | 1,33        | 0,3           | 3,2        | 0,49      |
| STENE 1 nadstropje | stena 17a (1.n.) | Zunanje stene 2 | 1,35        | 0,3           | 3,2        | 0,5       |
| STENE 1 nadstropje | stena 19 (1.n.)  | Zunanje stene 2 | 27,89       | 0,3           | 3,2        | 13,14     |
| STENE 1 nadstropje | stena 21 (1.n.)  | Zunanje stene   | 16,13       | 0,3           | 3,2        | 7,02      |
| STENE 1 nadstropje | stena 23 (1.n.)  | Stene 1.nad.    | 3,47        | 0,2           | 3,2        | 1,23      |
| STENE 1 nadstropje | stena 24 (1.n.)  | Stene 1.nad.    | 1,12        | 0,2           | 3,2        | 0,35      |
| STENE 1 nadstropje | stena 25 (1.n.)  | Stene 1.nad.    | 0,99        | 0,2           | 3,2        | 0,35      |
| STENE 1 nadstropje | stena 26 (1.n.)  | Stene 1.nad.    | 0,43        | 0,2           | 3,2        | 0,17      |
| STENE 1 nadstropje | stena 27 (1.n.)  | Stene 1.nad.    | 6,86        | 0,2           | 3,2        | 2,37      |
| STENE 1 nadstropje | stena 28 (1.n.)  | Stene 1.nad.    | 8,47        | 0,2           | 3,2        | 2,94      |
| STENE 1 nadstropje | stena 29 (1.n.)  | Stene 1.nad.    | 1,92        | 0,2           | 3,2        | 0,6       |
| STENE 1 nadstropje | stena 29a (1.n.) | Stene 1.nad.    | 4,44        | 0,2           | 3,2        | 1,62      |
| STENE 1 nadstropje | stena 31 (1.n.)  | Zunanje stene 2 | 24,03       | 0,3           | 3,2        | 10,02     |
| STENE 1 nadstropje | stena 32 (1.n.)  | Zunanje stene 2 | 4,12        | 0,3           | 3,2        | 1,8       |
| STENE 1 nadstropje | stena 33 (1.n.)  | Zunanje stene 2 | 9,41        | 0,3           | 3,2        | 3,9       |
|                    |                  |                 | 199,59      |               |            |           |

| Oznaka:                                                                       | Revidiral:      | Datum revizije: | Opis revizije:                                            | Revizijska številka: |
|-------------------------------------------------------------------------------|-----------------|-----------------|-----------------------------------------------------------|----------------------|
| Projekt:<br>Diplomska naloga                                                  |                 |                 | <sup>Načrt:</sup><br>1 - Arhitekturni<br>načrti           |                      |
| Številka projekta:                                                            | Izdelal:        | Datum izdelave: | Del objekta:                                              | Merilo:              |
| 1/1                                                                           | Ana<br>KASTELIC | 20.8.2016       | Primer izvlečka količin iz<br>modela - stene 1.nadstropje |                      |
| Univerza v <i>Ljubljani</i><br>Fakulteta za <i>gradbeništvo in geodezij</i> o |                 |                 | Šifra elementa:                                           | Stran:<br>A - 5      |

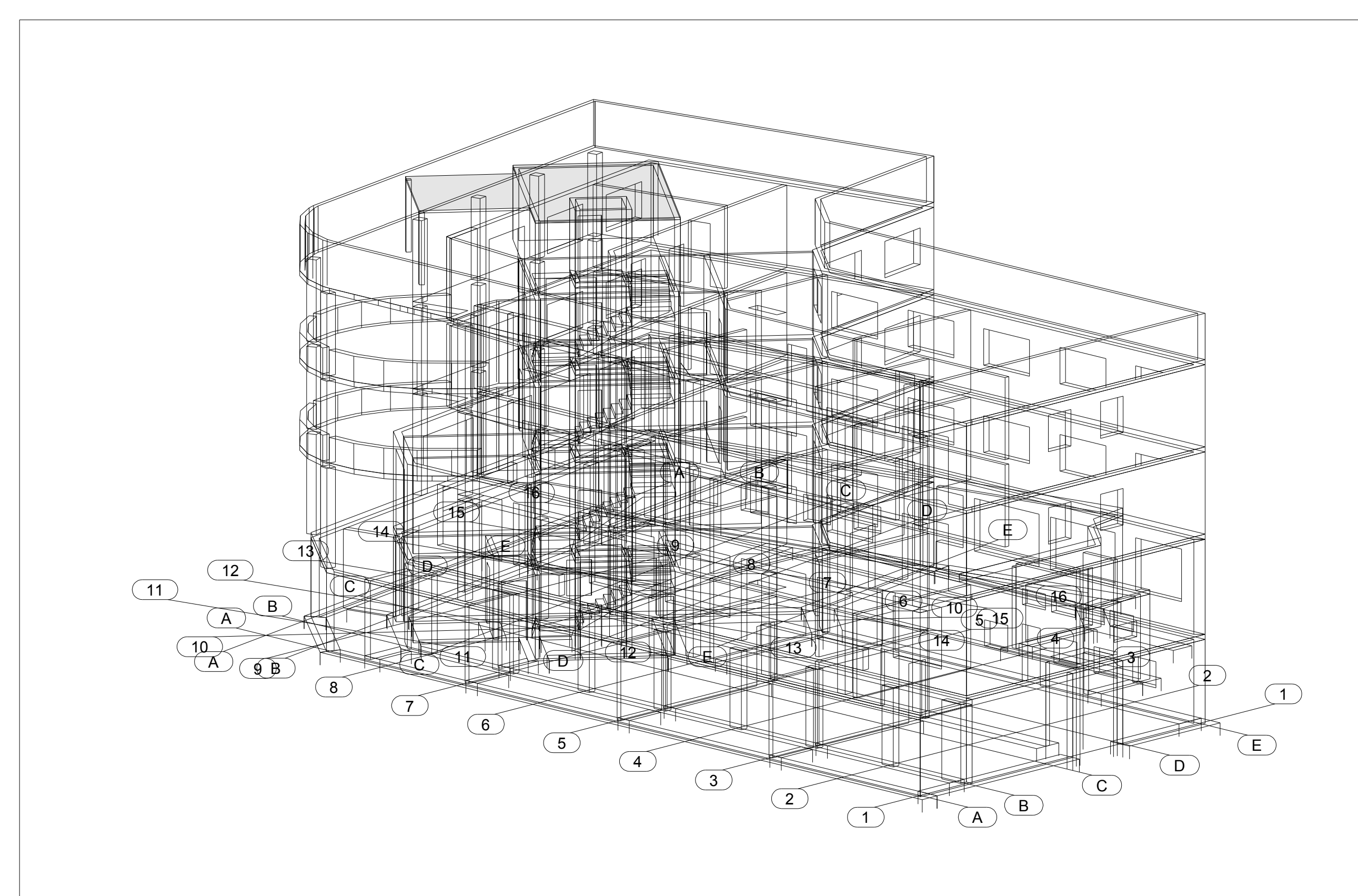

| Oznaka:                                                               | Revidira                  |
|-----------------------------------------------------------------------|---------------------------|
| <sup>Projekt:</sup><br>Diplomska naloga                               |                           |
| Številka projekta:<br>1/1                                             | Izdelal:<br>Ana<br>KASTEL |
| Univerza v Ljubljani<br>Fakulteta za <i>gradbeništvo in geodezijo</i> |                           |

| ral:            | Datum<br>revizije:              | Opis<br>revizije:              | Revizijska<br>Številka: |
|-----------------|---------------------------------|--------------------------------|-------------------------|
|                 |                                 | Načrt:<br>2-Načrt konstrukcije |                         |
| I:<br>I<br>ELIC | Datum<br>izdelave:<br>20.8.2016 | Del objekta:<br>3D pogled      | Merilo:<br>1:150        |
|                 |                                 | * TEKLA Structures             | Stran:<br>B-1           |

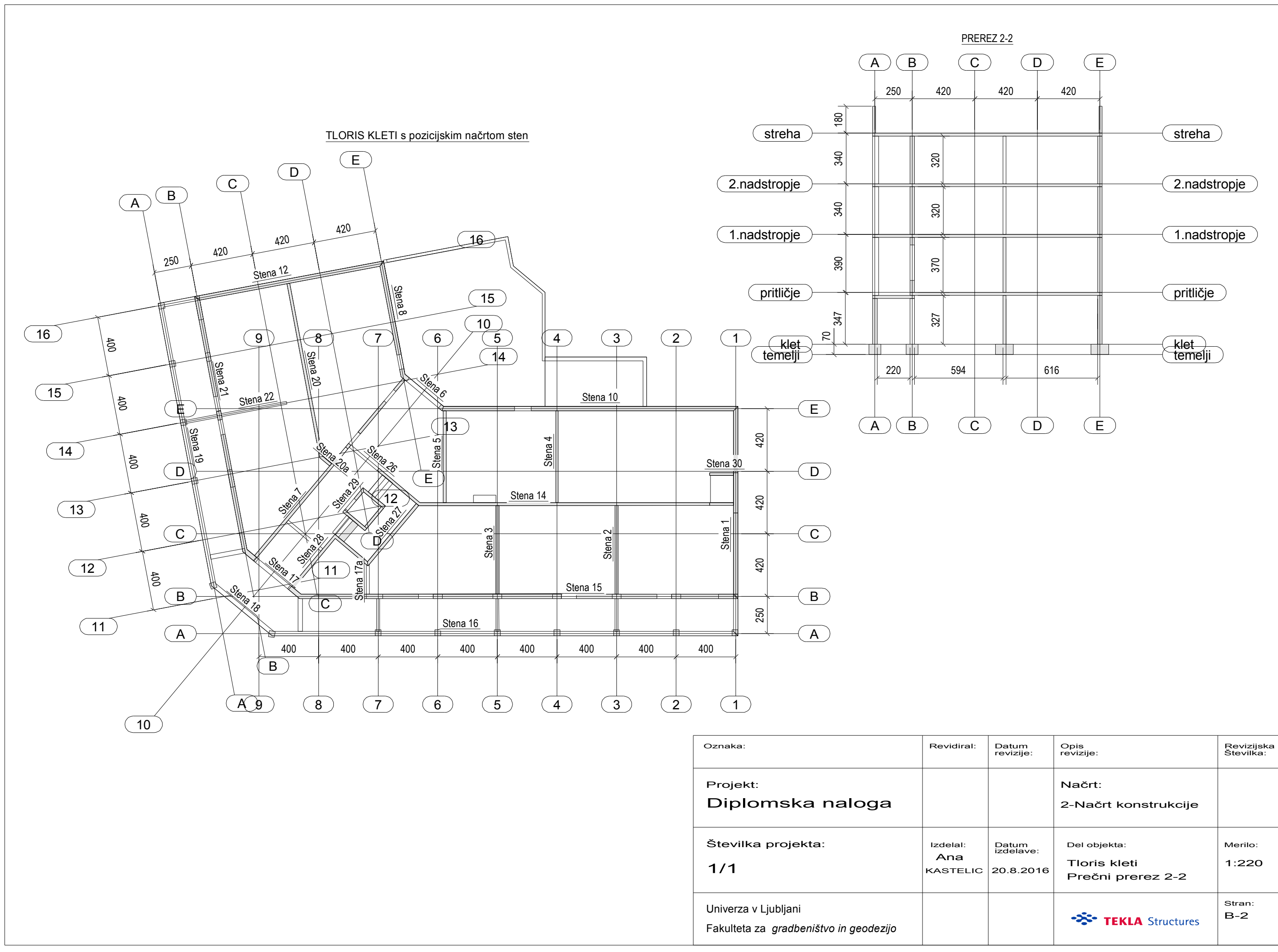

| ral:            | Datum<br>revizije:              | Opis<br>revizije:                                            | Revizijska<br>Številka: |
|-----------------|---------------------------------|--------------------------------------------------------------|-------------------------|
|                 |                                 | Načrt:<br>2-Načrt konstrukcije                               |                         |
| I:<br>A<br>ELIC | Datum<br>izdelave:<br>20.8.2016 | <sup>Del objekta:</sup><br>Tloris kleti<br>Prečni prerez 2-2 | Merilo:<br>1:220        |
|                 |                                 | * TEKLA Structures                                           | Stran:<br>B-2           |

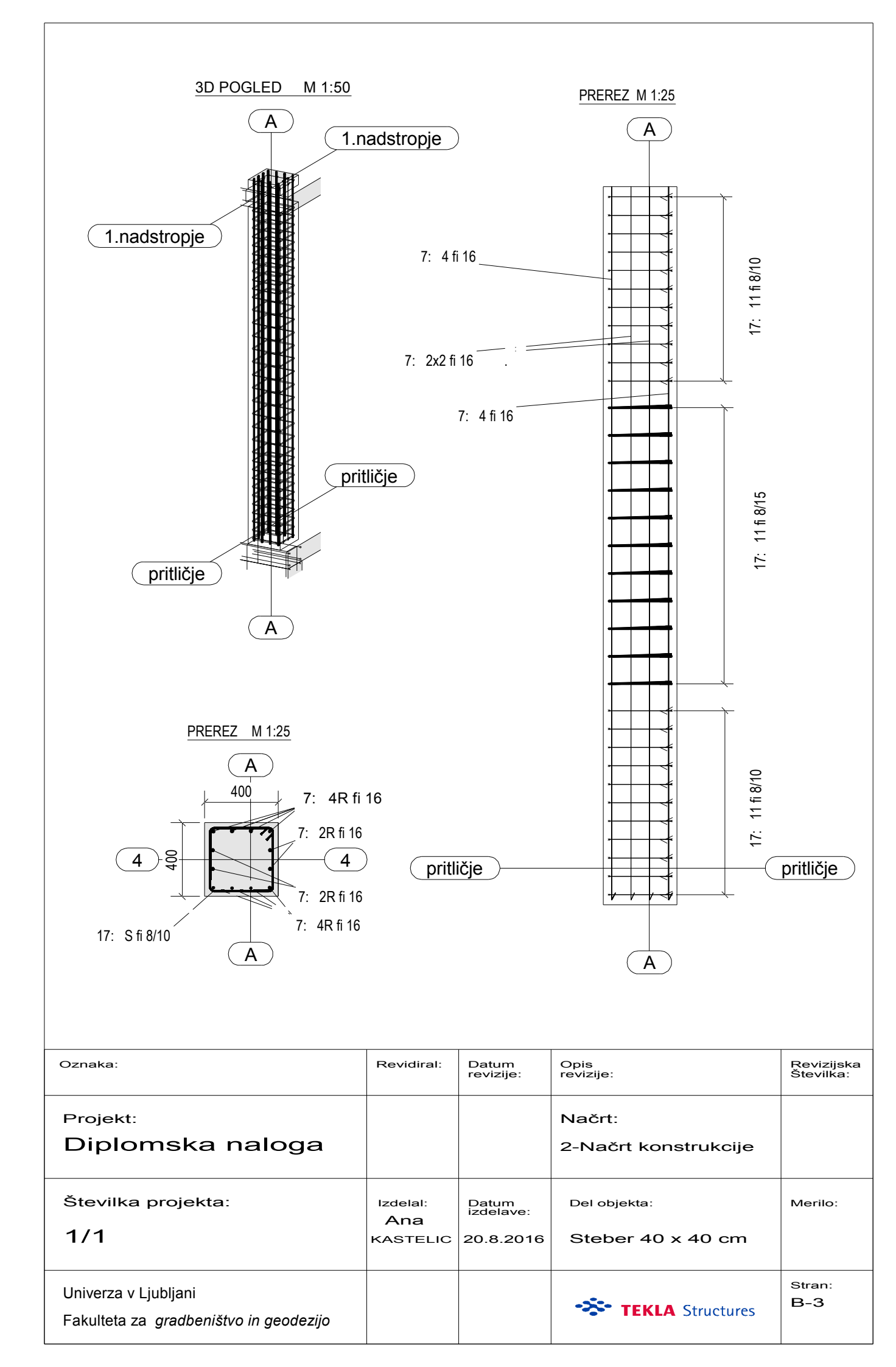

## Steber 40/40 cm izvleček armature

| ozn. | oblika in mere (cm)            | fi | l (m) | n (kos) | l*n (m) | teža (kg) |
|------|--------------------------------|----|-------|---------|---------|-----------|
| 7    | 500                            | 16 | 5,00  | 12,00   | 60,00   | 98,25     |
| 17   | <u>35</u><br>စ(မ္က မ္က)စ<br>35 | 8  | 1,93  | 33,00   | 63,69   | 26,05     |
|      |                                |    |       | skupaj: | •       | 124,30    |

| Oznaka:                                                                      | Revidiral:      | Datum revizije: | Opis revizije:                       | Revizijska številka: |
|------------------------------------------------------------------------------|-----------------|-----------------|--------------------------------------|----------------------|
| Projekt:                                                                     |                 |                 | Načrt:                               |                      |
| Diplomska naloga                                                             |                 |                 | 2 - Načrt konstrukcije               |                      |
| Številka projekta:                                                           | Izdelal:        | Datum izdelave: | Del objekta:                         | Merilo:              |
| 1/1                                                                          | Ana<br>KASTELIC | 20.8.2016       | Izvleček armature<br>stebra 40/40 cm |                      |
| Univerza v <i>Ljubljani</i><br>Fakulteta za <i>gradbeništvo in geodezijo</i> |                 |                 | Šifra elementa:                      | Stran:<br>B - 4      |

| 1          | PTC GROSUPLJE                                           |          | 188,75 dnev                  | Pet 27.5.16                  | Pon 20.2.17                  | 1 |
|------------|---------------------------------------------------------|----------|------------------------------|------------------------------|------------------------------|---|
| 2<br>3     | ZEMELJSKA DELA<br>široki izkop gradbene jame            | m3       | 104,54 dnevi<br>81,66 h      | Pet 27.5.16<br>Pet 27.5.16   | Pet 21.10.16<br>Pet 10.6.16  |   |
| 4<br>c     | planiranje dna izkopa                                   | m2<br>m3 | 3,44 h                       | Pet 10.6.16                  | Pet 10.6.16                  |   |
| 5          | pod temelji                                             | m2       | 5 92 h                       | Čot 21 7 16                  | Pot 22 7 16                  |   |
| -          | utrjevanjem materiala                                   | m2       | 11 12 h                      | Čet 20.10.16                 | Pet 21 10 16                 |   |
| 7          | ARMIRANO-BETONSKA DELA                                  | m3       | 11,13 h<br>164,11 dnevi      | Čet 20.10.16<br>Čet 30.6.16  | Pet 21.10.16 Pon 20.2.17     |   |
| 9          | in TESARSKA DELA<br>opaž podložnega betona pod          | m1       | 29,09 h                      | Čet 30.6.16                  | Sre 6.7.16                   |   |
| 10         | temelji<br>betoniranje podložnega                       | m3       | 7,44 h                       | Sre 6.7.16                   | Čet 7.7.16                   |   |
| 11         | opaž temeljev                                           | m2       | 34,5 h                       | Čet 7.7.16                   | Sre 13.7.16                  |   |
| 12         | vgrajevanje armature v<br>temelie                       |          | 5,42 dnevi                   | Sre 13.7.16                  | Sre 20.7.16                  |   |
| 13         | do fi 12                                                | kg       | 27,89 h                      | Sre 13.7.16                  | Tor 19.7.16                  |   |
| 15         | betoniranje temeljev                                    | m3       | 8,05 h                       | Sre 20.7.16                  | Čet 21.7.16                  |   |
| 16         | betoniranje podl.betona med<br>temelje                  | m3       | 7,62 h                       | Pet 22.7.16                  | Pon 25.7.16                  |   |
| 17<br>18   | opaž sten kleti<br>vgrajevanje armature v               | m2       | 128,51 h<br>7,4 dnevi        | Pon 25.7.16<br>Sre 17.8.16   | Sre 17.8.16<br>Pon 29.8.16   |   |
| 19         | do fi 12                                                | kg       | 21,53 h                      | Sre 17.8.16                  | Pon 22.8.16                  |   |
| 20         | nad fi 12<br>mreže MAG                                  | kg       | 16,02 h<br>21,68 h           | Pon 22.8.16                  | Sre 24.8.16                  |   |
| 22         | betoniranje sten kleti                                  | ng<br>o  | 2,97 dnevi                   | Pon 29.8.16                  | Čet 1.9.16                   |   |
| 23         | cm                                                      | m3       | 12,78 h                      | Pon 29.8.16                  | Tor 30.8.16                  |   |
| 24         | cm                                                      | m3       | 10,94 h                      | Tor 30.8.16                  | Cet 1.9.16                   |   |
| 25<br>26   | opaž plošče nad kletjo<br>opaž roba plošče nad kletjo   | m2<br>m1 | 44,03 h<br>5,06 h            | Cet 1.9.16<br>Čet 8.9.16     | Cet 8.9.16<br>Pet 9.9.16     |   |
| 27         | polaganje armature v ploščo<br>nad kletjo               |          | 5,43 dnevi                   | Pet 9.9.16                   | Pet 16.9.16                  |   |
| 28         | do fi 12<br>nad fi 12                                   | kg<br>ka | 35,55 h<br>3 5 h             | Pet 9.9.16<br>Čet 15 9 16    | Čet 15.9.16<br>Pet 16.9.16   |   |
| 30         | mreže MAG 5-8 kg/m2                                     | kg       | 4,02 h                       | Pet 16.9.16                  | Pet 16.9.16                  |   |
| 31         | betoniranje plošče nad kletjo                           | n3       | 20,79 h                      | Pet 16.9.16<br>Pet 16.9.16   | Sre 21.9.16                  |   |
| 33<br>34   | opaž stopnic klet-pritličje<br>polaganje armature v     | m2       | 7,23 h<br>0.33 dnevi         | Sre 21.9.16<br>Čet 22.9.16   | Čet 22.9.16<br>Čet 22.9.16   |   |
| 35         | stopnice klet-pritličje<br>do fi 12                     | ka       | 2.64 h                       | Čet 22.9.16                  | Čet 22.9.16                  |   |
| 36         | betoniranje stopnic                                     | m3       | 0,64 h                       | Čet 22.9.16                  | Čet 22.9.16                  |   |
| 37         | opaž stebrov pritličja                                  |          | 1,74 dnevi                   | Čet 22.9.16                  | Pon 26.9.16                  |   |
| 38<br>39   | obseg do 160cm<br>opaž sten pritličja                   | m2<br>m2 | 13,88 h<br>89,89 h           | Cet 22.9.16<br>Pon 26.9.16   | Pon 26.9.16<br>Tor 11.10.16  |   |
| 40         | vgrajevanje armature v<br>stene in stebre pritličja     |          | 5,1 dnevi                    | Tor 11.10.16                 | Tor 18.10.16                 |   |
| 41         | do fi 12                                                | kg       | 12,54 h<br>15.82 h           | Tor 11.10.16                 | Čet 13.10.16                 |   |
| 43         | mreže MAG                                               | kg       | 12,41 h                      | Pon 17.10.16                 | Tor 18.10.16                 |   |
| 44         | betoniranje stebrov pritličja<br>dim.40/40              | m3       | 1,63 h                       | i or 18.10.16                | 5re 19.10.16                 |   |
| 45<br>46   | betoniranje sten pritličja<br>stene deb.30 cm           | m3       | <b>2,03 dnevi</b><br>7,6 h   | Sre 19.10.16<br>Sre 19.10.16 | Pet 21.10.16<br>Čet 20.10.16 |   |
| 47<br>48   | stene deb.20 cm                                         | m3<br>m2 | 8,67 h<br>37,68 b            | Čet 20.10.16<br>Pet 21 10 16 | Pet 21.10.16<br>Čet 27.10.16 |   |
| 49         | opaž roba plošče nad pritličjem                         | m1       | 4,31 h                       | Čet 27.10.16                 | Pet 28.10.16                 |   |
| 50         | polaganje armature v ploščo<br>nad pritličjem           |          | 4,78 dnevi                   | ret 28.10.16                 | Pon 7.11.16                  |   |
| 51<br>52   | do fi 12<br>nad fi 12                                   | kg<br>kg | 29,83 h<br>5,21 h            | Pet 28.10.16<br>Pet 4.11.16  | Pet 4.11.16<br>Pet 4.11.16   |   |
| 53         | mreže MAG 5-8 kg/m2                                     | kg       | 2,99 h                       | Pet 4.11.16                  | Pon 7.11.16                  |   |
| 55         | betoniranje plošče nad                                  | m3       | 16,08 h                      | Pon 7.11.16                  | Sre 9.11.16                  |   |
| 56         | opaž stopnic pritličje -                                | m2       | 7,62 h                       | Sre 9.11.16                  | Čet 10.11.16                 |   |
| 57         | 1.nadstropje<br>polaganje armature v                    |          | 0,33 dnevi                   | Čet 10.11.16                 | Čet 10.11.16                 |   |
|            | stopnice pritličje -<br>1.nadstropje                    |          |                              |                              |                              |   |
| 58<br>59   | do fi 12<br>betoniranje stopnic pritličje -             | kg<br>m3 | 2,64 h<br>0,66 h             | Čet 10.11.16<br>Čet 10.11.16 | Čet 10.11.16<br>Čet 10.11.16 |   |
| 60         | 1.nadstropje                                            |          | 1 42 dnevi                   | Čet 10 11 16                 | Pet 11 11 16                 |   |
| 61         | obseg do 160cm                                          | m2       | 11,39 h                      | Čet 10.11.16                 | Pet 11.11.16                 |   |
| 62<br>63   | opaž sten 1.nadstropja<br>vgrajevanje armature v        | m2       | 86,32 h<br><b>2,4 dnevi</b>  | Pet 11.11.16<br>Pon 28.11.16 | Pon 28.11.16<br>Čet 1.12.16  |   |
|            | stene in stebre 1.nadstropja                            |          |                              |                              |                              |   |
| 64<br>65   | do fi 12<br>nad fi 12                                   | kg<br>ka | 7,49 h<br>8.2 h              | Pon 28.11.16<br>Tor 29.11.16 | Tor 29.11.16<br>Sre 30.11.16 |   |
| 66         | mreže MAG                                               | kg       | 3,51 h                       | Sre 30.11.16                 | Čet 1.12.16                  |   |
| 67         | 1.nadstropja dim40/40                                   | ma       | 1,34 h                       | Cet 1.12.16                  | Cet 1.12.16                  |   |
| 68         | betoniranje sten<br>1.nadstropja                        |          | 1,97 dnevi                   | Cet 1.12.16                  | Pon 5.12.16                  |   |
| 69<br>70   | stene deb.30 cm<br>stene deb.20 cm                      | m3<br>m3 | 7,99 h<br>7,74 h             | Čet 1.12.16<br>Pet 2.12.16   | Pet 2.12.16<br>Pon 5.12.16   |   |
| 71         | opaž plošče nad 1.nadstropjen                           | m2<br>m1 | 35,99 h                      | Pon 5.12.16                  | Pet 9.12.16                  |   |
| 72         | 1.nadstropjem                                           |          | 4.0 drevi                    | Den 42 42 46                 | Poin 12.12.10                |   |
| 73         | nad 1.nadstropjem                                       |          | 4,6 anevi                    | Pon 12.12.16                 | Pet 16.12.16                 |   |
| 74<br>75   | do fi 12<br>nad fi 12                                   | kg<br>kg | 31,27 h<br>3,26 h            | Pon 12.12.16<br>Pet 16.12.16 | Pet 16.12.16<br>Pet 16.12.16 |   |
| 76<br>77   | mreže MAG 5-8 kg/m2<br>betoniranje plošče nad           | kg<br>m3 | 2,28 h<br>16,1 h             | Pet 16.12.16<br>Pet 16.12.16 | Pet 16.12.16<br>Tor 20.12.16 |   |
| 78         | 1.nadstropjem<br>opaž stopnic 1.nadstropie -            | m2       | 7.23 h                       | Tor 20.12.16                 | Sre 21.12.16                 |   |
| 79         | 2.nadstropje<br>polaganje armature v                    |          | 0.33 dnevi                   | Sre 21.12.16                 | Čet 22.12.16                 |   |
|            | stopnice 1.nadstropje -<br>2.nadstropje                 |          | 0,000 0.000                  |                              |                              |   |
| 80         | do fi 12                                                | kg       | 2,64 h                       | Sre 21.12.16                 | Čet 22.12.16                 |   |
| 81         | 1.nadstropje - 2.nadstropje                             | m3       | 0,64 h                       | Cet 22.12.16                 | Cet 22.12.16                 |   |
| 82<br>83   | opaž stebrov 2.nadstropja<br>obseg do 160cm             | m2       | <b>1,42 dnevi</b><br>11,39 h | Cet 22.12.16<br>Čet 22.12.16 | Pet 23.12.16<br>Pet 23.12.16 |   |
| 84<br>85   | opaž sten 2.nadstropja                                  | m2       | 85,17 h<br>3.04 dnevi        | Pet 23.12.16                 | Tor 10.1.17 Pet 13.1.17      |   |
| 00         | stene in stebre 2.nadstropja                            |          | o,o ano n                    |                              |                              |   |
| 86         | do fi 12                                                | kg       | 8,5 h                        | Tor 10.1.17                  | Sre 11.1.17                  |   |
| 87<br>88   | nad fi 12<br>mreže MAG                                  | kg<br>kg | 8,88 h<br>6,97 h             | Sre 11.1.17<br>Čet 12.1.17   | Cet 12.1.17<br>Pet 13.1.17   |   |
| 89         | betoniranje stebrov<br>2.nadstropja dim.40/40           | m3       | 0,81 h                       | Pet 13.1.17                  | Pet 13.1.17                  |   |
| 90         | betoniranje sten<br>2.nadstropja                        |          | 1,97 dnevi                   | Pet 13.1.17                  | Tor 17.1.17                  |   |
| 91         | stene deb.30 cm                                         | m3<br>m3 | 7,99 h<br>7 78 h             | Pet 13.1.17                  | Pon 16.1.17                  |   |
| 93         | opaž plošče nad 2.nadstropjen                           | m2       | 37,3 h                       | Tor 17.1.17                  | Tor 24.1.17                  |   |
| 94         | 2.nadstropjem                                           | 011      | 4.05 1                       | Tor 24.1.17                  | Ter 04 6 47                  |   |
| 95         | polaganje armature v ploščo<br>nad 2.nadstropjem        |          | 4,85 dnevi                   | 1 or 24.1.17                 | 1 or 31.1.17                 |   |
| 96<br>97   | do fi 12<br>nad fi 12                                   | kg<br>kg | 32,57 h<br>3,74 h            | Tor 24.1.17<br>Pon 30.1.17   | Pon 30.1.17<br>Tor 31.1.17   |   |
| 98<br>99   | mreže MAG 5-8 kg/m2<br>betoniranie plošče nad           | kg<br>m3 | 2,53 h<br>16.46 h            | Tor 31.1.17<br>Tor 31.1.17   | Tor 31.1.17<br>Čet 2.2.17    |   |
| 100        | 2.nadstropjem                                           | m2       | 7 23 h                       | Čet 2 2 17                   | Pet 3.2.17                   |   |
| 100        | streha                                                  |          | 0.22 dnovi                   | Dot 2 2 17                   | Pot 3 2 17                   |   |
| 101        | stopnice 2.nadstropje -                                 |          | 0,55 01641                   | Fet J.2.17                   | F6( 3.2.17                   |   |
| 102        | do fi 12                                                | kg       | 2,64 h                       | Pet 3.2.17                   | Pet 3.2.17                   |   |
| 103        | betoniranje stopnic<br>2.nadstropje - streha            | m3       | 0,64 h                       | Pet 3.2.17                   | Pet 3.2.17                   |   |
| 104<br>105 | opaž stebrov streha<br>obseg do 160cm                   | m2       | <b>0,09 dnevi</b><br>0,71 h  | Pet 3.2.17<br>Pet 3.2.17     | Pet 3.2.17<br>Pet 3.2.17     |   |
| 106        | opaž sten streha                                        | m2       | 48,56 h                      | Pet 3.2.17                   | Pon 13.2.17                  |   |
|            | stene in stebre streha                                  | ka       | 2.86 h                       | Pop 12 2 47                  | Tor 14 2 17                  |   |
| 108<br>109 | nad fi 12                                               | kg       | 2,00 n<br>1,83 h             | Tor 14.2.17                  | Tor 14.2.17                  |   |
| 110<br>111 | mreže MAG 5-8 kg/m2<br>betoniranje stebrov streha       | kg<br>m3 | 4,8 h<br>0,04 h              | Tor 14.2.17<br>Sre 15.2.17   | Sre 15.2.17<br>Sre 15.2.17   |   |
| 112        | betoniranje sten streha                                 | m?       | 1,23 dnevi                   | Sre 15.2.17                  | Čet 16.2.17                  |   |
| 114        | stene deb.20 cm                                         | m3       | 2,71 h                       | Čet 16.2.17                  | Čet 16.2.17                  |   |
| 115        | opaż plośće nad dvig.jaškom<br>-streha                  | m2       | 10,87 h                      | Cet 16.2.17                  | ret 17.2.17                  |   |
| 116        | opaž roba plošče nad<br>dvig.jaškom -streha             | m1       | 3,17 h                       | Pet 17.2.17                  | Pon 20.2.17                  |   |
| 117        | polaganje armature v ploščo<br>nad stopniščem - streha  |          | 0,35 dnevi                   | Pon 20.2.17                  | Pon 20.2.17                  |   |
| 118        | do fi 12                                                | ka       | 0,5 h                        | Pon 20.2.17                  | Pon 20.2.17                  |   |
| 119        | nad fi 12                                               | kg       | 0,87 h                       | Pon 20.2.17                  | Pon 20.2.17                  |   |
| 120        | kg/m2)                                                  | kg<br>m2 | 1,44 N                       | Pon 20.2.17                  | Pon 20.2.17                  |   |
| 121        | betoniranje plošče nad<br>dvig.jaškom -streha           | тз       | ∠,10 N                       | ron 20.2.17                  | ron 20.2.17                  |   |
| 122<br>123 | zibakska DELA<br>izdelava zaokrožnice                   | m1       | 90,59 dnevi<br>1,28 h        | Tor 11.10.16                 | Cet 16.2.17<br>Tor 11.10.16  |   |
| 124        | temelj-stene klet<br>izdelava vertikalne                | m2       | 45,26 h                      | Tor 11.10.16                 | Tor 18.10.16                 |   |
|            | hidroizolacije temeljev in sten kleti                   |          |                              |                              | -                            |   |
| 125<br>126 | izdelava zaščite HI z XPS<br>polaganje tefond foliie za | m2<br>m2 | 10,82 h<br>0,82 h            | Tor 18.10.16<br>Čet 20.10.16 | Čet 20.10.16<br>Čet 20.10.16 |   |
| 127        | zaščito XPS<br>pozidava na strehi                       | m3       | 1,72 h                       | Čet 16.2.17                  | Čet 16.2.17                  |   |
|            |                                                         |          |                              |                              |                              |   |

Enota Trajanje

Začetek

Zaključe

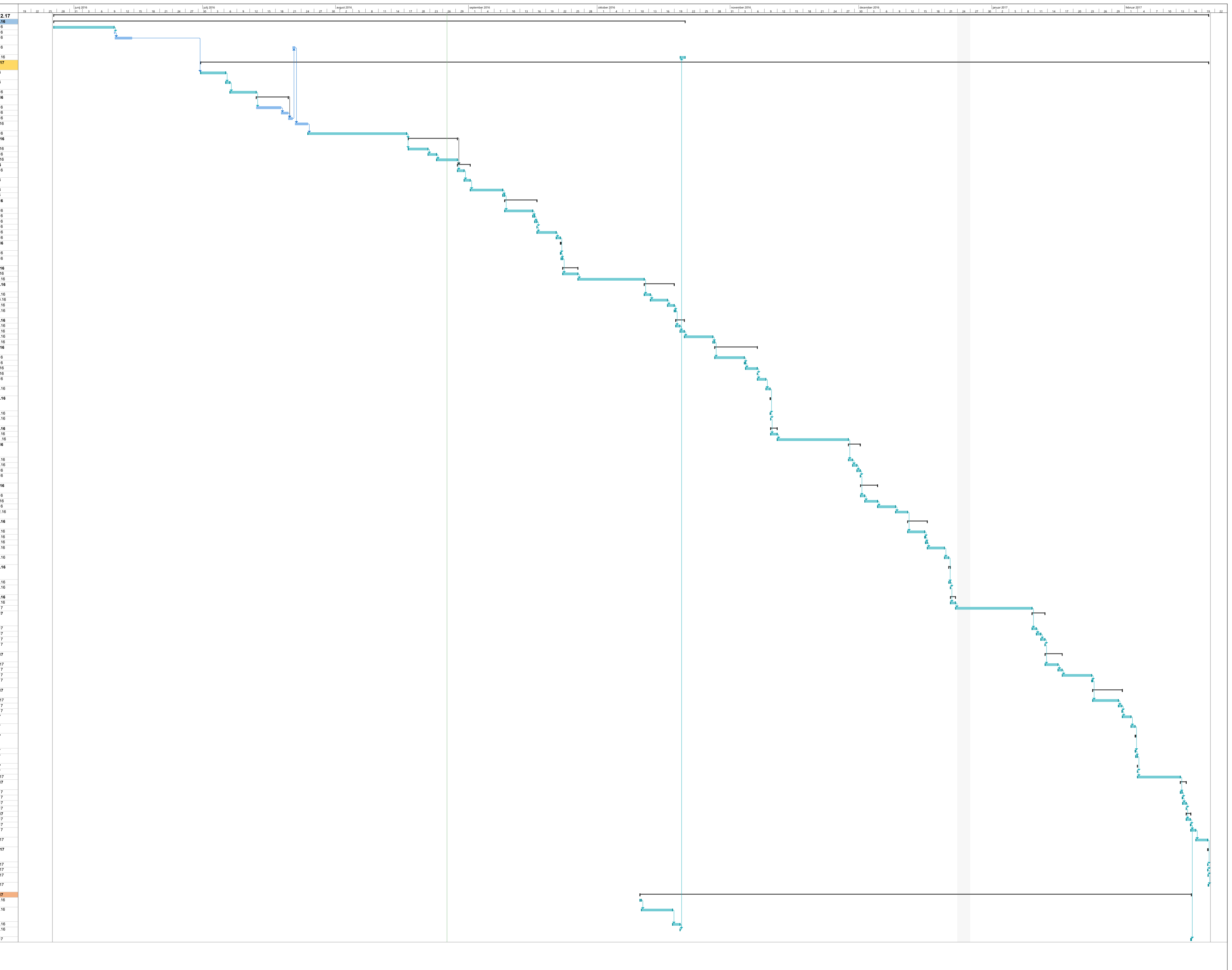